De informatie en de specificaties in deze publicatie waren geldig op het moment van de goedkeuring tot drukken. Honda Motor Co., Ltd. behoudt zich echter het recht voor de specificaties of het ontwerp op elk ogenblik te beëindigen of te wijzigen zonder aankondiging en zonder dat zulks leidt tot enige verplichting.

#### Voorzorgsmaatregelen accessoires

De GPS-antenne bevindt zich in het dashboard. Metallic folie op de voor- of de zijruiten kan de GPS-ontvangst ernstig verslechteren of verhinderen.

Signalen vanuit apparatuur zoals radardetectoren, voertuigtracking-apparatuur, afstandsbedieningen en extra versterkers kunnen het navigatiesysteem storen. Als u een dergelijk item installeert, doe dat dan verwijderd van het navigatiedisplay en de antenne.

#### Belangrijke veiligheidsinformatie

# A WAARSCHUWING

Het gebruik van het navigatiesysteem tijdens het rijden kan uw aandacht van de weg afleiden en zodoende een ongeval veroorzaken, waarbij u ernstig of dodelijk letsel kunt oplopen.

Bedien systeembedieningselementen alleen wanneer de omstandigheden zodanig zijn dat u dit op een veilige manier kunt doen.

Probeer u niet op het scherm te concentreren of het systeem handmatig te bedienen terwijl u rijdt.

Bepaalde bedieningselementen op het scherm zijn uitgeschakeld terwijl u rijdt. Ga aan de kant van de weg staan als u meer tijd en aandacht aan het scherm of extra menu's moet wijden.

De routebegeleiding kan in conflict zijn met afgesloten wegen, wegwerkzaamheden, omleidingen en verouderde kaartinformatie.

Het systeem zelf kent ook beperkingen. Controleer de route-informatie door zorgvuldig op de weg, verkeersborden en -signalen te letten. Beoordeel altijd zelf de verkeerssituatie en respecteer de verkeersregels.

Systeembeperkingen BLZ. 126

### ATTENTIE

Reinig het scherm met een zachte, vochtige doek. U mag een zacht reinigingsmiddel gebruiken dat bedoeld is voor gebruik op navigatieschermen.

# Inhoud

| Instellen van het systeer | m BLZ. 15                  |                                       |                             | h,              | Verkorte handleiding      | BI7 2    |
|---------------------------|----------------------------|---------------------------------------|-----------------------------|-----------------|---------------------------|----------|
| Opstarten 16              | Persoonlijke informatie 18 | Instellingen voor<br>weergavemodus 26 | Kaart en voertuig 28        | -44h.           |                           |          |
| Navigatie 36              | Verkeer 44                 | Overige instellingen 45               | Terugzetten van gegevens 51 | լի              | Instellen van het systeem | BLZ. 15  |
| Navigatie BLZ. 53         |                            |                                       |                             | lh.             |                           |          |
| Bestemming invoeren 54    | Route berekenen 75         | Naar uw bestemming rijden 78          | Kaartbediening 82           | - ՊՈՍԻ          | Neuinetia                 |          |
| Route wijzigen 89         | Bestemming wijzigen 92     |                                       |                             | 11 <sup>1</sup> | Navigatie                 | BLZ. 53  |
| Andere kenmerken BLZ.     | 105                        |                                       |                             | llin.           |                           |          |
| Over het Apps-menu 106    | ecoRoute™ 107              | Informatiefuncties 114                |                             |                 | Andere kenmerken          | BLZ. 105 |
| Problemen oplossen BLZ    | 2. 119                     |                                       |                             | llh.            |                           |          |
| Problemen oplossen 120    |                            |                                       |                             |                 | Problemen oplossen        | BI7 119  |
| Referentie-informatie BL  | LZ. 125                    |                                       |                             | lh.             |                           |          |
| Systeembeperkingen 126    | Klantenondersteuning 128   | Wettelijke informatie 129             |                             | -Կկիթյ          |                           |          |
| _                         |                            |                                       |                             |                 | Referentie-informatie     | BLZ. 125 |
| Spraakopdrachten BLZ. 1   | 133                        |                                       |                             | llh.            |                           |          |
| Spraakopdrachten*1134     | Lijst van categorieën 136  |                                       |                             | ՝՝Կիր           |                           |          |
|                           |                            |                                       |                             |                 | Spraakopdrachten          | BLZ. 133 |
|                           |                            |                                       |                             |                 |                           |          |
|                           |                            |                                       |                             |                 | Index                     | DI7 127  |
|                           |                            |                                       |                             |                 |                           | BLZ. 137 |
|                           |                            |                                       |                             |                 |                           |          |
|                           |                            |                                       |                             |                 |                           |          |
|                           |                            |                                       |                             |                 |                           |          |
|                           |                            |                                       |                             |                 |                           |          |
|                           |                            |                                       |                             |                 |                           |          |
|                           |                            |                                       |                             |                 |                           |          |
|                           |                            |                                       |                             |                 |                           |          |
|                           |                            |                                       |                             |                 |                           |          |
|                           |                            |                                       |                             |                 |                           |          |
|                           |                            |                                       |                             |                 |                           |          |
|                           |                            |                                       |                             |                 |                           |          |
|                           |                            |                                       |                             |                 |                           |          |

# **Overzicht** — Functies in een oogopslag

Navigatie

U kunt met het touchscreen elke willekeurige plaats/elk oriëntatiepunt als bestemming selecteren. Het navigatiesysteem geeft u stapsgewijze navigatieaanwijzingen tot aan uw bestemming.

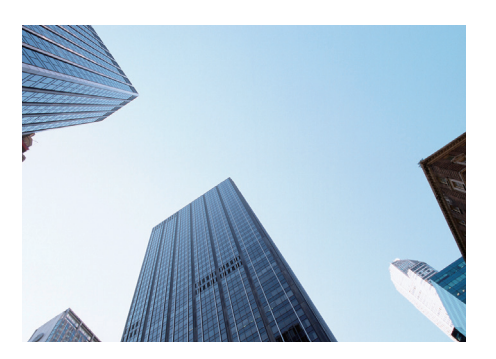

Thuisadres opslaan BLZ 18 Registreer 1 thuisadres. Favoriete locaties opslaan BLZ 19 Locaties opslaan die u als bestemming wilt gebruiken. Bestemming invoeren BLZ 54 Selecteer uw bestemming op verschillende manieren. Route selecteren BLZ 76 Stel de routevoorkeuren in en selecteer een van de beschikbare routes.

### Route volgen BLZ.78

Volg uw route in real-time met spraakbegeleiding.

Verkeersinformatie\* BLZ. 87

Bekijk en vermijd opstoppingen en verkeersincidenten.

\*: Alleen beschikbaar in bepaalde gebieden.

### Bepaalde gebieden vermijden →BLZ. 39

Stel de straten en gebieden in die u wilt vermijden.

### Tussenpunten toevoegen BLZ. 91

Voeg tussenpunten (pitstops) in langs uw route.

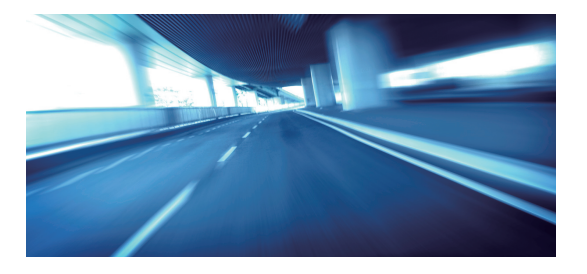

# **Beginscherm**

Het systeem toont verschillende functies op het beginscherm. Druk op elk willekeurig moment op het pictogram (Home) om terug te keren naar het beginscherm.

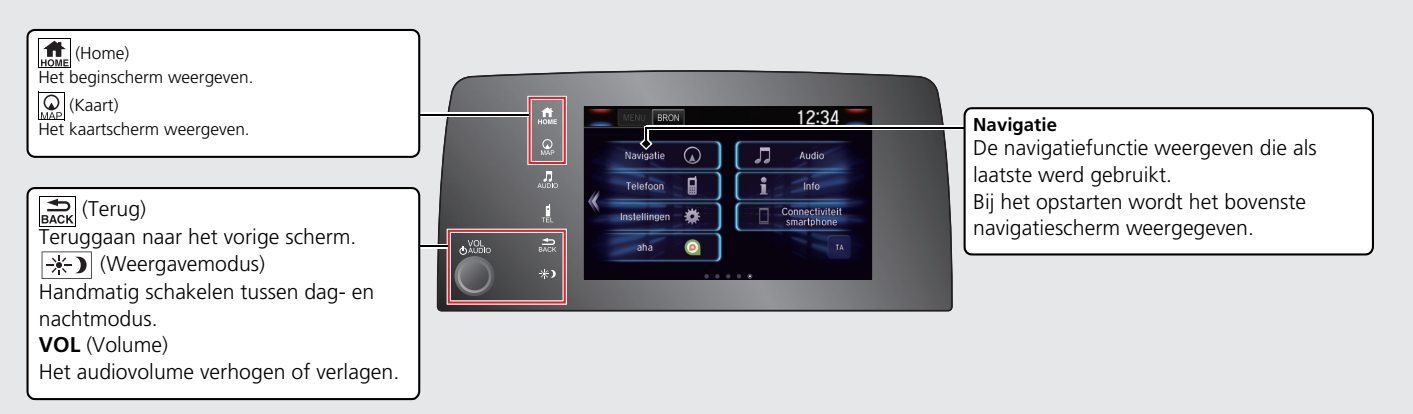

# **Bovenste navigatiescherm**

Het kaartscherm weergeven en de navigatiefuncties bedienen. Druk in het beginscherm op het pictogram 🔐 (Kaart) en vervolgens op het pictogram 💼 (Terug). Het bovenste navigatiescherm wordt weergegeven.

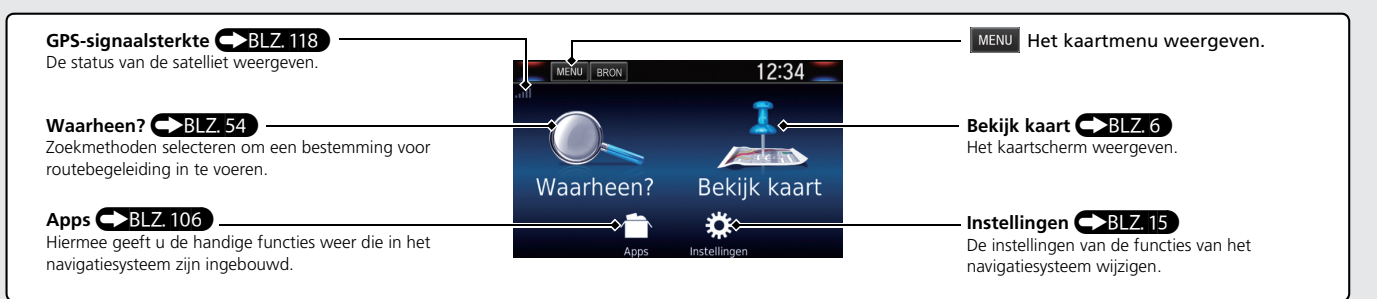

# **Touchscreen-bediening**

U kunt het systeem bedienen met uw vinger op het touchscreen.

U kunt het touchscreen bedienen met dunne handschoenen, maar het systeem reageert dan mogelijk trager.

# Tikken

Raak het scherm licht aan met uw vinger om een optie op het scherm te selecteren.

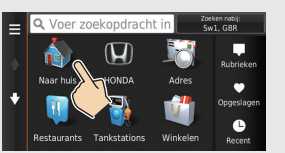

# Vegen

Veeg met uw vinger zijdelings of omhoog/omlaag om te scrollen in een lijst of kaart.

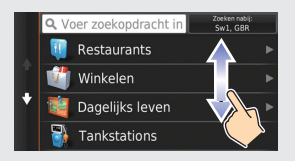

U kunt de instellingen van de gevoeligheid van het touchscreen wijzigen. Zie de gebruikershandleiding.

# Schuiven

Beweeg uw vinger langzaam over het scherm om te scrollen in de kaart.

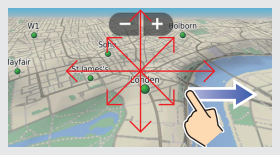

# Met twee vingers in en uitzoomen

Open of sluit uw vingers op het scherm in een knijp- of spreidbeweging om in of uit te zoomen op de kaart.

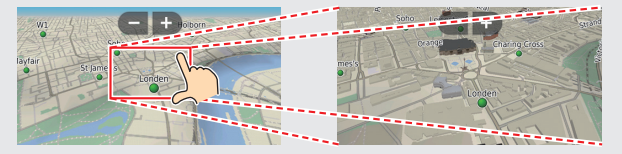

# Invoeren van informatie

Wanneer dit in het invoerscherm wordt gevraagd, kunt u informatie invoeren (bijv. namen van plaatsen of straten, nummers en symbolen).

### Met spraakopdrachten\*1

Als u in deze handleiding  $\fbox{\sc l}$  ziet, zijn er voor die optie spraakopdrachten beschikbaar.

Het systeem herkent alleen bepaalde opdrachten.

Beschikbare navigatie-opdrachten -BLZ. 134

- Als een spraakopdracht niet wordt herkend, wordt een lijst met mogelijke opties weergegeven.

|            | Voice Co   | ommand       |      |
|------------|------------|--------------|------|
| 1. Honda A |            |              |      |
| 2.Honda B  |            |              |      |
| 3. Honda C |            |              |      |
| 4.Honda D  |            |              |      |
| 5. Honda E |            |              |      |
| Back       | Page<br>Up | Page<br>Down | Exit |

### Op een lijst-scherm:

- Zeg het cijfer van het item in de lijst (zeg bijv. [16]] "Three" om item 3 te selecteren).
- Zeg <a>[w\_2]</a> "Main menu" om terug te keren naar het menuscherm spraakopdrachten.
- Zeg  $\mathbb{M}^{2}$  "Back" om terug te keren naar het vorige scherm.
- Zeg  $|w_{\xi}^{\xi}|$  "Page Up" om één pagina omhoog te gaan.
- Zeg 🗤 🗧 "Page Down" om één pagina omlaag te gaan.
- Zeg  $\left[\psi_{\Sigma}^{\prime}\right]$  "Exit" om de functie spraakopdracht te beëindigen.

\*1: Spraakopdrachten kunnen worden gebruikt in Brits Engels, Duits, Italiaans, Frans en Spaans.

### Met het touchscreen

Selecteer een teken of pictogram op het scherm om het te selecteren.

- Selecteer 🛛 om het laatst ingevoerde teken te wissen.
- Selecteer 🗙 om alle ingevoerde tekens te verwijderen.
- Selecteer  $\bigcirc$  om hoofd-/kleine letters weer te geven.
- Selecteer om een spatie in te voeren.
- Selecteer &?% om andere soorten tekens weer te geven.
- Selecteer 🥸 om de taal van het toetsenbord te wijzigen.

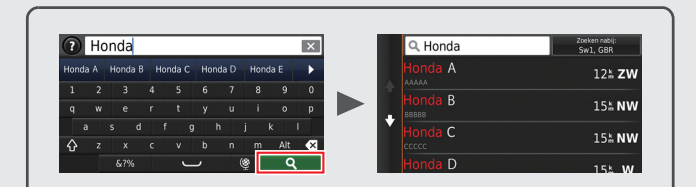

Op invoerzoekschermen worden de voorgestelde zoektermen weergegeven. Selecteer **Q** om een lijst met mogelijke opties weer te geven.

### Kaartscherm-legenda

De kleur van de kaart verschilt afhankelijk van het geselecteerde kaartthema.

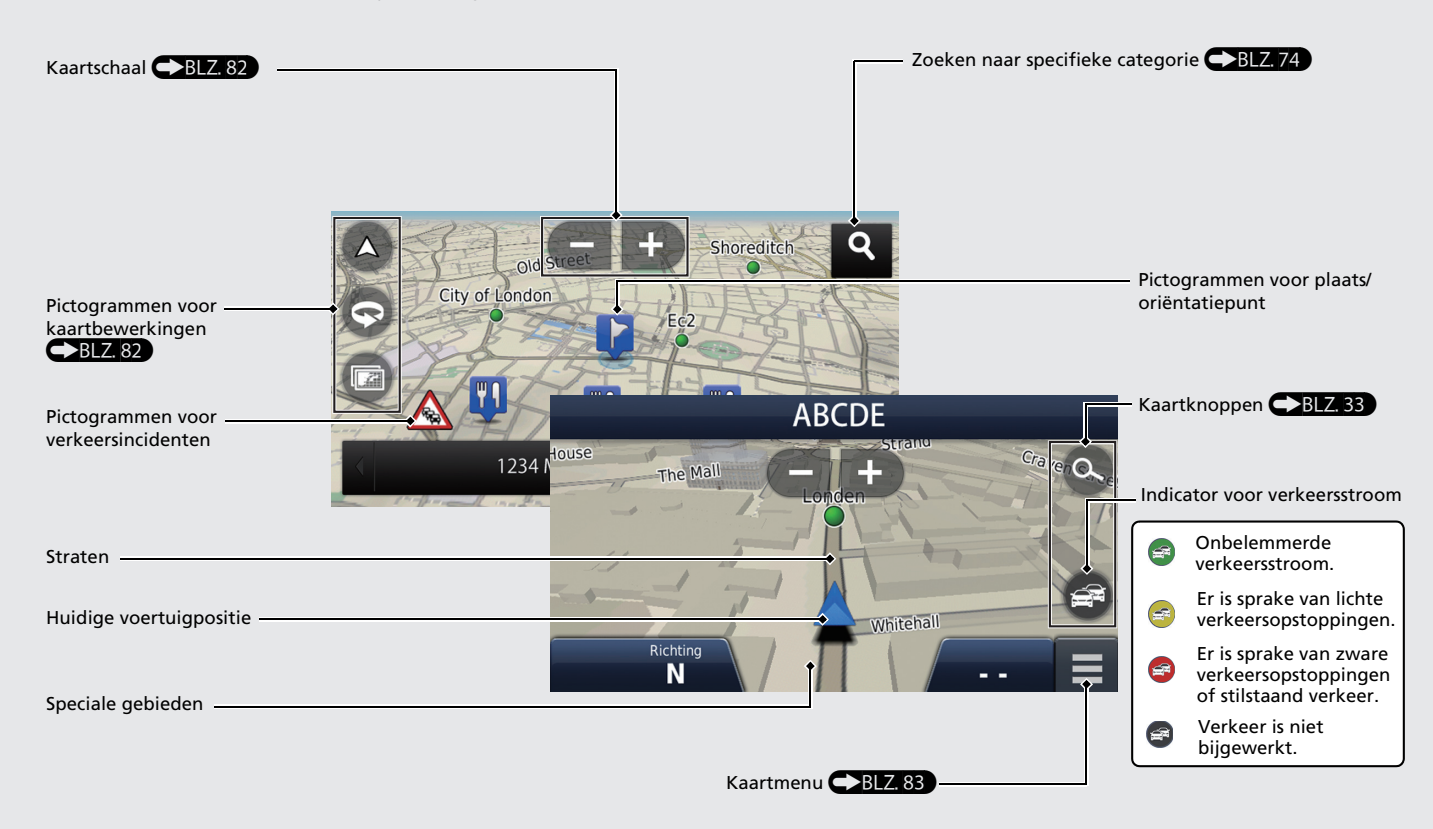

# Tijdens de routebegeleiding

Tijdens de routebegeleiding wordt de route-informatie weergegeven op het kaartscherm.

U ziet de gedetailleerde informatie op het afslaginformatiescherm.

### Kaartscherm

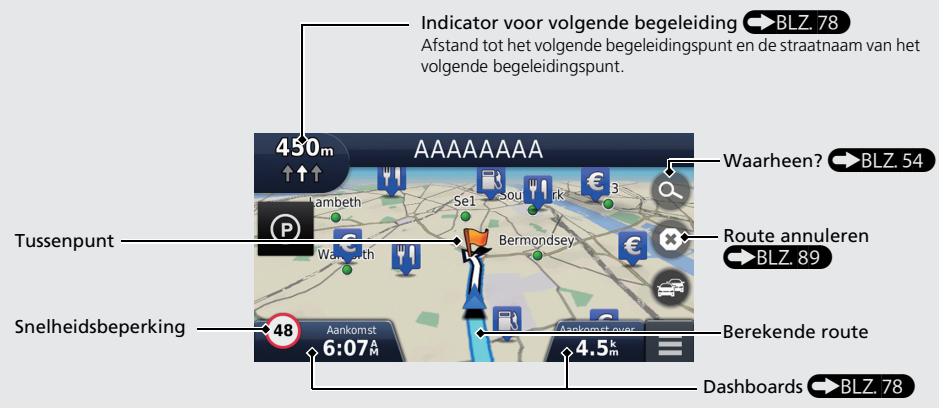

### Begeleidingsscherm

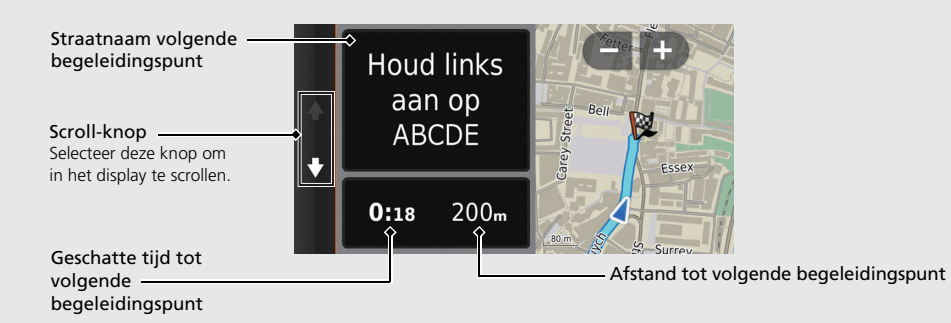

### Dag- of nachtmodus

Druk op het pictogram 🔆 🕽 (Weergavemodus) om handmatig te schakelen tussen dag- en nachtmodus.

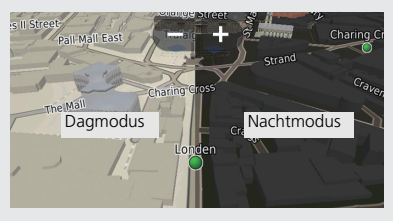

### Stapsgewijze navigatieaanwijzingen

Het volgende begeleidingspunt wordt weergegeven op de interface voor bestuurdersinformatie en het head-updisplay\*.

Resterende afstand Straatnaam volgende begeleidingspunt

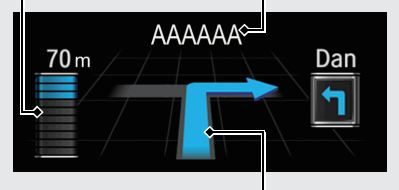

Volgende rijrichtingswijziging komt dichterbij.

# Navigatie — Thuisadressen en naar huis gaan De functie "Thuis" geleidt u automatisch vanaf een willekeurige locatie naar uw thuisadres door eenvoudigweg Naar huis te selecteren.

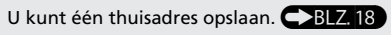

De volgorde van de stappen kan afwijken, afhankelijk van de kaartgegevens die op uw systeem zijn geladen.

| Thuisadres opslaan                                                                                                    | Selecteer Zoek alles.                                                                                                    | Naar huis                                                                                                    |
|----------------------------------------------------------------------------------------------------|----------------------------------------------------------------------------------------------------|----------------------------------------------------------------------------------------------------|
| <ol> <li>Druk op het pictogram (Kaart).</li> <li>Selecteer ().</li> </ol>                                                                                                    | Selecteer plaats of postcode in:<br>Engeland<br>Spel plaatsnaam Spel postcode                                                                                                    | <ol> <li>Druk op het pictogram (Kaart).</li> <li>Selecteer ().</li> </ol>                                                                                                    |
| Selecteer MENU en vervolgens Stel in als thuislocatie.          Image: Selecteer Voer mijn adres in.         Ver mijn adres in         Huidige locatie gebruiken         Kies in Recent | <ul> <li>Zeek alles<br/>Wijzig land</li> <li>Voer een huisnummer in en selecteer<br/>vervolgens OK.</li> <li>Voer een straat in en selecteer vervolgens OK.</li> <li>Selecteer een straat uit de lijst.</li> <li>Selecteer een straat uit de lijst.</li> <li>AAAAA<br/>BBBBB<br/><ul> <li>Ccccc<br/></li> <li>Als het scherm Selecteer plaatsnaam wordt<br/>weergegeven, selecteert u een plaatsnaam.</li> </ul> </li> </ul> | Selecter Naar huis. Image: Selecter Naar huis. Image: Sel |
|                                                                                                    | <ul> <li>Selecteer een adres uit de lijst.</li> <li>Selecteer Kies.</li> </ul>                                                                                                    |                                                                                                    |

\*1: Spraakopdrachten kunnen worden gebruikt in Brits Engels, Duits, Italiaans, Frans en Spaans.

### Navigatie — Een bestemming invoeren Voer uw bestemming in op een van de verschillende manieren en volg de routebegeleiding op de kaart naar uw bestemming.

Voer uw bestemming in op een van de verschillende manieren en volg de routebegeleiding op de kaart naar uw bestemming. De volgorde van de stappen kan afwijken, afhankelijk van de kaartgegevens die op uw systeem zijn geladen.

| <ol> <li>Druk op het pictogram (Kaart).</li> <li>Selecteer ().</li> </ol>                                                                              | Voer de naam in van de straat van uw<br>bestemming en selecteer OK.     Voer straat in>                  | <ul> <li>Selecteer Ga!.</li> <li>De routebegeleiding naar de bestemming<br/>begint.</li> </ul>                                                                                                    |
|----------------------------------------------------------------------------------------------------|----------------------------------------------------------------------------------------------------|----------------------------------------------------------------------------------------------------|
| 3 Selecteer Adres.                                                                                                    | 1 2 3 4 5 6 7 8 9 0<br>0 W E R T Y U I 0 P<br>A S D F G H J K L<br>Q Z X C V B N M AR 63<br>67% C 0 8 0K | Contresultant<br>AAAAA<br>AAAAA<br>Routes € Ga!<br>BBBBB<br>BBBBB<br>CCCCCC<br>ACCCC                                                                                                    |
| Restaurants Tankstations Winkelen Recort                                                                                                    | Selecteer de straat van bestemming in de lijst.                                                          | • Routes: Eén van meerdere routes kiezen.                                                                                                    |
| Selecteer Zoek alles.     Selecteer plaats of postcode in:     Engeland     Spel plaatsnaam     Spel postcode     Zoek alles     Wilde load            | Selector tradition<br>AAAAA<br>BBBBB<br>◆ CCCCC<br>DDDDD                                                 | der range and a second a secon |
| wijzig iano                                                                                                    | Als het scherm Selecteer plaatsnaam wordt<br>weergegeven, selecteert u een plaatsnaam.                   | • (i): De kaart van uw bestemming<br>weergeven en een plaats opslaan.                                                                                                    |
| Voer het huisnummer in en selecteer indien nodig OK.              1       2         4       5         7       8         -       0         ABC       0K | Selecteer een adres uit de lijst.                                                                        | ■ PROBBBBB, CCCCC<br>DDDDD<br>EEEEE<br>• Reute-infn<br>Mrs.35 min<br>Mrs.35 min<br>Mrs.35 min<br>Stel locatie in                                                                                                    |
|                                                                                                    |                                                                                                    |                                                                                                    |

# Navigatie — De route of de bestemming wijzigen

U kunt uw route wijzigen door tussenpunten toe te voegen of uw bestemming te wijzigen tijdens de routebegeleiding.

### Tussenpunt ("pitstop") toevoegen

U kunt tussenpunten toevoegen tijdens uw route.

- Druk op het pictogram 💭 (Kaart).
- 2 Selecteer 🔍.
- **3** Selecteer een zoekmethode.
- Selecteer de locatie die moet worden toegevoegd aan de bestemmingenlijst en selecteer Ga!.
- **5** Selecteer Voeg toe aan route.
- **6** Wijzig indien nodig de volgorde van de bestemmingen en selecteer **OK**.

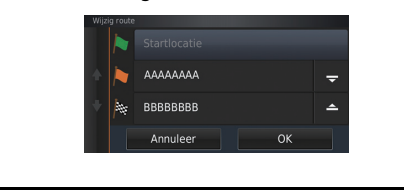

### Bestemming wijzigen

Er zijn verschillende methoden die u kunt gebruiken om een nieuwe bestemming op te geven tijdens de routebegeleiding.

 Zoeken naar ziekenhuizen, politiebureaus of benzinestations in de directe omgeving
 BLZ 93

Selecteer het voertuigpictogram en selecteer een optie.

Selecteren van een pictogram op de kaart
 BLZ.92

Selecteer twee keer een pictogram voor plaats/oriëntatiepunt of een nieuw gebied op de kaart.

 Nieuwe bestemming invoeren BLZ.95 Selecteer Waarheen? en voer een nieuwe bestemming in.

### Uw route annuleren

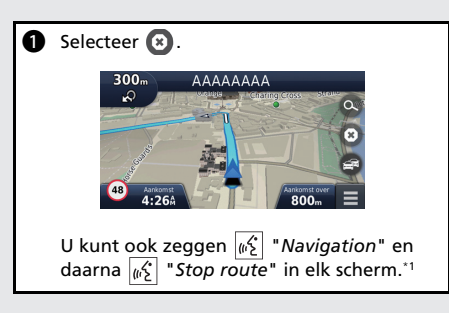

# Help

Dit navigatiesysteem wordt geleverd met helpinformatie, die aangeeft hoe u het navigatiesysteem moet gebruiken.

| 0   | Druk op het pictogram 🎑 (Kaart).                                                                                          |
|-----|----------------------------------------------------------------------------------------------------|
| 0   | Druk op het pictogram 🗂 (Terug).                                                                                          |
|     |                                                                                                    |
| 8   | Selecteer Apps.                                                                                                    |
| 4   | Selecteer Help.                                                                                                    |
|     |                                                                                                    |
| _   |                                                                                                    |
| 6   | Selecteer een Help-onderwerp.                                                                                             |
|     | <ul> <li>♀ Help</li> <li>♦ Aan de slag</li> <li>♦ Locaties zoeken</li> <li>Navigatie</li> </ul>                           |
|     | Selecteer <b>Q</b> om Help-onderwerpen te zoeken op trefwoord.                                                            |
| • • | U kunt Help-onderwerpen voor elk<br>menuscherm ook weergeven door 👔 te<br>selecteren op het desbetreffende<br>menuscherm. |

\*1: Spraakopdrachten kunnen worden gebruikt in Brits Engels, Duits, Italiaans, Frans en Spaans.

# Werking spraakbediening\*1

### Scherm Spraakactivering

Druk de knop w<sup>2</sup>/<sub>2</sub> (Spreken) even in. Het systeem vraagt u een spraakopdracht in te spreken. Druk opnieuw even op de knop w<sup>2</sup>/<sub>2</sub> (Spreken) om deze melding over te slaan.

| Voice                                         | Portal                                       |
|-----------------------------------------------|----------------------------------------------|
| Phone Call                                    | Navigation                                   |
| Music Search                                  | Voice Setting                                |
| Audio                                         | Voice Help                                   |
|                                               |                                              |
| To see a list of voice co<br>You can also say | mmands, say Voice Help<br>: What time is it? |

 Het systeem geeft een piepgeluid wanneer het klaar is voor een instructie. Druk op de knop (Beëindigen/Terug) of op het pictogram (Back)

 Zeg (1/2) "Navigation."
 Het scherm Spraakopdracht wordt weergegeven.
 Volg hierna de spraakmelding en zeg een

spraakopdracht.

- Het geluid van het audiosysteem wordt uitgeschakeld in de spraakbedieningsmodus.
- U kunt andere spraakopdrachten gebruiken op het scherm Spraakactivering.
- Stel Gesproken aanwijzingen in op Uit om de spraakmelding over te slaan.
   Zie de gebruikershandleiding.
- Lees het gedeelte over het gebruik van de spraakbediening aandachtig door.
   Spraakbedieningssysteem\*1 BLZ.17
- U kunt andere spraakopdrachten gebruiken op het scherm Spraakopdracht.
   Spraakopdrachten\*1 Spraakopdrachten

### Scherm Spraakopdracht

- Na het zeggen van <u>w</u>
  "Navigation" in het scherm Spraakactivering, verschijnt het onderstaande venster.
- 2 Luister naar de spraakmelding en zeg vervolgens een spraakopdracht.

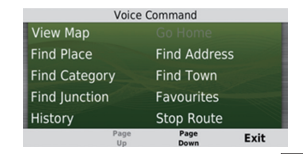

- U hoeft niet nogmaals op de knop <u>s</u>
   (Spreken) te drukken in het navigatiescherm.
- De beschikbare spraakbedieningsopdrachten worden op het scherm weergegeven.

Verkorte handleiding

\*1: Spraakopdrachten kunnen worden gebruikt in Brits Engels, Duits, Italiaans, Frans en Spaans.

# **Problemen oplossen**

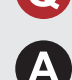

 $\mathbf{\Omega}$ 

Waarom lijkt het voertuigpositiepictogram op de kaart iets af te wijken van mijn werkelijke positie, met name bij kruispunten?

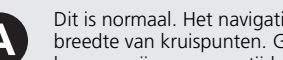

Dit is normaal. Het navigatiesysteem is niet bekend met de breedte van kruispunten. Grote verschillen in de voertuigpositie kunnen wijzen op een tijdelijk verlies van het GPS-signaal.

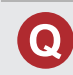

Waarom neemt de weergegeven "Aankomsttijd" soms toe hoewel ik dichter bij mijn bestemming kom?

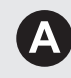

De "Aankomsttijd" is gebaseerd op de snelheidslimiet op elke weg. Afhankelijk van de verkeersomstandigheden, kan de "Aankomsttijd" op een eerder of later tijdstip worden berekend.

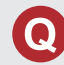

Waarom zet mijn klok de tijd regelmatig een uur vooruit en achteruit?

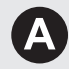

De instelling van de klok wordt automatisch bijgewerkt op basis van uw GPS-locatie. Als u in de buurt van de grens van een tijdzone rijdt, is de automatische update waarschijnlijk de reden.

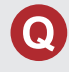

Hoe schakel ik de spraakbegeleiding van het navigatiesysteem in?

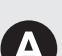

**1.** Druk op het pictogram  $\bigcup_{MP}$  (Kaart) en vervolgens op het pictogram 🛋 (Terug).

Selecteer Instellingen > Navigatie en activeer Gesproken aanwiizingen.

2. Druk op het pictogram 🚮 (Home). Selecteer Instellingen > Systeem > tabblad Geluid/ pieptoon.

Zet **Volume begeleiding** hoger als het volume van de begeleiding laag is.

Zie de gebruikershandleiding voor meer details.

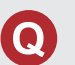

Hoe specificeer ik een bestemming als de ingevoerde plaats of straat niet wordt gevonden?

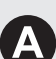

Probeer de bestemming direct op de kaart te selecteren.

# Hoe gebruikt u deze handleiding

In dit gedeelte leest u op welke manieren u informatie kunt vinden in deze handleiding.

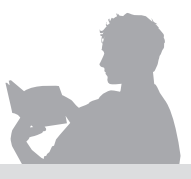

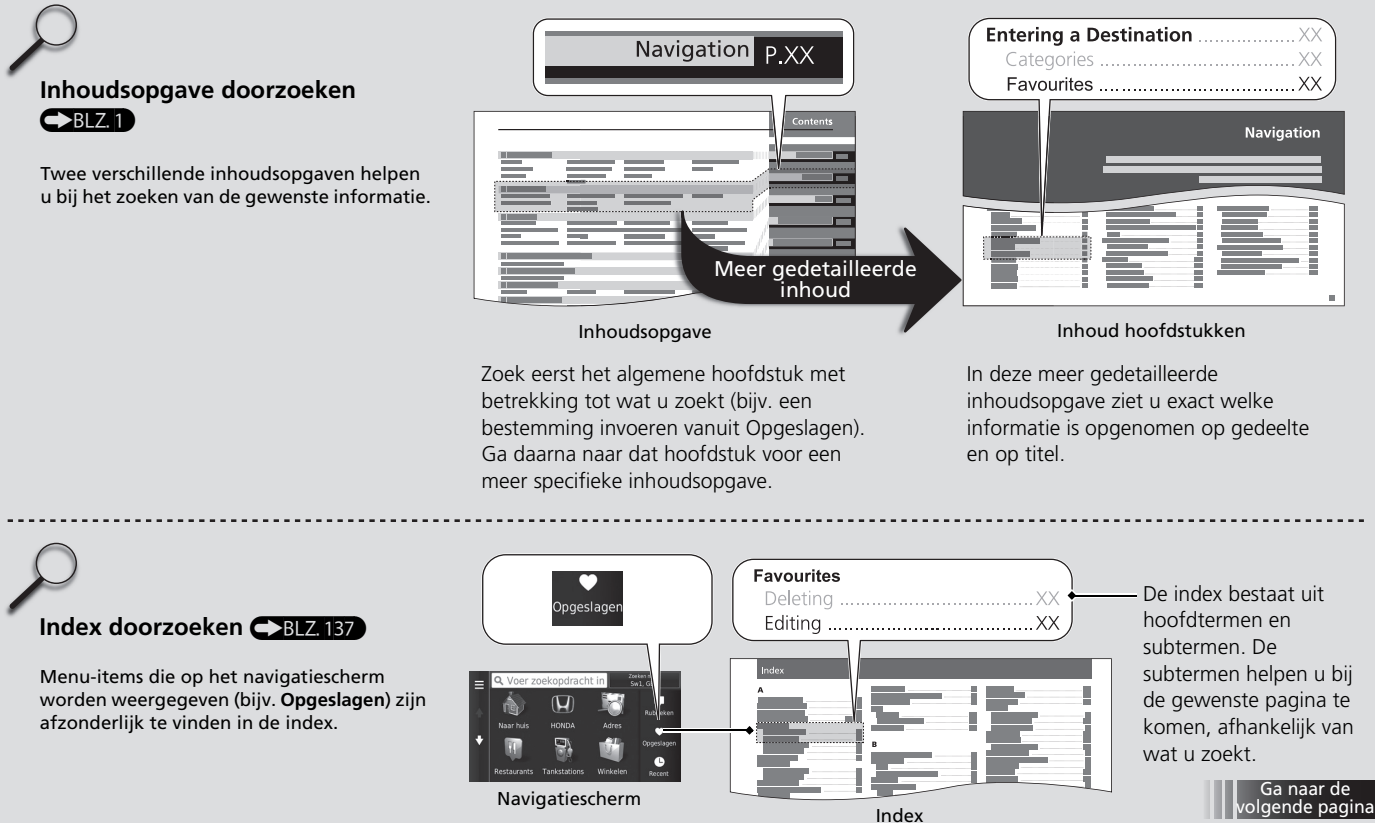

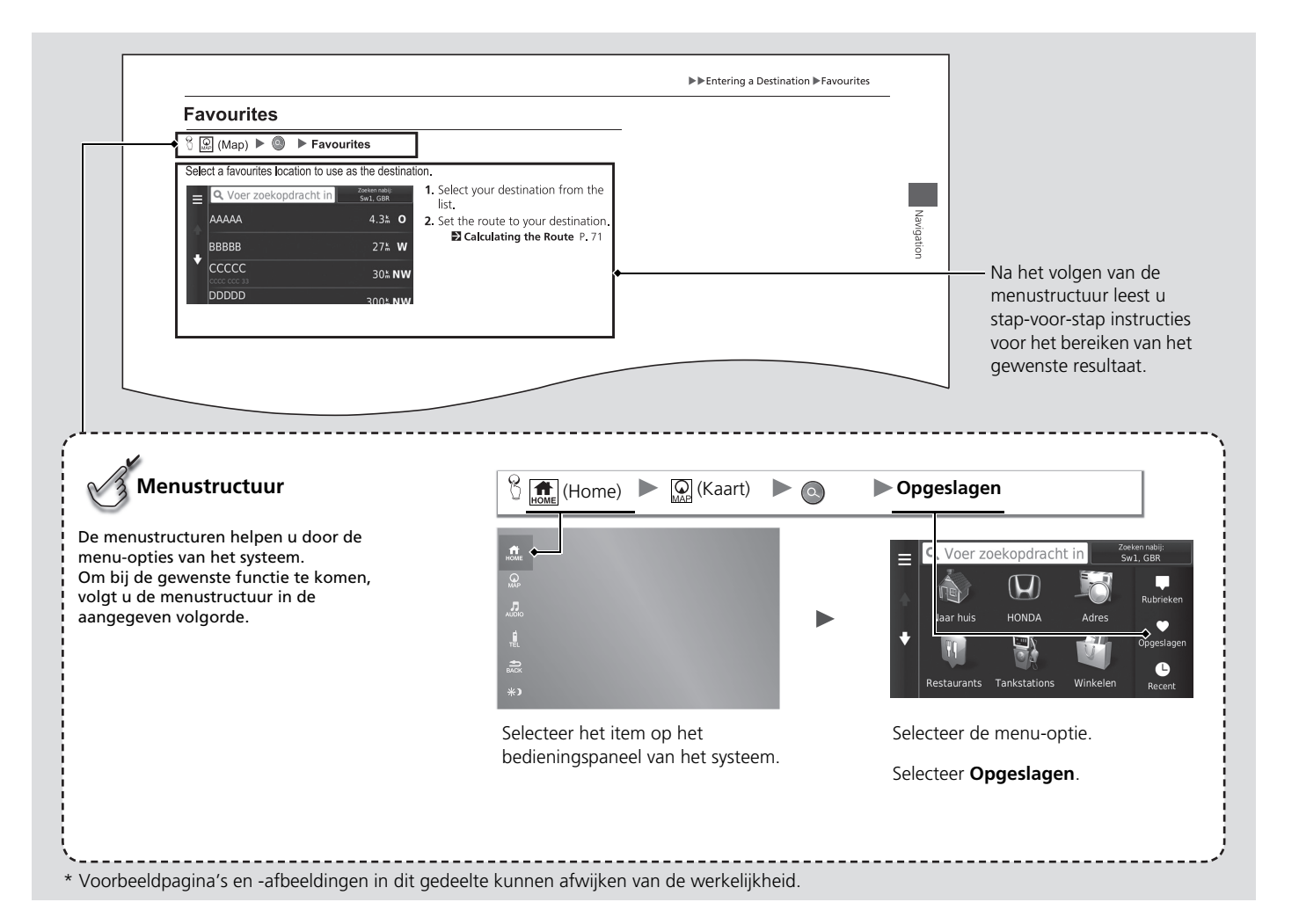

# Instellen van het systeem

In dit gedeelte wordt de opstartprocedure beschreven, samen met de navigatie- en de instelfuncties.

| Opstarten                           | 16 |
|-------------------------------------|----|
| Spraakbedieningssysteem*1           | 17 |
| Spraakherkenning                    | 17 |
| Persoonlijke informatie             | 18 |
| Thuislocatie instellen              | 18 |
| Favoriete plaatsen                  | 19 |
| Instellingen voor weergavemodus     | 26 |
| Handmatig omschakelen van de        |    |
| weergavemodus                       | 26 |
| Kaart en voertuig                   | 28 |
| Voertuig                            | 29 |
| Autokaartweergave (Kaartoriëntatie) | 30 |
| Kaartdetail                         | 31 |
| Kaartthema                          | 32 |
| Kaartknoppen                        | 33 |

| Kaartlagen                                  | 34 |
|---------------------------------------------|----|
| Dashboards                                  | 34 |
| Mijn Kaarten                                | 35 |
| Navigatie                                   | 36 |
| Berekenmodus                                | 37 |
| Te vermijden                                | 38 |
| Aangepast vermijden                         | 39 |
| Verkeer                                     | 44 |
| Overige instellingen                        | 45 |
| Eenheden                                    | 45 |
| Taal en toetsenbord                         | 46 |
| Toestel                                     | 49 |
| Terugzetten van gegevens                    | 51 |
| Terug naar standaard fabrieksinstellingen . | 51 |
|                                             |    |

# Opstarten

Het navigatiesysteem start automatisch zodra u de contactschakelaar<sup>\*1</sup> op ACCESSOIRE of AAN zet. Bij het opstarten wordt het volgende bevestigingsscherm weergegeven.

| Opmerking                                                                                                    |
|----------------------------------------------------------------------------------------------------|
| De bestuurder is verantw. vr de veilige<br>werking van dit voertuig. Gebruik dit<br>systeem alleen wanneer verkeersomstandigh.<br>dit toestaan. Voor meer details, zie de<br>gebruikershandleiding. |
| ОК                                                                                                    |
| Taal wijzigen                                                                                                    |

|  | Navigatie    |     | Л | Audio                        |
|--|--------------|-----|---|------------------------------|
|  | Telefoon     |     | i | Info                         |
|  | Instellingen | *   |   | Connectiviteit<br>smartphone |
|  | aha          | 0)  |   |                              |
|  |              | ••• |   |                              |

- 1. Selecteer OK.
  - Het beginscherm wordt weergegeven.
  - Als u niet binnen 30 seconden OK selecteert, wordt het scherm donker of wordt een klok weergegeven.

Raak het scherm aan om het bericht opnieuw weer te geven.

- Het systeem start automatisch de functie die als laatste werd gebruikt.
- **2.** Druk op het pictogram  $\bigcirc$  (Kaart).
  - Het kaartscherm wordt weergegeven.
  - Wanneer u het bovenste navigatiescherm wilt weergeven, drukt u op het pictogram (Terug).

### Probeer u niet op het scherm te concentreren en rijdt veilig.

>> Opstarten

Wanneer u het navigatiesysteem gebruikt, worden andere apps mogelijk gesloten door het systeem.

Wanneer u **Navigatie** selecteert geeft het systeem de laatst gebruikte navigatiefunctie weer. Bij het opstarten wordt het bovenste navigatiescherm weergegeven.

### Beperkingen voor handmatige bediening

Bepaalde handmatige functies zijn uitgeschakeld of niet beschikbaar terwijl het voertuig rijdt. Een grijs weergegeven (niet-beschikbare) optie kan pas worden geselecteerd wanneer het voertuig stilstaat. Spraakopdrachten<sup>\*2</sup> zijn nog steeds actief terwijl de auto beweegt.

\*1: Modellen met het sleutelloze toegangssysteem hebben een knop ENGINE START/STOP in plaats van een contactschakelaar.

\*2: Spraakopdrachten kunnen worden gebruikt in Brits Engels, Duits, Italiaans, Frans en Spaans.

Uw voertuig beschikt over een spraakbedieningssysteem waarmee u de functies van het navigatiesysteem zonder handen kunt bedienen.

Het spraakbedieningssysteem maakt gebruik van de knoppen  $\fbox{}$  (Spreken) en (Ophangen/Terug) op het stuur en een microfoon bij de kaartleeslampjes op het plafond. Zie de gebruikershandleiding voor details over de knop (Spreken), de knop (Ophangen/Terug) en de plaats van de microfoon.

# Spraakherkenning

Om een optimale spraakherkenning te bereiken bij gebruik van het spraakbedieningssysteem voor navigatie:

 Zorg er voor dat het juiste scherm weergegeven is voor de spraakopdracht die u gebruikt. Het systeem herkent alleen bepaalde opdrachten.

 $Beschikbare\ navigaties praak opd rachten.$ 

### Spraakopdrachten BLZ. 133

- Sluit de ruiten en het zonnedak\*.
- Regel de dashboard- en zijventilatie zodanig dat de lucht niet in de microfoon aan het plafond blaast.
- Spreek met een heldere, natuurlijke stem zonder pauze tussen de woorden.
- Verminder het achtergrondgeluid zo veel mogelijk. Het systeem begrijpt uw opdracht mogelijk verkeerd als er meer dan één persoon tegelijk spreekt.

### Spraakbedieningssysteem\*1

Als u op de knop  $\underline{\mathscr{W}}$  (Spreken) drukt, vraagt het systeem u een spraakopdracht in te spreken. Druk nogmaals op de knop  $\underline{\mathscr{W}}$  (Spreken) en laat deze los om deze melding over te slaan en een opdracht te geven.

### 🔊 Spraakherkenning

Het spraakbedieningssysteem kan alleen worden gebruikt vanuit de bestuurdersstoel omdat de microfoon geluid vanuit de richting van de passagierszijde onderdrukt.

\*1: Spraakopdrachten kunnen worden gebruikt in Brits Engels, Duits, Italiaans, Frans en Spaans.

\* Niet beschikbaar op alle modellen

# Thuislocatie instellen

In het menu Persoonlijke informatie kunt u uw thuislocatie instellen.

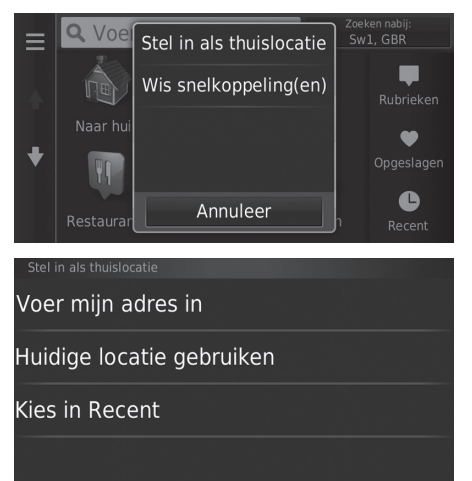

1. Selecteer Stel in als thuislocatie.

- 2. Selecteer een optie.
  - Selecteer Huidige locatie gebruiken om de thuislocatie in te stellen.
  - Als u Voer mijn adres in of Kies in Recent selecteert, gaat u verder naar stap 3 en 4.
- 3. Selecteer de thuislocatie.
- 4. Selecteer Kies.

De volgende opties zijn beschikbaar:

- Voer mijn adres in: Hiermee stelt u de thuislocatie in door het adres in te voeren.
   Thuisadres opslaan BLZ. 8
- Huidige locatie gebruiken: Hiermee stelt u uw huidige locatie in als uw thuislocatie.
- Kies in Recent: Hiermee stelt u de thuislocatie in op basis van een recent gevonden locatie.

### Persoonlijke informatie

U kunt ook hetzelfde scherm weergeven door te selecteren op het scherm Waarheen?.

Als u (een) snelkoppeling(en) wilt wissen, selecteert u Wis snelkoppeling(en).

Snelkoppelingen verwijderen BLZ. 59

De thuislocatie kan worden overschreven.

Instellen van het systeem

# **Favoriete plaatsen**

U kunt locaties opslaan, zodat u ze snel kunt vinden en routes naar de locaties kunt maken.

### Een favoriete locatie opslaan

### <sup>8</sup> Q (Kaart) ► Q

Route-i

€

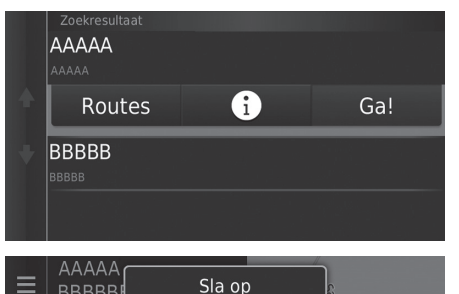

Annuleer

Þ

- **1.** Selecteer een zoekmethode.
  - Zoek een locatie die u wilt opslaan.
  - Bestemming invoeren BLZ. 54
- 2. Selecteer 1.

- 3. Selecteer MENU of .
- 4. Selecteer Sla op.
  - ► Voer indien nodig een naam in en selecteer OK.
- 5. Selecteer OK.

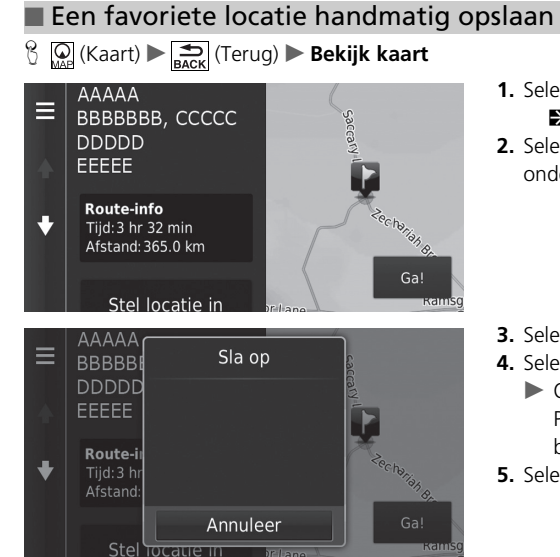

- Selecteer een bestemming op de kaart.
   ► Kaartinvoer BLZ. 74
- **2.** Selecteer de naam van de bestemming onderaan de kaart.

- 3. Selecteer MENU of
- 4. Selecteer Sla op.
  - Op sommige plaatsen anders dan POI kunt u de plaatsnaam bewerken.
- 5. Selecteer OK.

### Uw huidige locatie opslaan

G MAP (Kaart) ► Sekijk kaart
 (Terug) ► Bekijk kaart
 (Terug) ► Bekijk kaart
 (Terug) ► Bekijk kaart
 (Terug) ► Bekijk kaart
 (Terug) ► Bekijk kaart
 (Terug) ► Bekijk kaart
 (Terug) ► Bekijk kaart
 (Terug) ► Bekijk kaart
 (Terug) ► Bekijk kaart
 (Terug) ► Bekijk kaart
 (Terug) ► Bekijk kaart
 (Terug) ► Bekijk kaart
 (Terug) ► Bekijk kaart
 (Terug) ► Bekijk kaart
 (Terug) ► Bekijk kaart
 (Terug) ► Bekijk kaart
 (Terug) ► Bekijk kaart
 (Terug) ► Bekijk kaart
 (Terug) ► Bekijk kaart
 (Terug) ► Bekijk kaart
 (Terug) ► Bekijk kaart
 (Terug) ► Bekijk kaart
 (Terug) ► Bekijk kaart
 (Terug) ► Bekijk kaart
 (Terug) ► Bekijk kaart
 (Terug) ► Bekijk kaart
 (Terug) ► Bekijk kaart
 (Terug) ► Bekijk kaart
 (Terug) ► Bekijk kaart
 (Terug) ► Bekijk kaart
 (Terug) ► Bekijk kaart
 (Terug) ► Bekijk kaart
 (Terug) ► Bekijk kaart
 (Terug) ► Bekijk kaart
 (Terug) ► Bekijk kaart
 (Terug) ► Bekijk kaart
 (Terug) ► Bekijk kaart
 (Terug) ► Bekijk kaart
 (Terug) ► Bekijk kaart
 (Terug) ► Bekijk kaart
 (Terug) ► Bekijk kaart
 (Terug) ► Bekijk kaart
 (Terug) ► Bekijk kaart
 (Terug) ► Bekijk kaart
 (Terug) ► Bekijk kaart
 (Terug) ► Bekijk kaart
 (Terug) ► Bekijk kaart
 (Terug) ► Bekijk kaart
 (Terug) ► Bekijk kaart
 (Terug) ► Bekijk kaart
 (Terug) ► Bekijk kaart
 (Terug) ► Bekijk kaart
 (Terug) ► Bekijk kaart
 (Terug) ► Bekijk kaart
 (Terug) ► Bekijk kaart
 (Terug) ► Bekijk kaart
 (Terug) ► Bekijk kaart
 (Terug) ► Bekijk kaart
 (Terug) ► Bekijk kaart
 (Terug) ► Bekijk kaart
 (Terug) ► Bekijk kaart
 (Terug) ► Bekijk kaart
 (Terug) ► Bekijk kaart
 (Terug) ► Bekijk kaart
 (Terug) ► Bekijk kaart
 (Terug) ► Bekijk kaart
 (Terug) ► Bekijk kaart
 (Terug) ► Bekijk kaart
 (Terug) ► Bekijk kaart
 (Terug) ► Bekijk kaart
 (Terug) ► Bekijk kaart
 (Terug) ► Bekijk kaart
 (Terug) ► Bekijk kaart
 (Terug) ► Bekijk kaart
 (Terug

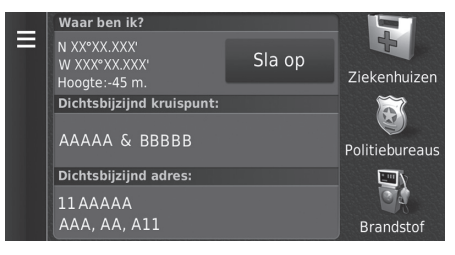

- 1. Selecteer het voertuigpictogram.
- 2. Selecteer Sla op.

# Uw huidige locatie opslaan

De voertuigpositie wordt mogelijk niet op het scherm weergegeven als:

- Het voertuig off-road rijdt.
- De voertuigpositie niet kan worden bijgewerkt.

| Cod | ördir    | natei | ſ |     |     |     |   |     | × |
|-----|----------|-------|---|-----|-----|-----|---|-----|---|
|     | 2        |       | 4 |     | 6   |     | 8 | 9   | 0 |
| Q   | W        | E     | R |     |     |     |   | 0   | Р |
| Δ   | <u>م</u> | 5 D   |   | F ( | G H | ł j | k | ( L |   |
| Ŷ   | Z        | Х     | С |     | В   | N   | М | Alt | × |
|     |          | &?%   |   | L   | ر   | Ę   |   | ОК  |   |

- **3.** Voer de naam van de locatie in.
- 4. Selecteer OK.
- 5. Selecteer OK.

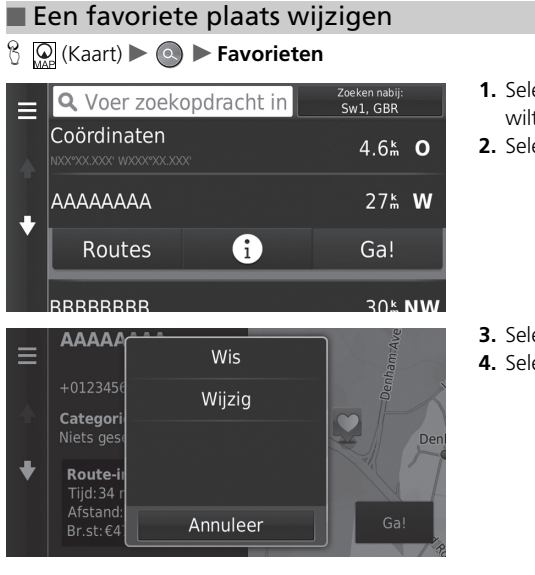

- **1.** Selecteer een favoriete locatie die u wilt bewerken.
- 2. Selecteer 🚺.

Selecteer MENU of .
 Selecteer Wijzig.

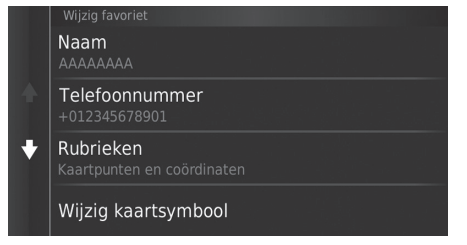

De volgende opties zijn beschikbaar:

- Naam: Hiermee voert u een nieuwe naam in voor de locatie.
- Telefoonnummer: Hiermee voert u een telefoonnummer in.
- Rubrieken: Hiermee creëert of verandert u de categorie waarin deze locatie is opgeslagen.
- Wijzig kaartsymbool: Een nieuw symbool selecteren.

5. Selecteer een optie.

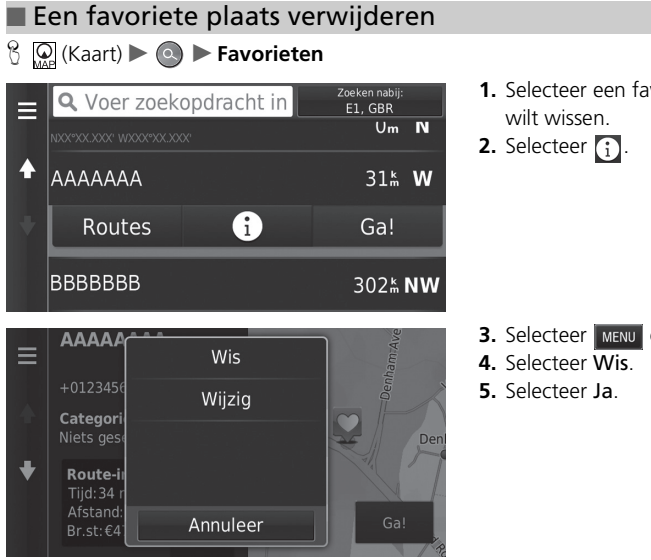

1. Selecteer een favoriete locatie die u

3. Selecteer MENU of 📃 .

24

### Favoriete locaties verwijderen

### $\Im (Kaart) \blacktriangleright (Saart)$

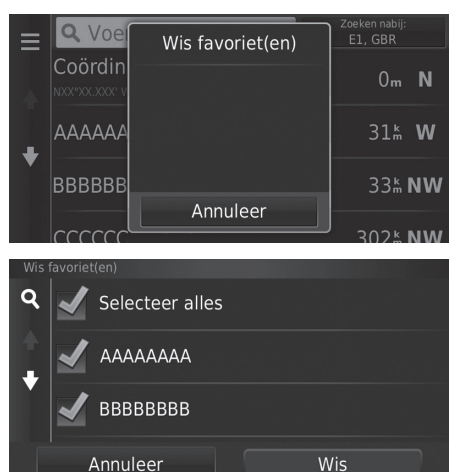

Selecteer MENU of .
 Selecteer Wis favoriet(en).

- **3.** Selecteer een favoriete locatie die u wilt wissen.
  - Selecteer Selecteer alles om alle favoriete plaatsen te verwijderen.
- 4. Selecteer Wis.
- 5. Selecteer Ja.

# Handmatig omschakelen van de weergavemodus

Regel de helderheid van het scherm voor de dag- en de nachtmodus afzonderlijk. Druk op het pictogram [\*] (Weergavemodus) om door de weergavemodi (van Dag naar Nacht naar Uit) te bladeren.

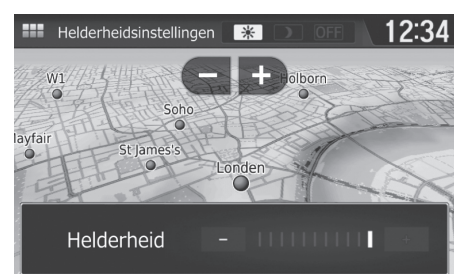

Druk op het pictogram (\*) (Weergavemodus).

- De helderheidsbalk wordt enkele seconden weergegeven.
- Selecteer of of om de helderheid aan te passen.

### Bandmatig omschakelen van de weergavemodus

U kunt de helderheid van het display ook aanpassen door de balk te verschuiven.

U kunt de instellingen van de gevoeligheid van het touchscreen wijzigen.

Zie de gebruikershandleiding.

| Verlichtingsregeling                                                                      | Werking                                                                                                    |
|-------------------------------------------------------------------------------------------|----------------------------------------------------------------------------------------------------|
| Pictogram 🔆 🕽<br>(Weergavemodus)                                                          | Selecteert de dag- of nachtweergavemodus als de<br>gebruiker de helderheid van het display tijdelijk wil<br>wijzigen.<br><b>Onthoud:</b> Deze knop overschrijft alle andere<br>helderheidsinstellingen voor het display die automatisch<br>zijn ingesteld door de zonlichtsensor of handmatig via het<br>scherm Systeeminstellingen. |
| Zonlichtsensor (zie de<br>Gebruikershandleiding<br>voor de locatie)                       | Als de zonlichtsensor daglicht detecteert en de koplampen<br>branden, overschrijft het systeem automatisch de<br>nachtweergave en schakelt over naar de dagweergave.<br><b>Onthoud:</b> Gebruik indien gewenst de knop 🔆 )<br>(Weergavemodus) om deze automatische keuze uit te<br>schakelen.                                        |
| Regelknop<br>dashboardverlichting<br>(zie de<br>Gebruikershandleiding<br>voor de locatie) | Stel, als de koplampen branden en u gebruik wilt maken<br>van de dagweergavemodus, de verlichting in op volle<br>helderheid.<br><b>Onthoud:</b> Stel de helderheid van het dashboard weer in<br>op het gemiddelde om automatisch omschakelen via de<br>koplampen mogelijk te maken.                                                  |
| Koplampen<br>(Automatisch/Aan/Uit)                                                        | Wanneer dit is ingeschakeld, schakelt het display om naar<br>de nachtweergavemodus.<br>De drie hierboven vermelde instellingen kunnen deze<br>functie "annuleren".<br><b>Onthoud:</b> Gebruik het pictogram<br>(Weergavemodus) om de helderheid van het display af te<br>stellen.                                                    |

### 

Kaartinstellingen wijzigen.

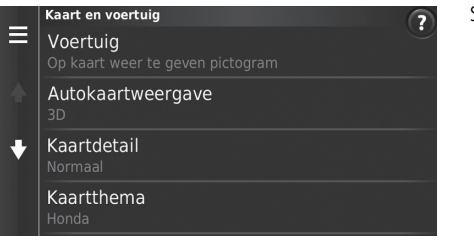

Selecteer een optie.

De volgende opties zijn beschikbaar:

- Voertuig: Hiermee verandert u het pictogram om uw positie op de kaart weer te geven.
   Voertuig BLZ. 29
- Autokaartweergave: Hiermee wordt het perspectief ingesteld op de kaart.

```
Distance Autokaartweergave (Kaartoriëntatie) BLZ. 30
```

• Kaartdetail: Hiermee stelt u het detailniveau op de kaart in. Bij een hoger detailniveau wordt de kaart mogelijk langzamer samengesteld.

► Kaartdetail BLZ. 31

• Kaartthema: Hiermee wijzigt u de kleur van de kaartgegevens.

➡ Kaartthema BLZ. 32

• Kaartknoppen: Hiermee stelt u in welke pictogrammen zijn opgenomen op de kaart. Er kunnen tot drie pictogrammen op de kaart worden opgenomen.

Kaartknoppen BLZ. 33

• Kaartlagen: De gegevens instellen die op de kaart worden weergegeven.

► Kaartlagen BLZ. 34

• Dashboards: Hiermee stelt u de dashboard-indeling van de kaart in.

Dashboards BLZ. 34

- Autozoom: Instellen of de kaart automatisch inzoomt naargelang de afstand van het volgende begeleidingspunt.
- Mijn Kaarten: Hiermee stelt u in welke geïnstalleerde kaarten het systeem gebruikt.
   Mijn Kaarten BLZ. 35

# Voertuig

ℜ Q (Kaart) ► S (Terug) ► Instellingen ► Kaart en voertuig ► Voertuig

U kunt uw voertuigpictogram kiezen.

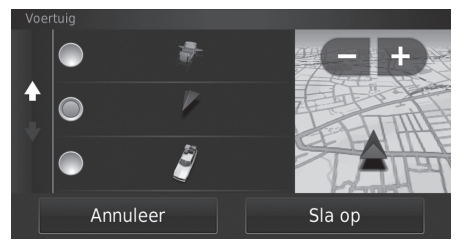

- 1. Selecteer een optie.
- 2. Selecteer Sla op.

# Autokaartweergave (Kaartoriëntatie)

 $\Im \square (Kaart)$  (Terug) Instellingen Kaart en voertuig Autokaartweergave

Selecteer de kaartoriëntatie.

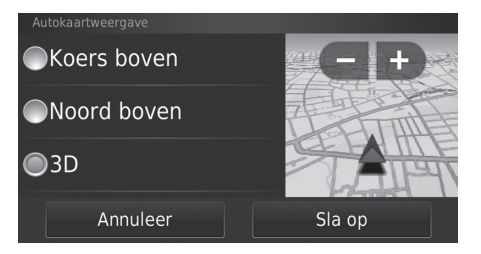

- 1. Selecteer een optie.
- 2. Selecteer Sla op.

De volgende opties zijn beschikbaar:

- Koers boven: De kaart wordt weergegeven met de rijrichting boven.
- Noord boven: Weergeven van de kaart met het noorden altijd bovenaan.
- 3-D (fabrieksinstelling): De kaart wordt weergegeven in 3D, met de rijrichting naar boven.

# Kaartdetail

### 

Hiermee stelt u het detailniveau op de kaart in.

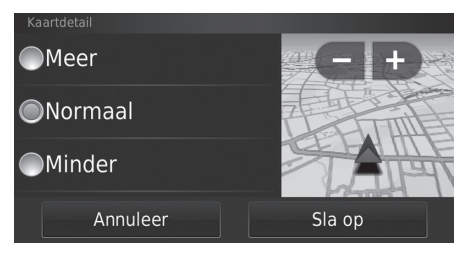

- 1. Selecteer een optie.
- 2. Selecteer Sla op.

De volgende opties zijn beschikbaar:

- Meer: Toont meer details op de kaart.
- Normaal (fabrieksinstelling): Toont een standaard hoeveelheid details op de kaart.
- Minder: Toont minder detail op de kaart.

# Kaartthema

<sup>6</sup> Q (Kaart) ► A (Terug) ► Instellingen ► Kaart en voertuig ► Kaartthema

Hiermee wijzigt u de kleur van de kaartgegevens.

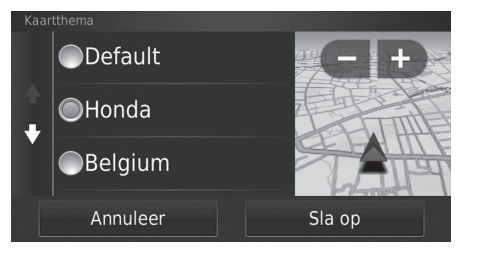

- 1. Selecteer een optie.
- 2. Selecteer Sla op.

# Kaartknoppen

Omrijden

### ℜ Q (Kaart) ► A (Terug) ► Instellingen ► Kaart en voertuig ► Kaartknoppen

Hiermee stelt u drie snelkoppelingen in die worden weergegeven in het menu met kaarthulpmiddelen.

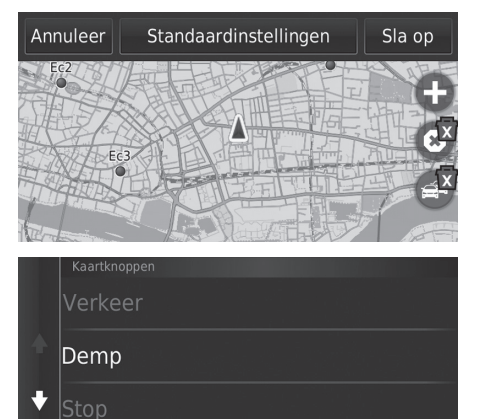

- **1.** Selecteer **X** als u een snelkoppeling wilt wissen en selecteer daarna **OK**.
- 2. Selecteer ⊕ om een nieuwe snelkoppeling toe te voegen.

- 3. Selecteer een optie.
- 4. Selecteer Sla op.

### 🔊 Kaartknoppen

Standaardinstellingen

Hiermee zet u de instellingen terug naar de fabrieksinstellingen.

# Kaartlagen

### <sup>6</sup> Q (Kaart) ► (Terug) ► Instellingen ► Kaart en voertuig ► Kaartlagen

Hiermee stelt u de gegevens in die op het kaartscherm worden weergegeven.

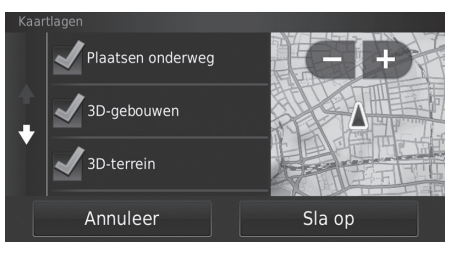

1. Selecteer een optie(s).

🔊 Kaartlagen

Reislog is standaard ingesteld op uit.

2. Selecteer Sla op.

# Dashboards

ℜ Q (Kaart) ► Sack (Terug) ► Instellingen ► Kaart en voertuig ► Dashboards

Schakelt de lay-out van het dashboard onderaan de kaart.

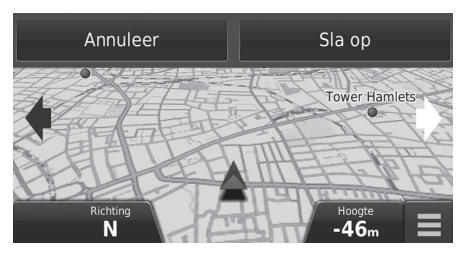

Selecteer of .
 Selecteer Sla op.

# Instellen van het systeem

# Mijn Kaarten

ℜ Q (Kaart) ► A (Terug) ► Instellingen ► Kaart en voertuig ► Mijn Kaarten

Hiermee stelt u in welke geïnstalleerde kaarten het systeem gebruikt.

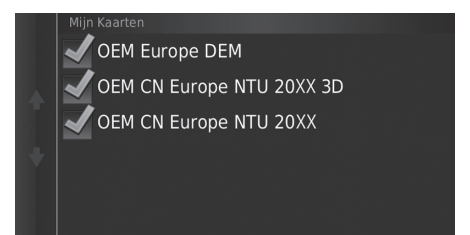

Selecteer optie(s).
# Navigatie

## 

Hiermee wijzigt u de navigatie-instellingen.

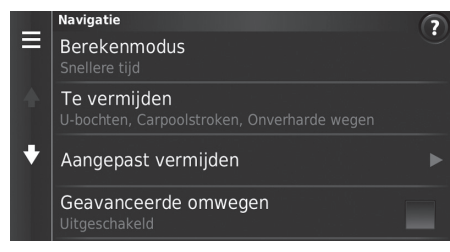

De volgende opties zijn beschikbaar:

• Berekenmodus: Hiermee stelt u de routevoorkeuren in.

```
Berekenmodus BLZ. 37
```

• Te vermijden: Hiermee stelt u de wegkenmerken in die moeten worden vermeden op een route.

```
Te vermijden BLZ. 38
```

• Aangepast vermijden: Hiermee kunt u specifieke wegen of gebieden vermijden.

Aangepast vermijden BLZ. 39

- Geavanceerde omwegen: Hiermee stelt u de lengte van de omleiding in.
- Gesproken aanwijzingen: Schakelt de spraakaanwijzingen in en uit.
- GPS-simulator: Hiermee zorgt u ervoor dat het systeem geen GPS-signaal meer ontvangt.

#### 🔊 Navigatie

Geavanceerde omwegen en GPS-simulator zijn standaard ingesteld op uit.

# Berekenmodus

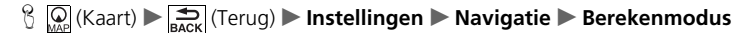

Hiermee stelt u de routevoorkeuren in.

| Berekenmodus     |        |  |  |  |  |  |
|------------------|--------|--|--|--|--|--|
| ●Snellere tijd   |        |  |  |  |  |  |
| Kortere afstand  |        |  |  |  |  |  |
| Minder brandstof |        |  |  |  |  |  |
| Annuleer         | Sla op |  |  |  |  |  |

- 1. Selecteer een optie.
- 2. Selecteer Sla op.

- Snellere tijd (fabrieksinstelling): Berekent routes die sneller kunnen worden afgelegd, maar die mogelijk langer zijn.
- Kortere afstand: Berekent routes die korter zijn in afstand, maar die mogelijk meer tijd vergen.
- Minder brandstof: Berekent routes waarbij mogelijk minder brandstof wordt gebruikt dan bij andere routes.

# Te vermijden

## <sup>6</sup> Q<sub>AP</sub> (Kaart) ► A (Terug) ► Instellingen ► Navigatie ► Te vermijden

Hiermee stelt u voorkeuren voor te vermijden route-opties in.

|   | e vermijden        |        |  |  |  |  |  |  |
|---|--------------------|--------|--|--|--|--|--|--|
|   | <b>√</b> U-bochten |        |  |  |  |  |  |  |
|   | Snelwegen          |        |  |  |  |  |  |  |
| 1 | Tolwegen           |        |  |  |  |  |  |  |
|   | Annuleer           | Sla op |  |  |  |  |  |  |

- 1. Selecteer een optie(s).
- 2. Selecteer Sla op.

#### 🔊 Te vermijden

Snelwegen, Tolwegen en Veerponten zijn standaard ingesteld op uit.

- U-bochten: Hiermee vermijdt u omkeren op de weg.
- Snelwegen: Hiermee vermijdt u autosnelwegen.
- Tolwegen: Hiermee vermijdt u tolwegen.
- Veerponten: Hiermee vermijdt u veerboten.
- Carpoolstroken: Hiermee vermijdt u rijstroken voor carpooling.
- Onverharde wegen: Hiermee vermijdt u onverharde wegen.

# Aangepast vermijden

## <sup>6</sup> Q (Kaart) ► Aangepast vermijden

Hiermee kunt u specifieke gebieden en weggedeelten vermijden. U kunt aangepaste te vermijden items naar behoefte in- en uitschakelen.

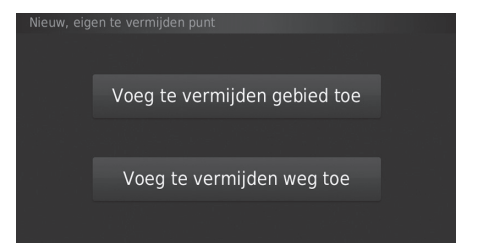

Selecteer een optie.

Selecteer Voeg nieuw eigen te vermijden toe als er al aangepaste te vermijden items zijn opgeslagen.

- Voeg te vermijden gebied toe: Hiermee stelt u een te vermijden gebied in.
   Een te vermijden gebied toevoegen BLZ. 40
- Voeg te vermijden weg toe: Hiermee stelt u een te vermijden weg in.
  - Een te vermijden weg toevoegen BLZ. 41

## Een te vermijden gebied toevoegen

<sup>6</sup> Q (Kaart) ► G (Terug) ► Instellingen ► Navigatie ► Aangepast vermijden
 ► Voeg te vermijden gebied toe

Volgende

ΟK

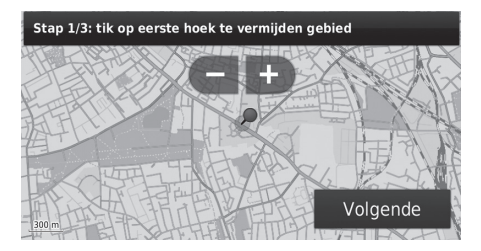

Stap 2/3: tik op tegenover. hoek te vermijden gebied

Stap 3/3: bevestig te vermijden gebied

- Selecteer de linkerbovenhoek (rechterbovenhoek) van het te vermijden gebied. Selecteer Volgende.
  - Het pictogram wordt weergegeven op de kaart.
- Selecteer de rechter (linker) benedenhoek van het te vermijden gebied. Selecteer Volgende.
  - Het geselecteerde gedeelte wordt gearceerd weergegeven op de kaart.
- 3. Selecteer OK.

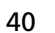

### Een te vermijden weg toevoegen

S (Kaart) ► (Terug) ► Instellingen ► Navigatie ► Aangepast vermijden
 ► Voeg te vermijden weg toe

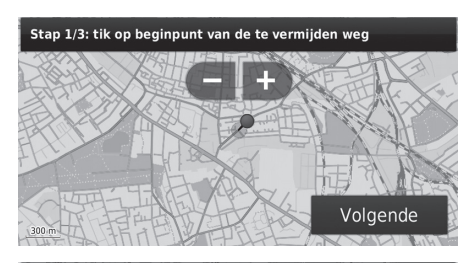

- Selecteer het beginpunt van het weggedeelte dat u wilt vermijden. Selecteer Volgende.
  - Het pictogram wordt weergegeven op de kaart.

Stap 2/3: tik op eindpunt van de te vermijden weg

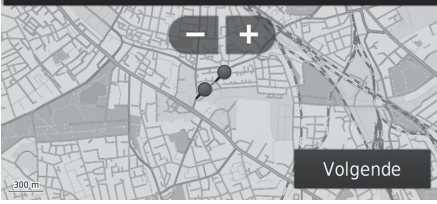

# Stap 3/3: bevestig te vermijden weg

- 2. Selecteer het eindpunt van het weggedeelte. Selecteer Volgende.
  - De kleur van de geselecteerde weg verandert.

3. Selecteer OK.

### Een aangepast te vermijden item wijzigen ℜ Maart) ► Sack (Terug) ► Instellingen ► Navigatie ► Aangepast vermijden **1.** Selecteer in de lijst het te bewerken Aangepast vermijder gebied of de te bewerken weg. Voeg nieuw eigen te vermijden toe ΑΑΑΑΑΑ BBBBBB ΙX. 2. Selecteer MENU of ΑΑΑΑΑΑ Wijzig naam ► Het menuscherm wordt weergegeven. Wis 3. Selecteer een item. Schakel uit

De volgende items zijn beschikbaar:

• Wijzig naam: Hiermee voert u een nieuwe naam in.

Annuleer

- Wis: Hiermee verwijdert u een geselecteerd gebied of een geselecteerde weg.
- Schakel uit: Hiermee schakelt u te vermijden items uit.

| <b>A</b> | angepaste te vermijden items ve          | Aangepaste te vermijden items verwijderen                                  |  |  |  |
|----------|------------------------------------------|----------------------------------------------------------------------------|--|--|--|
| 8        | 🔉 (Kaart) 🕨 式 (Terug) 🕨 Instellingen 🕨 N | Selecteer <b>Q</b> als u de opgeslagen aangepast vermijden wilt<br>zoeken. |  |  |  |
|          | Aangepast vermijden                      | 1. Selecteer 🔽                                                             |  |  |  |
|          | Voeg nieuw eigen te vermijden toe        |                                                                            |  |  |  |
| *        | AAAAAA<br>Ingeschakeld                   |                                                                            |  |  |  |
| ÷        | BBBBBB<br>Ingeschakeld                   |                                                                            |  |  |  |
| x        |                                          |                                                                            |  |  |  |
| Wis      |                                          | 2. Selecteer de opties die u wilt                                          |  |  |  |
| ٩        | Selecteer alles                          | verwijderen. Selecteer Selecteer alles voor alle                           |  |  |  |
| t        | 🖌 АААААА                                 | opties in de lijst.<br>3. Selecteer Wis.                                   |  |  |  |
|          | 🖌 ввввв                                  |                                                                            |  |  |  |
|          | Annuleer Wis                             |                                                                            |  |  |  |

Instellen van het systeem

# Verkeer

# 

Hiermee stelt u de verkeersfunctie in.

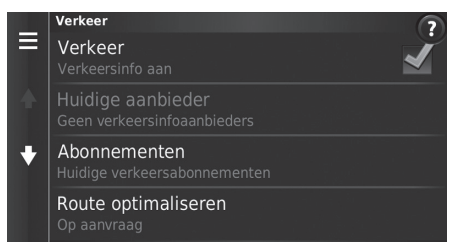

Selecteer een optie.

De volgende opties zijn beschikbaar:

• Verkeer: Hiermee schakelt u de verkeersfunctie in.

```
► Verkeersinformatie BLZ. 87
```

- Huidige aanbieder: Stelt de te gebruiken provider in voor verkeersinformatie.
- Abonnementen: Hiermee worden de lijsten van de huidige abonnementen op verkeersinformatie getoond.
- Route optimaliseren: Instellen of geoptimaliseerde alternatieve routes Op aanvraag (fabrieksinstelling) of Automatisch moeten worden gebruikt.

# Overige instellingen

# Eenheden

<sup>8</sup> Q<sub>MP</sub> (Kaart) ► A (Terug) ► Instellingen ► Eenheden ► Eenheden

U kunt de kaarteenheden instellen.

| Eenheden    |        |
|-------------|--------|
| ●Mijl       |        |
| ●Kilometers |        |
|             |        |
| Annuleer    | Sla op |

- 1. Selecteer een optie.
- 2. Selecteer Sla op.

- Mijl: De eenheden worden ingesteld op mijlen.
- Kilometers: De eenheden worden ingesteld op kilometers.

# Taal en toetsenbord

### 

Hiermee stelt u de taal en de toetsenbordindeling voor de eenheid in.

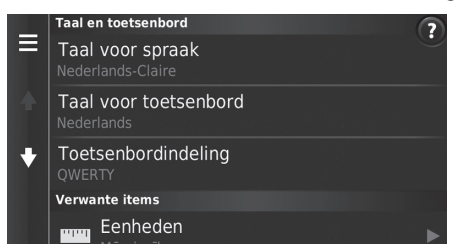

Selecteer een optie.

De volgende opties zijn beschikbaar:

- Taal voor spraak: Hiermee stelt u de taal in voor de spraakopdrachten.
   Taal voor spraak BLZ. 47
- Taal voor toetsenbord: Hiermee stelt u de taal in voor het toetsenbord.
   Taal voor toetsenbord BLZ. 47
- Toetsenbordindeling: Hiermee stelt u de toetsenbordindeling in.
  - Detsenbordindeling BLZ. 48

# sendora

#### Taal en toetsenbord

Als u een taal kiest voor het audiosysteem, wordt de taalinstelling van het navigatiesysteem automatisch meegewijzigd.

Zie de Gebruikershandleiding voor instructies.

Instellen van het systeem

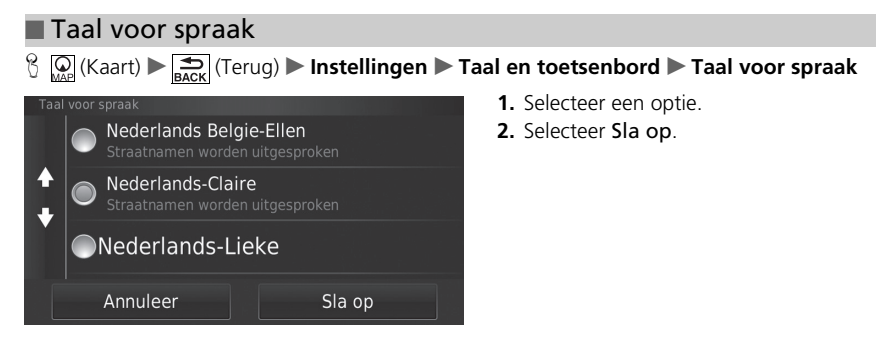

## Taal voor toetsenbord

<sup>6</sup> Martin (Kaart) ► Solution (Terug) ► Instellingen ► Taal en toetsenbord ► Taal voor toetsenbord

| Tale     | n voor toetsenbord |        |
|----------|--------------------|--------|
|          | ●Litouws           |        |
| <b>↑</b> | Nederlands         |        |
|          | Noors              |        |
|          | Annuleer           | Sla op |

- 1. Selecteer een optie.
- 2. Selecteer Sla op.

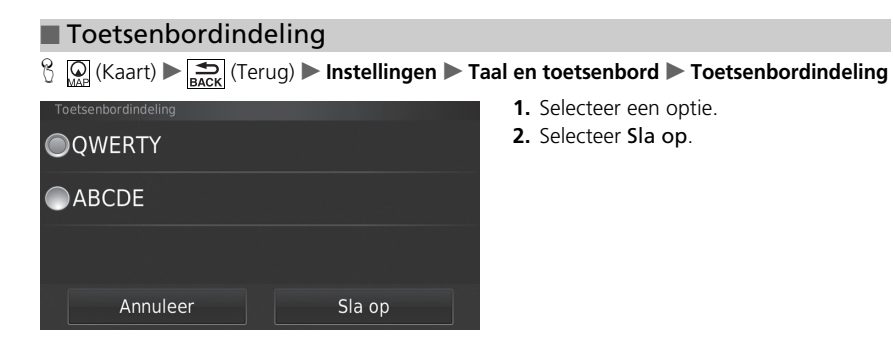

# Toestel

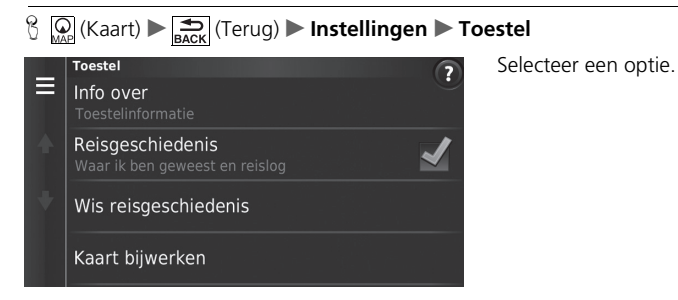

De volgende opties zijn beschikbaar:

• Info over: Hiermee wordt de apparaatinformatie weergegeven.

Info over BLZ. 50

- Reisgeschiedenis: Hiermee kan systeem informatie vastleggen over voorgestelde routes, vorige routes en bestemmingen en reislogvoorzieningen.
- Wis geschiedenis: Hiermee wordt de vastgelegde informatie verwijderd.
- Kaart bijwerken: Toont het scherm met de beschrijving van de kaartupdate.
  - Een navigatie-update verkrijgen BLZ. 128

## Info over

8 Q (Kaart) ► A (Terug) ► Instellingen ► Toestel ► Info over

Hiermee wordt de apparaatinformatie weergegeven.

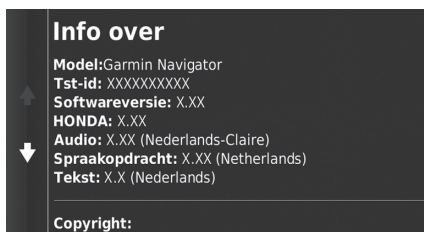

# Terug naar standaard fabrieksinstellingen

# 

U kunt alle instellingen terugzetten naar de fabrieksinstellingen.

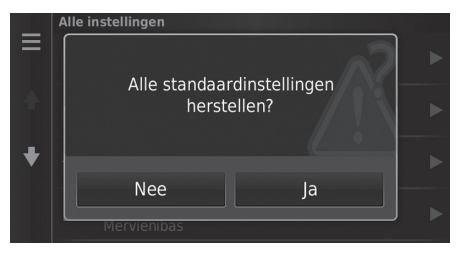

- 1. Selecteer Herstellen.
- 2. Selecteer Ja.

#### Terug naar standaard fabrieksinstellingen

Wanneer u de volgende opties wilt herstellen, zie de volgende referenties:

• Thuis

Favoriete locaties verwijderen BLZ. 25

- Recent
   Recent BLZ, 73
- Favorieten
  - Favoriete plaatsen BLZ. 19

Als u MENU or of selecteert in elke instellingencategorie, kunt u de geselecteerde categorie terugzetten.

Zet als u het voertuig aan iemand anders overdraagt alle instellingen terug naar de fabrieksinstelling en wis alle persoonlijke informatie.

# Navigatie

In dit deel wordt beschreven hoe u een bestemming invoert, de te nemen route selecteert en de route volgt naar uw bestemming. Verder wordt ook beschreven hoe u uw route of uw bestemming onderweg kunt wijzigen.

| Bestemming invoeren           | 54 |
|-------------------------------|----|
| HONDA                         | 60 |
| Adres                         | 61 |
| Rubrieken                     | 66 |
| Opgeslagen                    | 72 |
| Recent                        | 73 |
| Kaartinvoer                   | 74 |
| Route berekenen               | 75 |
| Routes bekijken en selecteren | 76 |
| Bestemmingskaart weergeven    | 77 |
| Naar uw bestemming rijden     | 78 |
| Route bekijken                | 78 |

| Kaartbediening                             | . 82 |
|--------------------------------------------|------|
| Kaartmenu                                  | . 83 |
| Verkeersinformatie                         | . 87 |
| Route wijzigen                             | . 89 |
| De route stopzetten                        | . 89 |
| Omrijden                                   | . 90 |
| Tussenpunten toevoegen                     | . 91 |
| Bestemming wijzigen                        | . 92 |
| Selecteren van een bestemming op de kaart  | . 92 |
| Zoeken in de buurt van instelling          | . 93 |
| Invoeren van een nieuwe bestemming         | . 95 |
| Nieuwe bestemming invoeren via Reisplanner | 96   |
| De bestemmingenlijst bewerken              | 100  |

# Bestemming invoeren

# ° (Kaart) ► 💽

In dit deel wordt beschreven hoe een bestemming wordt ingevoerd voor routebegeleiding.

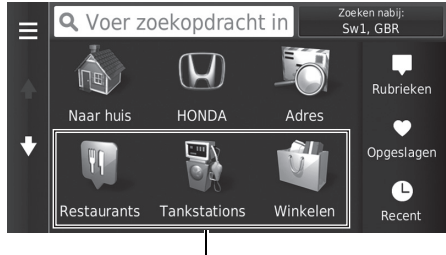

Selecteer een optie.

#### Snelkoppelingen

De volgende opties zijn beschikbaar:

• Voer zoekopdracht in: Hiermee stelt u een bestemming in door een categorie, naam, adres of naam van een plaats in te voeren.

#### Display="block-series block-series block-series conductive-series block-series block-series bloc

- Zoeken nabij: Hiermee selecteert u de plaats waarbij u in de buurt wilt zoeken.
   Zoekgebied wijzigen BLZ. 57
- Naar huis: Hiermee stelt u uw thuisadres in als bestemming.

Naar huis BLZ. 8

- HONDA: Hiermee stelt u een nabijgelegen erkende Honda-dealer in als bestemming.
   HONDA BLZ. 60
- Adres: Hiermee stelt u een bestemming in door een adres in te voeren.

Adres BLZ. 61

#### Bestemming invoeren

Het Display Audio-systeem kan alleen routebegeleiding bieden van één navigatiesysteem per keer. Wanneer u een bestemming instelt op het ene systeem, wordt een actieve routebegeleiding op het andere systeem geannuleerd en geeft het systeem dat u op dat moment gebruikt u aanwijzingen naar uw bestemming.

Als u op de knop ODSP) op het stuurwiel drukt en Navi Menu selecteert in het kaartscherm, zijn de volgende onderdelen beschikbaar. Gebruik de knoppen op het stuur om de items te selecteren.

- Naar huis
- Recente bestemming
- Wijzigen routevoork.
- Favorieten
- Route annuleren
- Nieuw adres toevoegen

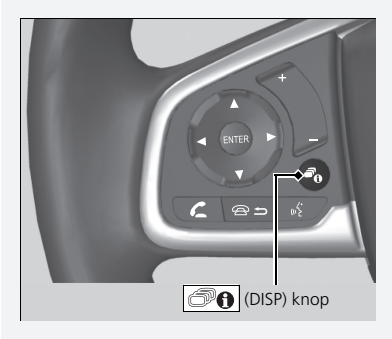

- Rubrieken: Hiermee stelt u een bestemming in door een categorie te selecteren.
   Rubrieken BLZ. 66
- **Opgeslagen**: Hiermee stelt u een bestemming in door een plaats te selecteren die is opgeslagen in de lijst Opgeslagen.

Dpgeslagen BLZ. 72

- Recent: Hiermee stelt u een bestemming in door een vorige bestemming te selecteren.
   Recent BLZ. 73
- Personaliseren: Hiermee voegt u snelkoppelingen toe aan het menu Waarheen?.
  - Snelkoppelingen toevoegen BLZ. 58

# Zoekbalk gebruiken

### 😚 🞑 (Kaart) 🕨 🔕 🕨 Voer zoekopdracht in

Met de zoekbalk kunt u zoeken naar locaties door een categorie, naam, adres, telefoonnummer van bedrijf of naam van een plaats in te voeren.

| P Honda            |     |     |       |     |        |      |        |      |      | X |
|--------------------|-----|-----|-------|-----|--------|------|--------|------|------|---|
| Hond               | a A | Hor | nda I | в н | onda ( | С Но | onda D | Hono | da E | ► |
|                    | 2   |     | 3     | 4   |        | 6    |        | 8    | 9    |   |
| q                  | w   |     | e     |     |        |      |        |      |      |   |
|                    | a   |     | d     |     |        | g    | h      |      | k    |   |
| $\mathbf{\hat{O}}$ |     |     | x     |     |        | b    |        | m    | Alt  | × |
|                    |     | &   | ?%    |     | Ľ      | _    |        | Ŷ    | ۹    |   |

|   | 🔍 Honda                 | Zoeken nabij:<br>Sw1, GBR |
|---|-------------------------|---------------------------|
| ♦ | Honda <b>A</b>          | 12 <b># ZW</b>            |
|   | Honda B<br>ввввв        | 15 <b>m NW</b>            |
|   | Honda <b>C</b><br>ccccc | 15 <b>h NW</b>            |
|   | Honda <b>D</b>          | 15× W                     |

- **1.** Voer een zoekterm in.
  - De zoekgeschiedenis wordt weergegeven onder de zoekbalk.
  - Terwijl u typt, worden voorgestelde zoektermen weergegeven onder de zoekbalk.
- 2. Selecteer **Q** of een voorgestelde zoekterm.
- 3. Selecteer uw bestemming in de lijst.
- **4.** Selecteer **Ga!** om de route naar uw bestemming in te stellen.

Route berekenen BLZ. 75

#### 🔊 Zoekbalk gebruiken

#### Met spraakopdrachten\*1

U kunt de namen van populaire, bekende plaatsen zeggen. In het scherm Spraakactivering zegt u  $\boxed{w_{\Sigma}^{2}}$  "*Navigation*." Zeg  $\boxed{w_{\Sigma}^{2}}$  "*Find Place*" en zeg de naam van een plaats (bijv.  $\boxed{w_{\Sigma}^{2}}$  "*Honda*").

Zeg het regelnummer van het scherm (bijv. سخ ۲۳).

Zeg w2 "Navigate" of "Yes" om de route in te stellen.

Met spraakopdrachten\*1 BLZ. 5

Werking spraakbediening\*1 BLZ. 11

Als u de zoekgeschiedenis wilt verwijderen, selecteert u **Herstel** in het instellingenmenu.

Terug naar standaard fabrieksinstellingen BLZ. 51

\*1: Spraakopdrachten kunnen worden gebruikt in Brits Engels, Duits, Italiaans, Frans en Spaans.

## Zoekgebied wijzigen

Standaard zoekt uw systeem locaties die zich het dichtst bij uw huidige locatie bevinden. U kunt een locatie nabij een andere plaats of locatie zoeken.

Selecteer een optie.

|   | Zoek nabij<br><b>Waar ik nu ben</b><br>Sw1, GBR |
|---|-------------------------------------------------|
| ♦ | Mijn huidige route                              |
|   | Mijn bestemming                                 |
|   | Een andere plaats                               |

De volgende opties zijn beschikbaar:

- Waar ik nu ben: Hiermee wordt gezocht in de buurt van uw huidige locatie.
- Mijn huidige route: Hiermee wordt gezocht langs uw huidige route.
- Mijn bestemming: Hiermee wordt gezocht in de buurt van uw huidige bestemming.
- Een andere plaats: Hiermee wordt gezocht in de buurt van de plaats die u invoert.
- Recente bestemming: Hiermee wordt gezocht in de buurt van een recente bestemming.
- Favoriete bestemming: Hiermee wordt gezocht in de buurt van een favoriete plaats.

#### Zoekgebied wijzigen

Mijn huidige route en Mijn bestemming kunnen worden ingesteld wanneer de route actief is.

# Snelkoppelingen toevoegen

Er kunnen maximaal 36 snelkoppelingspictogrammen worden opgeslagen.

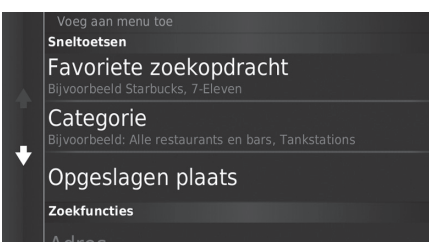

Selecteer een optie waarvoor u een snelkoppeling wilt toevoegen.

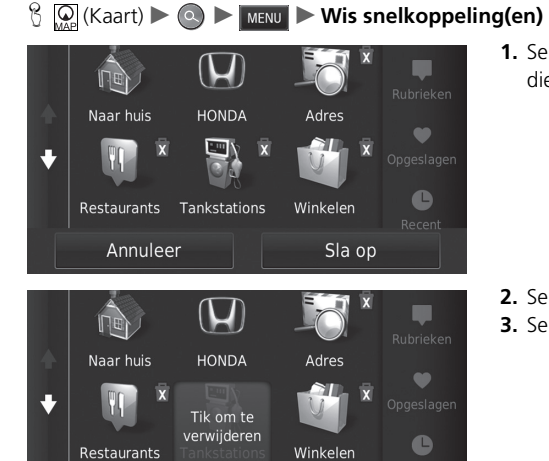

Sla op

Annuleer

Snelkoppelingen verwijderen

1. Selecteer met 🕅 een snelkoppeling die u wilt verwijderen.

- 2. Selecteer Tik om te verwijderen.
- 3. Selecteer Sla op.

# HONDA

# 

Een erkende Honda-dealer zoeken om als bestemming in te stellen.

|   | 🔍 Voer zoekopdracht in | Zoeken nabij:<br>Sw1, GBR |
|---|------------------------|---------------------------|
| • | Honda A                | 11# <b>ZW</b>             |
|   | Honda B<br>0000 BBBB   | 14 <b>m NW</b>            |
|   | Honda C                | 15# <b>W</b>              |
|   | Honda D                | 16 <b><u></u> N</b>       |

- 1. Selecteer de gewenste naam in de lijst.
- 2. Stel de route naar uw bestemming in.
  - Route berekenen BLZ. 75

# Adres

# 😚 😡 (Kaart) 🕨 🔕 🕨 Adres

Voer het adres in dat als bestemming gebruikt moet worden. De plaats of het land waar u zich momenteel in bevindt wordt weergegeven.

Selecteer een optie.

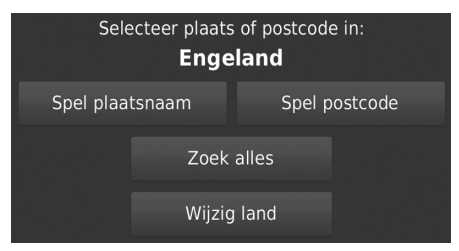

De volgende opties zijn beschikbaar:

- Spel plaatsnaam: Hiermee selecteert u de plaats van bestemming.
  - Plaats selecteren BLZ. 64
- Spel postcode: Hiermee selecteert u de postcode van uw bestemming.
  - **Postcode selecteren** BLZ. 65
- Zoek alles: Hiermee stelt u een adres in dat moet worden gebruikt als de bestemming.
   Zoek alles BLZ. 63
- Wijzig land: Hiermee selecteert u een ander land.

Wijzig land selecteren BLZ. 62

\*1: Spraakopdrachten kunnen worden gebruikt in Brits Engels, Duits, Italiaans, Frans en Spaans.

#### Adres

#### **Met spraakopdrachten\*1** U kunt het volledige adres in één keer zeggen met behulp van spraakopdrachten. In het scherm Spraakactivering zegt u $\boxed{m_{\Sigma}^{*}}$ "*Navigation.*" Zeg $\boxed{m_{\Sigma}^{*}}$ "*Find Address*" in het scherm Spraakopdracht en zeg vervolgens het volledige adres. (bijv. "1-2-3-4 Main Street, London"). Zeg $\boxed{m_{\Sigma}^{*}}$ "Change Country" als u het land wilt wijzigen. Het systeem interpreteert het adres. Zeg $\boxed{m_{\Sigma}^{*}}$ "Yes" of een regelnummer van een scherm als de bestemmingenlijst verschijnt (bijv. $\boxed{m_{\Sigma}^{*}}$ "1"). Zeg $\boxed{m_{\Sigma}^{*}}$ "Navigate" of "Yes" om de route in te stellen. $\boxed{E}$ Met spraakopdrachten\*1 BLZ. 5 $\boxed{E}$ Werking spraakbediening\*1 BLZ. 11

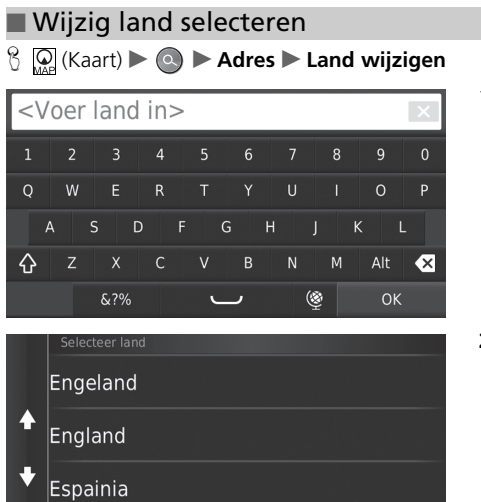

1. Voer de naam van een land in.

2. Selecteer een land uit de lijst.

España

## Zoek alles

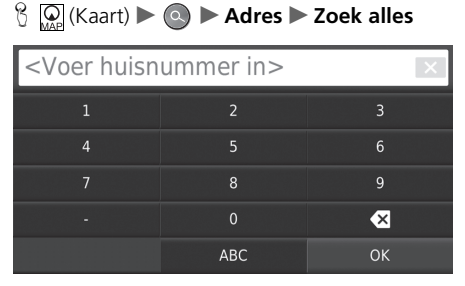

| <voer in="" straat=""></voer> |     |     |     |          |     |   |          |     | × |
|-------------------------------|-----|-----|-----|----------|-----|---|----------|-----|---|
|                               | 2   |     | 4   |          | 6   |   | 8        |     |   |
| Q                             | W   | E   | R   |          |     |   |          | 0   | Р |
| Å                             | A 9 | 5 C | ) F | (        | G ⊢ | 1 | J K      | < I |   |
| ۍ                             | Z   | Х   | С   |          | В   | N | М        | Alt | × |
|                               |     | &?% |     | <u>ر</u> | _   | ( | <u>ş</u> | ОК  |   |

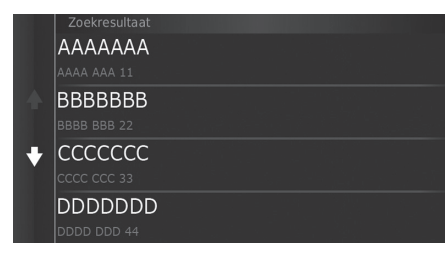

**1.** Voer het huisnummer in. Selecteer **OK**.

- 2. Voer de straatnaam in. Selecteer OK.
  - Nadat u verschillende letters hebt ingevoerd wordt automatisch een lijst van overeenkomsten weergegeven, met de beste overeenkomst bovenaan in de lijst.
- 3. Selecteer uw bestemming in de lijst.
  - Als het scherm Selecteer plaatsnaam wordt weergegeven, selecteert u een plaatsnaam.
- **4.** Selecteer **Ga!** om de route naar uw bestemming in te stellen.
  - Route berekenen BLZ. 75

#### 🔊 Zoek alles

De volgorde van de stappen kan afwijken, afhankelijk van de kaartgegevens die op uw systeem zijn geladen.

## Plaats selecteren

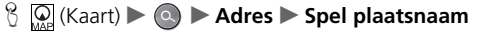

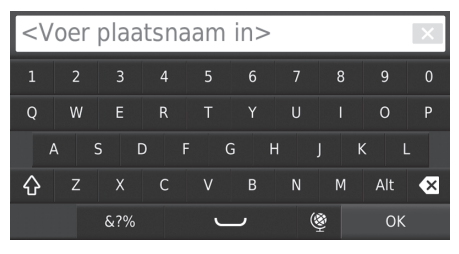

# Selecteer plaatsnaam

Londen, Londen

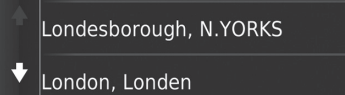

London Apprentice, Cornwall

- **1.** Voer de naam in van een andere plaats. Selecteer **OK**.
  - Nadat u verschillende letters hebt ingevoerd wordt automatisch een lijst van overeenkomsten weergegeven, met de beste overeenkomst bovenaan in de lijst.
- **2.** Selecteer de plaats van bestemming in de lijst.
  - Vervolgens wordt u gevraagd een huisnummer in te voeren.
    - Zoek alles BLZ. 63

#### Plaats selecteren

U hoeft geen symbolen of spaties in te voeren (bijv. &, -, %).

De volgorde van de stappen kan afwijken, afhankelijk van de kaartgegevens die op uw systeem zijn geladen.

#### Postcode selecteren 1. Voer de postcode in. Selecteer OK. <Voer postcode in> W 4 $\diamond$ Ν X &?% (3 2. Selecteer de postcode van uw bestemming in de lijst. AI1 1 3. Voer het huisnummer in. Selecteer OK. AL1 1AE **4.** Voer de straatnaam in. Selecteer **OK**. 31 k NW **5.** Selecteer de straat van bestemming in 🛃 AL1 1AG de lijst. 31**h** NW Route berekenen BLZ. 75 AL1 1AJ 31**m NW**

## Postcode selecteren

De volgorde van de stappen kan afwijken, afhankelijk van de kaartgegevens die op uw systeem zijn geladen.

# Rubrieken

Selecteer de categorie van een plaats (bijv. restaurants, tankstations, winkels) die zijn opgeslagen in de kaartdatabase om te zoeken naar de bestemming.

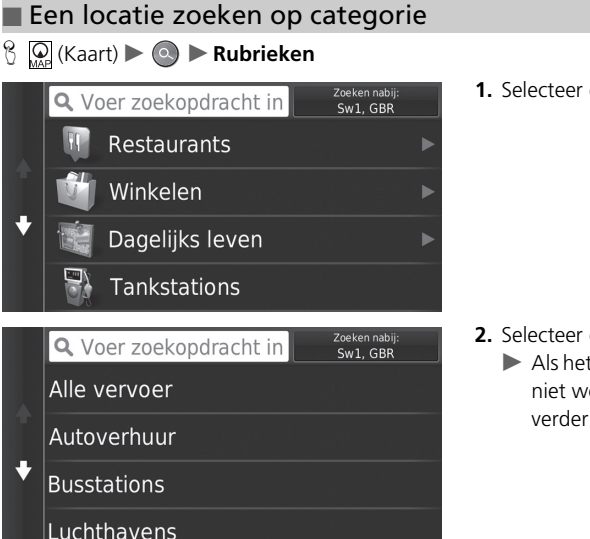

**1.** Selecteer een categorie.

2. Selecteer een subcategorie.

Als het scherm voor subcategorieën niet wordt weergegeven, gaat u verder naar stap 3.

#### 🔊 Rubrieken

Deze optie is handig als u de exacte naam van een plaats niet kent of als u het aantal resultaten voor plaatsen met een veel voorkomende naam wilt beperken.

#### Met spraakopdrachten\*1

U kunt een plaats vinden op naam met behulp van spraakopdrachten.

In het scherm Spraakactivering zegt u 🔊 "Navigation."

Zeg  $w_{\Sigma}^{\ell}$  "*Find Category*" in het scherm Spraakopdracht en zeg vervolgens een categorie (bijv.  $w_{\Sigma}^{\ell}$  "*Fast Food*").

Zeg 😰 "View Categories" als u de lijst met categorieën wilt bevestigen.

Zeg een subcategorie als het subcategoriescherm wordt weergegeven.

Zeg een regelnummer van een scherm (bijv.  $w \le 1^n$ ). Zeg  $w \le 1^n$  "*Navigate*" of "*Yes*" om de route in te stellen.

Met spraakopdrachten\*<sup>1</sup> BLZ. 5

Werking spraakbediening\*1 BLZ. 11

\*1: Spraakopdrachten kunnen worden gebruikt in Brits Engels, Duits, Italiaans, Frans en Spaans.

|   | 🔍 Voer zoekopdracht in | Zoeken nabij:<br>Sw1, GBR |   |
|---|------------------------|---------------------------|---|
| ♦ | Luchthaven Londen City | 12#                       | 0 |
|   | Terminal 1             | 23 <b>k</b>               | w |
|   | Londen Heathrow-Termi  | 23k                       | w |
|   | London Heathrow-Termi  | 235                       | w |

3. Selecteer een plaatsnaam in de lijst.

**4.** Selecteer **Ga!** om de route naar uw bestemming in te stellen.

Route berekenen BLZ. 75

#### 🔊 Rubrieken

#### Scherm Snel zoeken

Nadat het zoeken van een bestemming is voltooid, wordt voor bepaalde categorieën een lijst **Snel zoeken** weergegeven, met daarin de verschillende bestemmingen die u hebt geselecteerd.

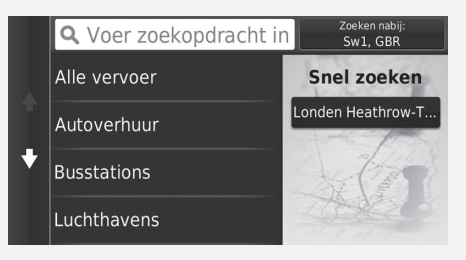

## Een locatie zoeken met gebruikmaking van kruispunten

#### 

Selecteer het kruispunt van twee straten als bestemming.

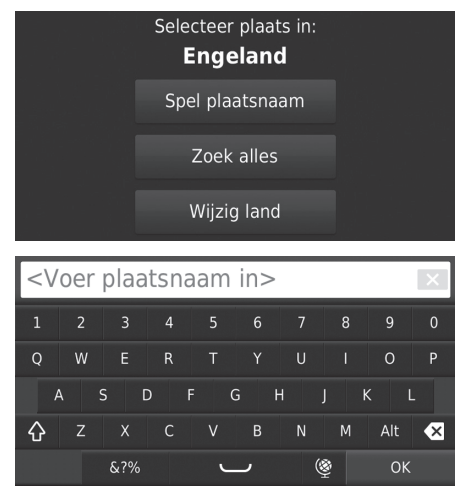

- 1. Selecteer Spel plaatsnaam.
  - Als u Zoek alles selecteert, gaat u verder naar stap 4.
  - Selecteer indien nodig Wijzig land.
     Wijzig land selecteren BLZ. 62

2. Voer de naam van een plaats in. Selecteer OK.

- Nadat u verschillende letters hebt ingevoerd wordt automatisch een lijst van overeenkomsten weergegeven, met de beste overeenkomst bovenaan in de lijst.
- **3.** Selecteer een plaats.

#### Een locatie zoeken met gebruikmaking van kruispunten

Als er meer dan één kruispunt is, wordt u gevraagd het kruispunt te selecteren.

#### Met spraakopdrachten\*1

U kunt kruispunten vinden op straatnaam met behulp van spraakopdrachten.

In het scherm Spraakactivering zegt u 🕷 "Navigation."

Zeg  $\left[\underline{w_{\Sigma}^{\star}}\right]$  "*Find Junction*" in het scherm Spraakopdracht en zeg vervolgens een plaatsnaam.

Zeg een straatnaam 1 en zeg vervolgens een regelnummer van een scherm (bijv.  $\left| u_{k}^{2} \right| = 1^{-1}$ ).

Zeg een straatnaam 2 en zeg vervolgens een regelnummer van een scherm (bijv.  $\boxed{w_{\Sigma}^{*}}$  "1").

Zeg w "Navigate" of "Yes" om de route in te stellen.

Met spraakopdrachten\*1 BLZ. 5

**Werking spraakbediening\*1** BLZ. 11

\*1: Spraakopdrachten kunnen worden gebruikt in Brits Engels, Duits, Italiaans, Frans en Spaans.

| <voer 1="" in="" straat=""></voer> |     |     |   |          |     |   | × |     |   |
|------------------------------------|-----|-----|---|----------|-----|---|---|-----|---|
|                                    | 2   |     | 4 |          | 6   |   | 8 | 9   | 0 |
| Q                                  | W   | E   | R |          |     |   |   | 0   | Р |
| A                                  | A 5 | 5 D | F | (        | G ⊢ |   |   | K L |   |
| $\diamond$                         | Z   | Х   | С |          | В   | N | М | Alt | × |
|                                    |     | &?% |   | <u>ر</u> | _   | Ģ | 2 | ОК  |   |

- 4. Voer de naam van straat 1 in. Selecteer OK.
  - Nadat u verschillende letters hebt ingevoerd wordt automatisch een lijst van overeenkomsten weergegeven, met de beste overeenkomst bovenaan in de lijst.
- **5.** Selecteer de straat in de lijst.
  - Herhaal stap 4 om de naam van straat 2 in te voeren.
- 6. Selecteer het kruispunt.
- **7.** Selecteer **Ga!** om de route naar uw bestemming in te stellen.
  - Route berekenen BLZ. 75

## Een stad zoeken

## 😚 🞑 (Kaart) 🕨 💽 🕨 Rubrieken 🕨 Steden

Hiermee selecteert u de plaats van bestemming.

|          | <b>Q</b> Voer zoek | Zoeken nabij:<br>Sw1, GBR |      |   |
|----------|--------------------|---------------------------|------|---|
| <b>↑</b> | Londen, Lond       | 0 m .                     | z    |   |
|          | Routes             | i                         | Ga!  |   |
|          | Charing Cros       | 0.3 <b></b> m             | NO   |   |
|          | St lames's L       | onden                     | 0.5± | w |

1. Selecteer een plaats.

- Selecteer Voer zoekopdracht in en voer de naam van een stad in als u het aantal zoekresultaten wilt beperken.
- **2.** Selecteer **Ga!** om de route naar uw bestemming in te stellen.
  - Route berekenen BLZ. 75

#### Een stad zoeken

#### Met spraakopdrachten\*1

U kunt een stad zoeken met behulp van spraakopdrachten. In het scherm Spraakactivering zegt u  $\boxed{\psi_{\Sigma}^{4}}$  "*Navigation*." Zeg  $\boxed{\psi_{\Sigma}^{4}}$  "*Find Town*" in het scherm Spraakopdracht en zeg vervolgens een plaatsnaam. (bijv.  $\boxed{\psi_{\Sigma}^{4}}$  "*London*"). Zeg een regelnummer van een scherm (bijv.  $\boxed{\psi_{\Sigma}^{4}}$  "1"). Zeg  $\boxed{\psi_{\Sigma}^{4}}$  "*Navigate*" of "Yes" om de route in te stellen. Met spraakopdrachten\*1 BLZ. 5 Werking spraakbediening\*1 BLZ. 11

\*1: Spraakopdrachten kunnen worden gebruikt in Brits Engels, Duits, Italiaans, Frans en Spaans.

# Een locatie zoeken met gebruikmaking van coördinaten

U kunt een locatie zoeken met gebruikmaking van breedte- en lengtegraadcoördinaten. Dit kan van pas komen bij geocaching.

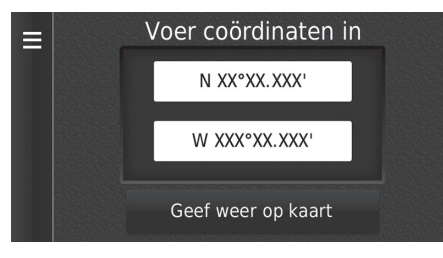

- **1.** Selecteer de coördinaat voor de breedtegraad.
- 2. Voer de nieuwe coördinaat in. Selecteer OK.
- **3.** Selecteer de coördinaat voor de lengtegraad.
- **4.** Voer de nieuwe coördinaat in. Selecteer **OK**.
- 5. Selecteer Geef weer op kaart.
- **6.** Selecteer **Ga!** om de route naar uw bestemming in te stellen.

Bestemmingskaart weergeven BLZ. 77 Een locatie zoeken met gebruikmaking van coördinaten

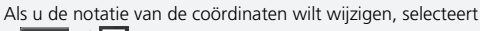

u MENU of en vervolgens Formaat.
# Opgeslagen

#### 

Selecteer een opgeslagen locatie die u wilt gebruiken als bestemming.

| ≡ | <b>Q</b> Voer zoekopdracht in | Zoeken nabij:<br>Sw1, GBR |    |
|---|-------------------------------|---------------------------|----|
|   | ААААА                         | 4.3#                      | 0  |
| ¥ | BBBBB                         | 27 <b>m</b>               | w  |
|   | CCCCC<br>CCCC CCC 33          | 30 <b></b> Å              | NW |
|   | DDDDD                         | 300                       | NW |

- **1.** Selecteer uw bestemming in de lijst.
- **2.** Selecteer **Ga!** om de route naar uw bestemming in te stellen.
  - Route berekenen BLZ. 75

#### Dpgeslagen 🔊

U kunt de opgeslagen plaats toevoegen, bewerken of wissen.

■ Favoriete plaatsen BLZ. 19

#### Met spraakopdrachten\*1

U kunt een favoriete plaats gebruiken met behulp van spraakopdrachten.

In het scherm Spraakactivering zegt u  $\underbrace{\emptyset \\ \Sigma}$  "*Navigation*." Zeg  $\underbrace{\emptyset \\ \Sigma}$  "*Favourites*" in het scherm Spraakopdracht en zeg vervolgens een favoriete plaats (bijv.  $\underbrace{\emptyset \\ \Sigma}$  "*Honda*").

Zeg w "View List" als u alle favoriete plaatsen wilt bevestigen.

Zeg w<sup>2</sup> "Navigate" of "Yes" om de route in te stellen.

Met spraakopdrachten\*<sup>1</sup> BLZ. 5

SWerking spraakbediening\*1 BLZ. 11

# Recent

## <sup></sup> <sup>6</sup> <sup>∞</sup> (Kaart) ► <sup>∞</sup> ► Recent

Selecteer een adres uit de lijst van de 50 meest recente bestemmingen om te gebruiken als bestemming. De lijst wordt weergegeven met de meest recente bestemming bovenaan.

| Ξ | ААААААА                 | 27k W           |
|---|-------------------------|-----------------|
|   | BBBBBBB                 | 30 <b>k NW</b>  |
| ¥ | CCCCCCCC<br>cccc ccc 33 | 300 <b>k NW</b> |
|   | DDDDDDD                 | 0.4 <b>k O</b>  |
|   |                         |                 |

- 1. Selecteer uw bestemming in de lijst.
- **2.** Selecteer **Ga!** om de route naar uw bestemming in te stellen.
  - Route berekenen BLZ. 75

#### 🔊 Recent

u MENU of en vervolgens Wis.

#### Met spraakopdrachten\*1

U kunt een recente bestemming gebruiken met behulp van spraakopdrachten.

In het scherm Spraakactivering zegt u 🕼 Navigation."

Zeg 🕼 "Choose from Recently Found" in het scherm

Spraakopdracht en zeg vervolgens een regelnummer van een scherm (bijv.  $w \leq 1^{\circ}$ ).

Zeg  $\omega^{2}$  "*Navigate*" of "Yes" om de route in te stellen.

- Met spraakopdrachten\*<sup>1</sup> BLZ. 5
- Werking spraakbediening\*<sup>1</sup> BLZ. 11

# Kaartinvoer

Scroll door de kaart om handmatig een pictogram of een locatie te selecteren als bestemming.

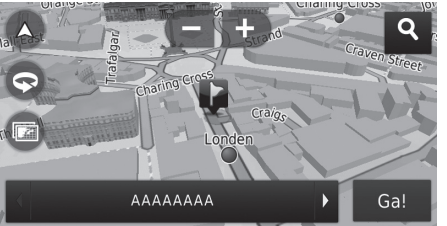

- Selecteer een punt op de kaart, een straat, kruispunt of categoriepictogram.
  - U keert terug naar de huidige locatie wanneer u op het pictogram
     BAGK (Terug) drukt.
- **2.** Selecteer **Ga!** om de route naar uw bestemming in te stellen.
  - Route berekenen BLZ. 75

#### 🔊 Kaartinvoer

((2 "View Map" \*1

- Met spraakopdrachten\*1 BLZ. 5
- Werking spraakbediening\*1 BLZ. 11

U kunt de kaart naar wens aanpassen met gebruikmaking van ➡, ➡, ♠, ♠, ♠ of ♠. ★ Kaartbediening BLZ. 82

Als u een specifieke categorie locaties wilt weergeven, selecteert u **Q** en vervolgens het pictogram voor de betreffende categorie.

De informatie voor de plaats wordt weergegeven als u op de kaart selecteert.

Bestemmingskaart weergeven BLZ. 77

Navigatie

In dit gedeelte wordt beschreven hoe uw route te berekenen.

| = | Q Voer zoek | opdracht in | Zoeken nabij:<br>Sw1, GBR |    |
|---|-------------|-------------|---------------------------|----|
|   | Coördinaten |             | 4.6 <sup>k</sup>          | 0  |
|   | ААААААА     |             | 27 <sup>k</sup>           | w  |
|   | Routes      | i           | Ga!                       |    |
|   | RRRRRRR     |             | 3051                      | NW |

Selecteer Ga!.

Het systeem berekent de routelijn en toont deze op het kaartscherm.

#### 🔊 Route berekenen

Als het systeem veel begeleidingspunten heeft op de route naar de bestemming, is het mogelijk dat de berekening wordt gestopt.

In dat geval wordt de routebegeleiding gestart wanneer u OK selecteert.

De volgende opties zijn beschikbaar:

• Routes: Hiermee geeft u verschillende routes weer.

Routes bekijken en selecteren BLZ. 76

- i: Geeft de bestemming op de kaart weer.
  - Bestemmingskaart weergeven BLZ. 77

# Routes bekijken en selecteren

Verschillende routes naar uw bestemming bekijken en selecteren.

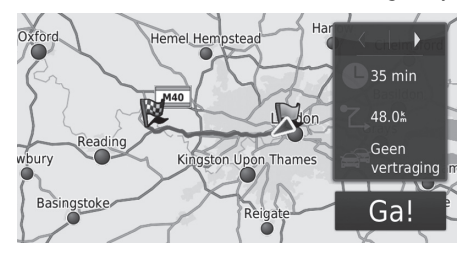

- - De reisafstand, de geschatte reistijd en de verkeersinformatie worden voor elke route weergegeven.
- 2. Selecteer Ga!.
  - Het systeem berekent de routelijn en toont deze op het kaartscherm.

Navigatie

# Bestemmingskaart weergeven

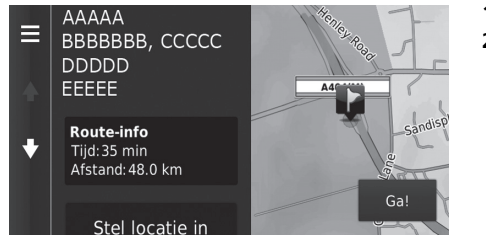

- 1. Selecteer een optie.
- 2. Selecteer Ga!.
  - ► Het systeem berekent de routelijn en toont deze op het kaartscherm.

#### Bestemmingskaart weergeven

Wanneer u MENU of selecteert, kunt u toevoegen aan de lijst Opgeslagen locatie.

Favoriete plaatsen BLZ. 19

De volgende opties zijn beschikbaar:

• Route-info: Hiermee geeft u verschillende routes weer.

■ Routes bekijken en selecteren BLZ. 76

- Stel locatie in: Hiermee stelt u de voertuigpositie in wanneer u binnen bent of geen satellietsignalen ontvangt.
  - U kunt deze functie gebruiken wanneer GPS Simulator is ingeschakeld.
    - Navigatie BLZ. 36

# **Route bekijken**

In dit gedeelte wordt beschreven hoe u de routebegeleiding naar uw bestemming volgt.

#### Kaartscherm

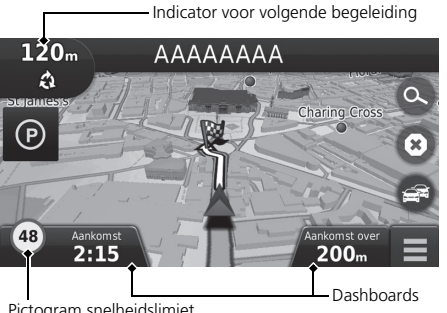

Na het berekenen van de route naar uw bestemming wordt de route weergegeven op het kaartscherm.

Tijdens de routebegeleiding BLZ. 7 Terwijl u rijdt houdt het systeem uw positie op de kaart in real time bij, en geeft u begeleiding bij het rijden naar elk begeleidingspunt onderweg.

#### Route bekijken

Wanneer de telefoon is aangesloten op het handsfree telefoonsysteem, schakelt het navigatiescherm over naar het scherm inkomend gesprek bij ontvangst van een gesprek.

#### Pictogram snelheidslimiet

De snelheidslimiet die wordt weergegeven op de kaart kan afwijken van de actuele snelheidslimiet.

Het snelheidslimietpictogram verschijnt niet op alle wegen.

Selecteer het voertuigpictogram om het scherm Waar ben ik? weer te geven.

#### Informatie over de huidige locatie weergeven BLZ. 85

U kunt onderweg stoppen (bijv. om te rusten, voor benzine, enz.) en daarna uw route weer vervolgen.

Als u uw route niet hebt voltooid, wordt de navigatie opnieuw gestart wanneer u het voertuig weer start.

Pictogram snelheidslimiet

De volgende opties zijn beschikbaar:

- Selecteer de tekstbalk boven aan de kaart om het scherm met de lijst met afslagen weer te geven. Lijst met afslagen BLZ. 79
- Selecteer de indicator voor de volgende begeleiding om het scherm met de afslageninformatie of het scherm met de kruisingweergave weer te geven.

#### Informatie over afslagen BLZ. 80

- Selecteer 🔞 om de routebegeleiding te annuleren en de huidige route te verwijderen. De route stopzetten BLZ. 89
- Selecteer MENU of a om het kaartmenu weer te geven.

#### Kaartmenu BLZ, 83

• Selecteer () om het parkeerinformatiescherm voor parkeergelegenheden in de buurt weer te geven.

• Selecteer de kaartdashboards wanneer u de weergegeven informatie wilt wijzigen. Selecteer de volgende opties:

Geschatte aankomsttijd, Afstand tot bestemming, Geschatte tijd tot bestemming, Aankomst bij via-punt, Afstand tot via-punt, Tijd tot via-punt, Reisrichting, Hoogte.

#### Lijst met afslagen

Op het scherm met de lijst met afslagen worden instructies voor elke afslag en de afstand tussen de afslagen weergegeven.

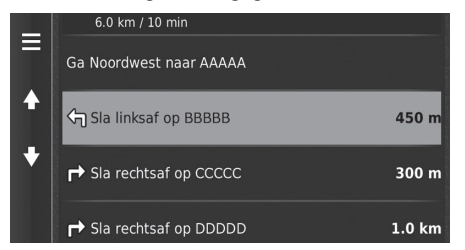

Selecteer de tekstbalk boven aan de kaart.

 Selecteer een afslag om de gedetailleerde informatie weer te geven.

Informatie over afslagen BLZ. 80

Selecteer MENU of om de gehele route op de kaart weer te geven.

Volledige route BLZ. 80

#### 🔊 Route bekijken

De indicator voor de volgende begeleiding wordt in de volgende gevallen niet weergegeven:

- De snelheid van het voertuig is 4,8 km/h of minder
- Het GPS-signaal is zwak
- De positie van het voertuig op de kaart en de huidige positie van het voertuig komen niet overeen

Het systeem geeft in de volgende gevallen een rotonde weer naast de indicator voor de volgende begeleiding:

- De diameter van de rotonde is 25 m of meer
- Er is geen weg binnen de rotonde
- Er is geen stopbord

#### Stapsgewijze navigatieaanwijzingen

Het volgende begeleidingspunt wordt weergegeven op de interface voor bestuurdersinformatie en het head-updisplay\*. Stapsgewijze navigatieaanwijzingen worden wellicht niet weergegeven als de informatie niet correct kan worden ontvangen.

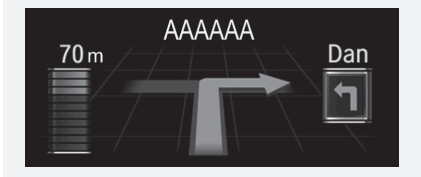

#### Informatie over afslagen

Op het scherm met afslaginformatie wordt de afslag op de kaart weergegeven met de afstand en de tijd tot u de afslag bereikt. Het scherm met rijstrookondersteuning kan een weergave van de naderende kruising bieden.

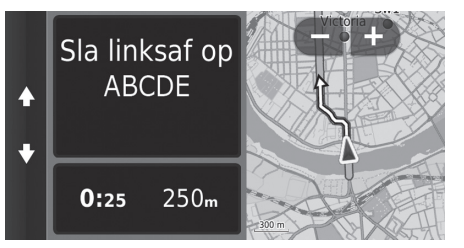

Selecteer de indicator voor de volgende begeleiding van de kaart of selecteer een willekeurige afslag op het scherm met de lijst met afslagen.

#### 🔊 Route bekijken

#### Scherm met kruisingweergave

Op het scherm met de kruisingweergave wordt de naderende kruising weergegeven en wordt aangegeven in welke rijstrook u moet rijden.

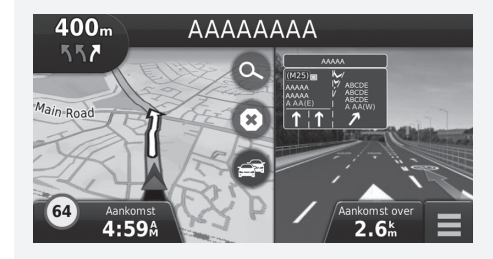

# Volledige route

Op het scherm met de volledige route worden de volledige route, de naam van de bestemming, de tijd tot de bestemming en de afstand tot de bestemming weergegeven.

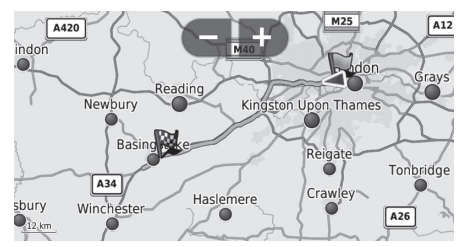

- 1. Selecteer de tekstbalk boven aan de kaart.
- 2. Selecteer MENU of
- **3.** Selecteer Kaart om het scherm met de volledige route weer te geven.
  - Druk op het pictogram (Terug) om terug te keren naar het vorige scherm.

## Afwijken van de geplande route

Als u de berekende route verlaat, herberekent het systeem automatisch een route naar de ingestelde bestemming, gebaseerd op uw huidige locatie en richting.

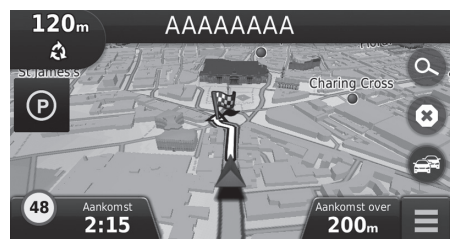

## Display voor reislog

Als u de weergave van het reislog inschakelt, wordt een reeks lijnen (breadcrumbs) weergegeven om de gevolgde route bij te houden.

■ Kaartlagen BLZ. 34

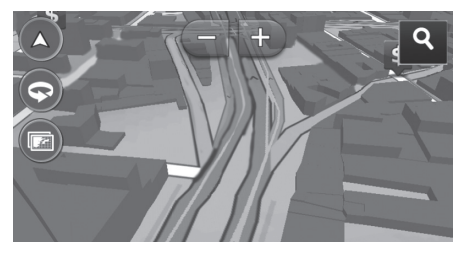

#### Display voor reislog

- U kunt het triplogboek wissen.
  - Toestel BLZ. 49
  - E Terug naar standaard fabrieksinstellingen BLZ. 51

U kunt ook de kaart aanpassen, een bestemming instellen en een plaats van de kaart opslaan.

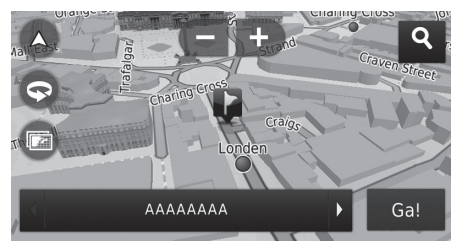

De volgende opties zijn beschikbaar:

- 🛨 : Inzoomen op de kaart.
- E : Uitzoomen op de kaart.
- De kaart overschakelen tussen 2D of 3D.
- 💿 : De 3D-kaart draaien.
- 💿 : De gegevens instellen die op de kaart worden weergegeven.
  - Kaartlagen BLZ. 34

- 1. Selecteer een willekeurig punt op de kaart.
- 2. Selecteer een optie.
  - Als u een bestemming wilt instellen of een plaats wilt opslaan in de kaart, scrollt u in de kaart en selecteert u de gewenste locatie.
    - Favoriete plaatsen BLZ. 19
    - Kaartinvoer BLZ. 74

#### 🔊 Kaartbediening

Wanneer u Koers boven of Noord boven selecteert, worden de schaal van de huidige kaart en  $\checkmark$  (Alleen koers boven) weergegeven op de kaart.

- $\checkmark$  wijst altijd naar het noorden.
  - Distance Autokaartweergave (Kaartoriëntatie) BLZ. 30

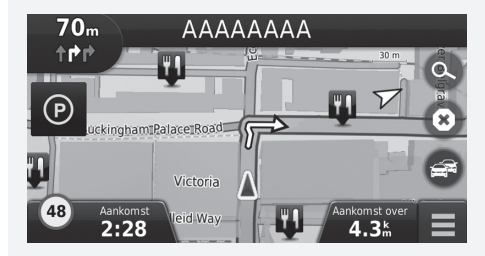

# Kaartmenu

# Image: Rest of the second second s

De volgende opties zijn beschikbaar:

• Waarheen?: Hiermee voert u een nieuwe bestemming in.

#### Bestemming invoeren BLZ. 54

- Demp: Schakelt de spraakaanwijzingen in en uit.
- Stop: Hiermee annuleert u de routebegeleiding en verwijdert u de huidige route.
- Omrijden: Hiermee wordt een omleidingsroute berekend.

Dmrijden BLZ. 90

• Afrit met diensten: Hiermee geeft u een lijst weer van de servicestations voor de route.

#### Afrit met diensten weergeven BLZ. 84

• Waar ben ik?: Hiermee geeft u de informatie over uw huidige locatie weer.

#### Difformatie over de huidige locatie weergeven BLZ. 85

• Kaartlagen: De gegevens instellen die op de kaart worden weergegeven.

■ Kaartlagen BLZ. 34

• **ecoRoute**<sup>TM</sup>: Gebruikt de ecoRoute<sup>TM</sup>-functies.

EcoRoute™ BLZ. 107

• Instellingen: Instellingen voor navigatiefuncties wijzigen.

#### ■ Instellen van het systeem BLZ. 15

Selecteer een optie.

#### 🔊 Kaartmenu

U kunt tevens het kaartmenu weergeven door 🗮 te selecteren op het kaartscherm.

#### Afrit met diensten weergeven

U kunt servicestations bij afslagen weergeven (d.w.z. of de afslag in de buurt van tankstations, restaurants, enz. is) en nieuwe bestemmingen of tussenpunten toevoegen aan de berekende route.

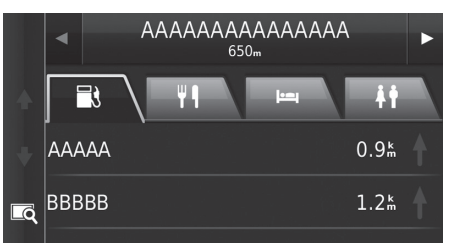

- Selecteer of om de gewenste lijst met servicestations weer te geven.
- 2. Selecteer een categorie-tabblad.
- 3. Selecteer een optie.
  - De locatie wordt weergegeven op het scherm Route berekenen.
    - Bestemmingskaart weergeven BLZ. 77

#### Afrit met diensten weergeven

Het kaartscherm van de geselecteerde afrit wordt weergegeven wanneer u

#### Informatie over de huidige locatie weergeven

U kunt uw huidige locatie, adres en het dichtstbijzijnde kruispunt bevestigen.

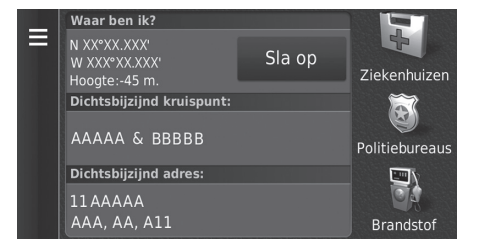

Selecteer een optie.

#### Informatie over de huidige locatie weergeven

De voertuigpositie wordt mogelijk niet op het scherm weergegeven als:

- Het voertuig off-road rijdt.
- De voertuigpositie niet kan worden bijgewerkt.

De volgende opties zijn beschikbaar:

- Sla op: Hiermee slaat u uw huidige locatie op.
   Uw huidige locatie opslaan BLZ. 21
- Ziekenhuizen/Politiebureaus/Brandstof: Zoeken naar een ziekenhuis, politiebureau of tankstation in de buurt van uw huidige locatie.
  - Zoeken in de buurt van instelling BLZ. 93

#### Routebeschr. naar mij gebruiken

Hiermee krijgt u een lijst met routebeschrijvingen naar uw huidige locatie.

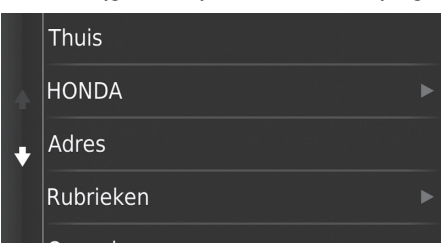

- **1.** Selecteer MENU of **E**.
- 2. Selecteer Routebeschr. naar mij.
- 3. Selecteer een optie.
- 4. Selecteer Kies.
  - Op het scherm met de lijst met afslagen worden instructies voor elke afslag en de afstand tussen de afslagen weergegeven.
    - Lijst met afslagen BLZ. 79

# Verkeersinformatie

Wanneer u de verkeersfunctie instelt, onderzoekt het systeem verkeersomstandigheden en optimaliseert de route voor de kortste tijd. Wanneer een ernstige verkeersvertraging zich voordoet terwijl u navigeert, zoekt het systeem naar een snellere route. Wanneer het systeem deze heeft gevonden, laat het systeem dit weten en kunt u ervoor kiezen om de nieuwe route te accepteren.

Het verkeerspictogram S verandert van kleur om de ernst van de verkeerssituaties op uw route of de weg waarop u momenteel rijdt aan te geven. Het systeem kan u door een verkeersopstopping leiden als er geen betere alternatieve route is. De vertragingstijd wordt automatisch in uw geschatte aankomsttijd opgenomen.

- 1. Selecteer 🚘 op het kaartscherm.
- 2. Selecteer een optie.

De volgende opties zijn beschikbaar:

- Alternatieve route: Geeft het scherm met de alternatieve route weer.
   Alternatieve route BLZ. 87
- Verkeer op route: Geeft de verkeersvertragingen op uw route weer. U kunt selecteren welke verkeersomstandigheden u wilt vermijden.

Handmatig verkeer vermijden BLZ. 88

• Verkeerssituaties: Geeft de verkeersstroom en vertragingen op nabij gelegen wegen weer.

#### Discrete State Sta

- Verkeers Legenda: Geeft een overzicht van verkeerslegenda's weer.
  - **Verkeerslegenda's weergeven** BLZ. 88

#### Alternatieve route

Geeft het scherm met de alternatieve route weer. Selecteer **Ga!**.

#### Verkeersinformatie

U kunt de instellingen voor verkeersinformatie wijzigen. Verkeer BLZ. 44

Het verkeerspictogram verandert van kleur om de ernst van de verkeersomstandigheden aan te geven.

- Groen: Onbelemmerde verkeersstroom.
- Geel: Er is sprake van lichte verkeersopstoppingen.
- **Rood:** Er is sprake van zware verkeersopstoppingen of stilstaand verkeer.
- Grijs: Geen verkeersgegevens.

#### Handmatig verkeer vermijden

#### 😚 🞑 (Kaart) 🕨 📾 🕨 Verkeer op route

U kunt de verkeersvertragingen op uw route weergeven, inclusief de geschatte tijd van de verschillende vertragingen en de afstand tot elke vertraging. U kunt handmatig selecteren welke soort verkeersomstandigheden u wilt vermijden.

- 1. Geeft een lijst met verkeersgebeurtenissen weer.
- 2. Selecteer een optie.
- 3. Selecteer MENU of en vervolgens Vermijd om de verkeersvertraging te vermijden.
  - ▶ Selecteer **K** of **N** om andere verkeersvertragingen op uw route weer te geven.

#### Verkeersvertragingen weergeven

De verkeersstroom en vertragingen op nabij gelegen wegen bekijken.

Selecteer **Q** als u een lijst met verkeersvertragingen wilt weergeven.

#### Verkeerslegenda's weergeven

#### 😚 😡 (Kaart) 🕨 🍘 🕨 Verkeers Legenda

U kunt een overzicht weergeven van de pictogrammen en kleuren die worden gebruikt op de verkeerskaart.

Het systeem geeft de verkeerslegenda weer.

# De route stopzetten

U kunt de routebegeleiding stopzetten en de bestemming en alle tussenpunten verwijderen.

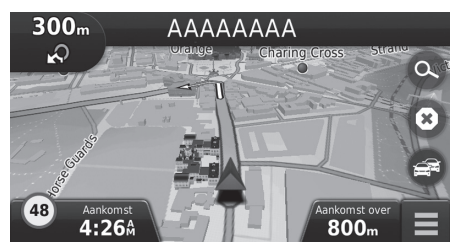

Selecteer 🙆.

De route stopzetten

ແኛ "Stop route"\*1

- Met spraakopdrachten\*<sup>1</sup> BLZ. 5
- Werking spraakbediening\*1 BLZ. 11

U kunt uw route ook stopzetten vanuit het kaartmenu. **Xaartmenu** BLZ. 83

# Omrijden

#### 🖇 😡 (Kaart) 🕨 MENU 🕨 Omrijden (onderweg)

U kunt een nieuwe route berekenen om een probleem vóór u te vermijden. Het systeem maakt indien mogelijk een nieuwe route aan. Het systeem probeert u zo snel mogelijk terug op uw oorspronkelijke route te krijgen.

#### Omrijden langs bepaalde opgegeven gebieden

U kunt voor een bepaalde afstand langs uw route een omleiding nemen of een omleiding langs specifieke wegen nemen. Dit is handig wanneer u wegwerkzaamheden, afgesloten wegen of slechte wegen tegenkomt.

Selecteer een optie.

De volgende opties zijn beschikbaar:

- Volgende 0.5 km op route: Berekent een nieuwe route door de volgende 0,5 km op uw route te vermijden.
- Volgende 2 km op route: Berekent een nieuwe route door de volgende 2 km op uw route te vermijden.
- Volgende 5 km op route: Berekent een nieuwe route door de volgende 5 km op uw route te vermijden.
- Omweg op weg(en) in route.: Berekent een nieuwe route door de specifieke wegen op uw route te vermijden. Selecteer wegen uit de afslagenlijst.

# \*1: Spraakopdrachten kunnen worden gebruikt in Brits Engels, Duits, Italiaans, Frans en Spaans.

#### 🔊 Omrijden

(ぼう "Detour"\*1

Met spraakopdrachten\*1 BLZ. 5

Werking spraakbediening\*1 BLZ. 11

Als uw huidige route de enige redelijke optie is, berekent het systeem mogelijk geen omleiding.

Omrijden langs bepaalde opgegeven gebieden

U kunt deze functie gebruiken wanneer Geavanceerde omwegen is ingeschakeld.

Navigatie BLZ. 36

Selecteer 👿 om alle omleidingen te verwijderen.

# Tussenpunten toevoegen

U kunt tussenpunten (pitstops) langs de route naar uw bestemming toevoegen.

|   | <b>Q</b> Voe | Nieuwe route starten | Zoeken nabij:<br>W1, GBR |
|---|--------------|----------------------|--------------------------|
|   | АААААА       | Voeg toe aan route   | 4.7m 🜌                   |
|   | Roui         |                      | Ga!                      |
| • |              |                      | 4.8 <sup>k</sup>         |
|   | ccccc        | Annuleer             | 4 8                      |

| Wijzig | g route  |          |    |         |
|--------|----------|----------|----|---------|
|        |          |          |    |         |
|        |          | ΑΑΑΑΑΑΑ  |    | -       |
|        | <b>.</b> | BBBBBBBB |    | <b></b> |
|        |          | Annuleer | ОК |         |

- **1.** Selecteer een zoekmethode om een nieuwe bestemming of tussenpunt toe te voegen terwijl u onderweg bent.
  - Bestemming invoeren BLZ. 54
- 2. Selecteer een plaats. Selecteer Ga!.
- 3. Selecteer Voeg toe aan route.
  - Selecteer Nieuwe route starten om de locatie in te stellen als uw nieuwe bestemming.
    - Invoeren van een nieuwe bestemming BLZ. 95
- Selecteer en houd , selecteer en houd , selecteer en
- 5. Selecteer OK.
  - De route wordt automatisch herberekend en op het kaartscherm weergegeven.

#### ≥ Tussenpunten toevoegen

Wanneer u een tussenpunt toevoegt, kan het enige tijd duren voordat de aankomsttijd is bijgewerkt.

# Selecteren van een bestemming op de kaart

Selecteer een nieuwe bestemming onderweg door een locatie op de kaart te kiezen.

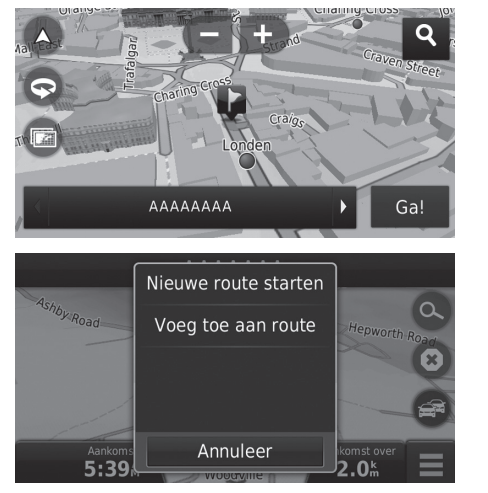

- **1.** Selecteer een punt op de kaart, een straat, kruispunt of categoriepictogram.
- 2. Selecteer Ga!.

3. Selecteer een optie.

De volgende opties zijn beschikbaar:

- Nieuwe route starten: Hiermee stelt u de locatie in als uw nieuwe bestemming.
- Voeg toe aan route: Stelt de locatie in als het eerste tussenpunt in het scherm Route bewerken.
  - Tussenpunten toevoegen BLZ. 91

# Zoeken in de buurt van instelling

#### 

Zoeken naar een ziekenhuis, politiebureau of tankstation in de buurt van uw huidige locatie.

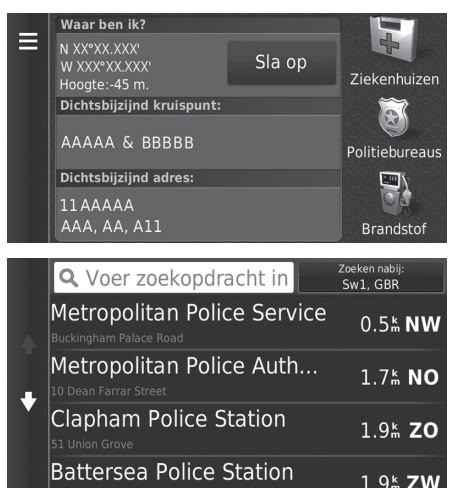

 Selecteer een categorietype.
 U kunt ook uw huidige locatie, adres en het dichtstbijzijnde

kruispunt bevestigen.

- 2. Selecteer een plaats.
- 3. Selecteer Ga!.

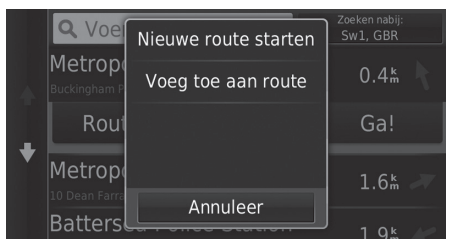

4. Selecteer een optie.

De volgende opties zijn beschikbaar:

- Nieuwe route starten: Hiermee stelt u de locatie in als uw nieuwe bestemming.
- Voeg toe aan route: Stelt de locatie in als het eerste tussenpunt in het scherm Route bewerken.

Tussenpunten toevoegen BLZ. 91

# Invoeren van een nieuwe bestemming

# 🖇 🞑 (Kaart) 🕨 🔘

Voer een nieuwe bestemming in met behulp van het scherm Bestemmingsmenu, zelfs als u onderweg bent.

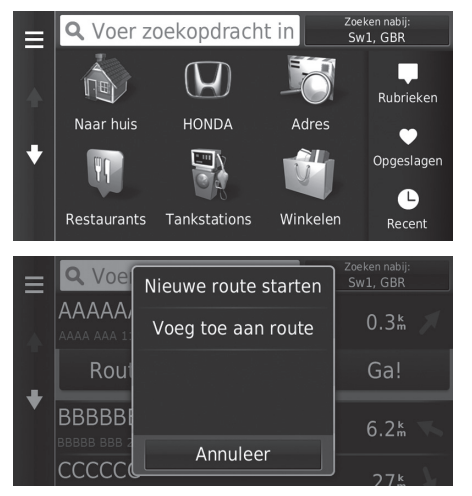

**1.** Selecteer een zoekmethode om een nieuwe bestemming in te voeren.

Bestemming invoeren BLZ. 54

- 2. Selecteer een locatie en selecteer daarna Ga!.
- 3. Selecteer een optie.

🔊 Invoeren van een nieuwe bestemming

U kunt ook het scherm **Waarheen?** weergeven door op het pictogram BACK (Terug) in het bovenste navigatiescherm te drukken.

Navigatie

De volgende opties zijn beschikbaar:

- Nieuwe route starten: Hiermee stelt u de locatie in als uw nieuwe bestemming.
- Voeg toe aan route: Stelt de locatie in als het eerste tussenpunt in het scherm Route bewerken.
  - **Tussenpunten toevoegen** BLZ. 91

# Nieuwe bestemming invoeren via Reisplanner

U kunt de reisplanner gebruiken om een route met meerdere bestemmingen te maken en op te slaan.

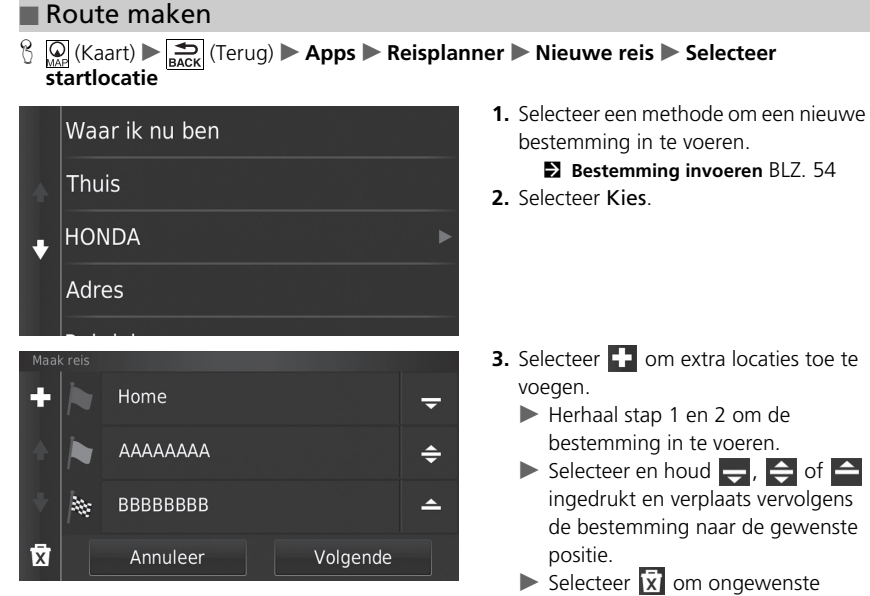

- ► Selecteer 🕅 om ongewenste
- bestemmingen te verwijderen.
- 4. Selecteer Volgende.

| < V        | <voer in="" naam=""></voer> |     |   |     |     |   |          |     |   |
|------------|-----------------------------|-----|---|-----|-----|---|----------|-----|---|
|            | 2                           |     | 4 |     | 6   |   | 8        | 9   | 0 |
| Q          | W                           | E   | R | т   |     |   |          | 0   | Ρ |
| A          | A 5                         | 5 D | F | : ( | G ⊦ |   | J I      | K L | - |
| $\diamond$ | Z                           | Х   | С |     | В   | N | М        | Alt | × |
|            |                             | &?% |   | L   | _   | ( | <u>@</u> |     |   |

- 5. Voer een routenaam in.
- 6. Selecteer OK.

001 Home Vertrektijd instellen Totale afstand: 49 km Reistijd: **AAAAAAA**A 50 min Aankomsttijd instellen J Kaart 15# / 15 min BBBBBBBB 1 Ga! Aankomsttiid instellen

| Volgende bestemming selecteren |       |
|--------------------------------|-------|
| ●Home                          |       |
|                                |       |
| BBBBBBBB                       |       |
| Annuleer                       | Start |

- 7. Selecteer Ga!.
  - Selecteer Kaart om de bestemming en de tussenpunten weer te geven op het kaartscherm.
    - Bestemmingenlijst automatisch aanpassen BLZ. 103
  - Selecteer om het scherm Wijzig reis weer te geven.
    - Dpgeslagen route bewerken BLZ. 98
- **8.** Selecteer de volgende bestemming uit de lijst.
- 9. Selecteer Start.
  - De route wordt automatisch herberekend en op het kaartscherm weergegeven.

#### Opgeslagen route gebruiken

#### <sup>8</sup> <sup>Ω</sup><sub>MAP</sub> (Kaart) ► <sup>4</sup><sub>BACK</sub> (Terug) ► Apps ► Reisplanner

|   | Actieve reis         |
|---|----------------------|
|   | Niet-opgeslagen reis |
|   | Ongeplande reizen    |
| ÷ | 001                  |
|   | 002                  |
|   | Nieuwe reis          |

- 1. Selecteer een opgeslagen route.
- 2. Selecteer Ga!.
- **3.** Selecteer de volgende bestemming uit de lijst.
- 4. Selecteer Start.
  - De route wordt automatisch herberekend en op het kaartscherm weergegeven.

#### Opgeslagen route bewerken

<sup>8</sup> <sup>Ω</sup><sub>MAP</sub> (Kaart) ► <sup>4</sup><sub>BACK</sub> (Terug) ► Apps ► Reisplanner

|   | Ongeplande reizen |
|---|-------------------|
|   | 001               |
| • | 002               |
| * | 003               |
|   | Nieuwe reis       |

- **1.** Selecteer een opgeslagen route die u wilt bewerken.
- 2. Selecteer 📃.

|   | Wijzig reis            | 3. Selecteer een optie. |
|---|------------------------|-------------------------|
|   | Wijzig bestemmingen    |                         |
| • | Wis reis               |                         |
| ¥ | Wijzig naam van reis   |                         |
|   | Volgorde optimaliseren |                         |

De volgende opties zijn beschikbaar:

- Wijzig bestemmingen: Hiermee bewerkt u de bestemmingenlijst van de opgeslagen reis.
   Route bewerken BLZ. 102
- Wis reis: Hiermee verwijdert u een opgeslagen reis.
- Wijzig naam van reis: Hiermee voert u een nieuwe naam in voor de opgeslagen reis.
- Volgorde optimaliseren: Hiermee kunt u de tussenpunten in de bestemmingenlijst automatisch ordenen.
  - **Bestemmingenlijst automatisch aanpassen** BLZ. 103
- Routevoorkeur: Hiermee wijzigt u de routevoorkeur (berekeningsmethode).

Denieuw berekenen met gebruikmaking van een andere routevoorkeur BLZ. 104

# De bestemmingenlijst bewerken

U kunt de reisplanner gebruiken om een route met meerdere bestemmingen te bewerken en op te slaan.

100

BBBBBBBB 12:50 pm

| P           | laatsen op uw route                                                                                         | bewerken                                                        |                                                                       |
|-------------|----------------------------------------------------------------------------------------------------|-----------------------------------------------------------------|-----------------------------------------------------------------------|
| 8           | (Kaart) 🕨 🚍 (Terug) 🕨 A                                                                                     | pps 🕨 Reispla                                                   | nner                                                                  |
| •<br>+      | Actieve reis<br>Niet-opgeslagen reis<br>Ongeplande reizen<br>001<br>002<br>Nieuwe reis                      |                                                                 | <ol> <li>Selecteer de reis die u wilt wijzigen.</li> </ol>            |
| ≡<br>^<br>◆ | Home           12:00 pm           34½ / 35 min           AAAAAAAA           12:35 pm           155 (25 min) | 001<br>Totale afstand:<br>49 km<br>Reistijd:<br>50 min<br>Kaart | <ol> <li>Selecteer een plaats in de<br/>bestemmingenlijst.</li> </ol> |

Ga!

De bestemmingenlijst bewerken

Selecteer Kaart om de bestemming en de tussenpunten weer te geven op het kaartscherm.

Bestemmingenlijst automatisch aanpassen BLZ. 103

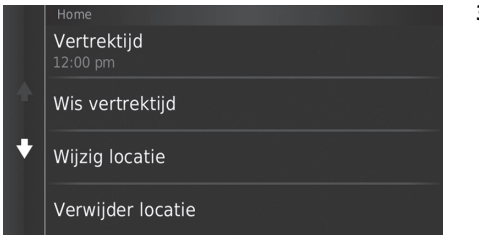

3. Selecteer een optie.

De volgende opties zijn beschikbaar:

- Vertrektijd (alleen huidige locatie): Hiermee stelt u de vertrektijd in.
- Wis vertrektijd (alleen huidige locatie): Hiermee wist u de vertrektijd.
- Aankomsttijd (bestemming en tussenpunten): Hiermee stelt u de aankomsttijd in.
- Wis aankomsttijd (bestemming en tussenpunten): Hiermee wist u de aankomsttijd.
- Tijdsduur (alleen tussenpunten): Hiermee stelt u de duur in.
- Wijzig locatie: Hiermee wijzigt u de bestemming of het tussenpunt.
- Verwijder locatie: Hiermee verwijdert u de bestemming of het tussenpunt.
- Wijzig naam van locatie: Hiermee voert u een nieuwe naam in voor de locatie.

## Route bewerken

| 8 | 🔘 (Kaart) 🕨 | (Terug) | Apps 🕨 | Reisplanner |
|---|-------------|---------|--------|-------------|
|---|-------------|---------|--------|-------------|

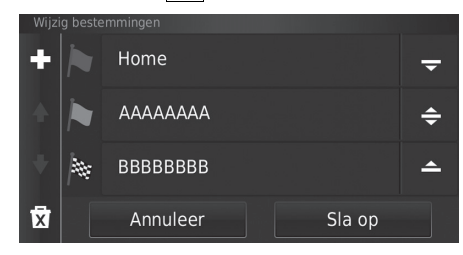

- 1. Selecteer de reis die u wilt wijzigen.
- 2. Selecteer 📃
- **3.** Selecteer Wijzig bestemmingen.
- Selecteer en houd , selecteer en houd , selecteer en
  - Selecteer om een nieuwe
    - locatie toe te voegen.
  - Selecteer i om bestemmingen te verwijderen uit de bestemmingenlijst.
- 5. Selecteer Sla op.
  - De route wordt automatisch opnieuw berekend.

#### Route opslaan

| 00         | 1 |     |   |   |     |   |   |     | × |
|------------|---|-----|---|---|-----|---|---|-----|---|
|            | 2 |     | 4 |   | 6   |   | 8 | 9   |   |
| q          | w |     |   |   |     |   |   |     |   |
|            | a |     | d |   | g l |   | k |     |   |
| $\diamond$ |   |     |   |   | b   |   | m | Alt | × |
|            |   | &?% |   | L | _   | Ŷ | 2 | ОК  |   |

- 1. Selecteer Niet-opgeslagen reis.
- 2. Selecteer 📃 .
- 3. Selecteer Sla reis op.
- 4. Voer een routenaam in.
- 5. Selecteer OK.

#### Bestemmingenlijst automatisch aanpassen

General (Kaart) ► Content (Terug) ► Apps ► Reisplanner
 Apps ► Reisplanner
 Section (Terug) ► Apps ► Reisplanner
 Section (Terug) ► Apps ► Reisplanner
 Section (Terug) ► Apps ► Reisplanner
 Section (Terug) ► Apps ► Reisplanner
 Section (Terug) ► Apps ► Reisplanner
 Section (Terug) ► Apps ► Reisplanner
 Section (Terug) ► Apps ► Reisplanner
 Section (Terug) ► Apps ► Reisplanner
 Section (Terug) ► Apps ► Reisplanner
 Section (Terug) ► Apps ► Reisplanner
 Section (Terug) ► Apps ► Reisplanner
 Section (Terug) ► Apps ► Reisplanner
 Section (Terug) ► Apps ► Reisplanner
 Section (Terug) ► Apps ► Reisplanner
 Section (Terug) ► Apps ► Reisplanner
 Section (Terug) ► Apps ► Reisplanner
 Section (Terug) ► Apps ► Reisplanner
 Section (Terug) ► Apps ► Reisplanner
 Section (Terug) ► Apps ► Reisplanner
 Section (Terug) ► Apps ► Reisplanner
 Section (Terug) ► Apps ► Reisplanner
 Section (Terug) ► Apps ► Reisplanner
 Section (Terug) ► Apps ► Reisplanner
 Section (Terug) ► Reisplanner
 Section (Terug) ► Apps ► Reisplanner
 Section (Terug) ► Section (Terug) ► Apps ► Reisplanner
 Section (Terug) ► Section (Terug) ► Section (Terug) ► Section (Terug)
 Section (Terug) ► Section (Terug) ► Section (Terug) ► Section (Terug)
 Section (Terug) ► Section (Terug) ► Section (Terug) ► Section (Terug)
 Section (Terug) ► Section (Terug) ► Section (Terug) ► Section (Terug)
 Section (Terug) ► Section (Terug) ► Section (Terug)
 Section (Terug) ► Section (Terug) ► Section (Terug)
 Section (Terug) ► Section (Terug) ► Section (Terug)
 Section (Terug) ► Section (Terug) ► Section (Terug)
 Section (Terug) ► Section (Terug) ► Section (Terug)
 Section (Terug) ► Section (Terug) ► Section (Terug)
 Section (Terug) ► Section (Terug) ► Section (Terug)
 Section (Terug) ► Section (Terug) ► Section (Terug)
 Section (Terug) ► Section (Terug) ► Section (Terug)
 Section (Terug) ► Section (Terug) ► Section (Terug)
 Section (Terug) ► Sect

Hiermee ordent u de tussenpunten in de bestemmingenlijst automatisch.

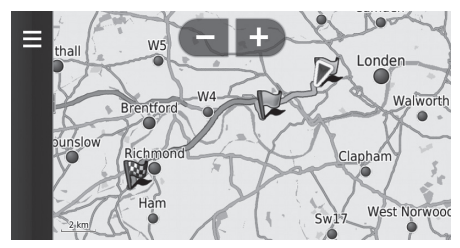

- 1. Selecteer de reis die u wilt wijzigen.
- 2. Selecteer 📃
- **3.** Selecteer Volgorde optimaliseren.
- **4.** Selecteer **Kaart** om de bestemming en de tussenpunten weer te geven op het kaartscherm.

# Opnieuw berekenen met gebruikmaking van een andere routevoorkeur

β 🙀 (Kaart) ► 🚔 (Terug) ► Apps ► Reisplanner

De routevoorkeur geldt alleen voor deze reis. Als u de routevoorkeur voor routebepaling wilt wijzigen, moet u de navigatie-instellingen wijzigen.

| Berekenmodus BLZ | . 37 |
|------------------|------|
|------------------|------|

Deze functie berekent de route opnieuw met gebruikmaking van een andere routevoorkeur.

| Routevoorkeur    | <b>1.</b> Selecteer de reis die u wilt wijzigen.                    |  |  |  |
|------------------|---------------------------------------------------------------------|--|--|--|
| ●Snellere tijd   | <ol> <li>Selecteer Boutevoorkeur.</li> </ol>                        |  |  |  |
| Kortere afstand  | <ol> <li>Selecteer een optie.</li> <li>Selecteer Sla op.</li> </ol> |  |  |  |
| Minder brandstof | De route wordt automatisch<br>opnieuw berekend                      |  |  |  |
| Annuleer Sla op  | opnicaw berekena.                                                   |  |  |  |

# Andere kenmerken

Dit gedeelte gaat in op de handige functies die in het navigatiesysteem zijn ingebouwd.

| Over het Apps-menu                          | 106 |
|---------------------------------------------|-----|
| ecoRoute™                                   | 107 |
| Voertuigprofiel instellen                   | 108 |
| Voertuigprofiel bekijken                    | 110 |
| Brandstofverbruik kalibreren                | 111 |
| ecoChallenge-scores bekijken                | 112 |
| Informatie over brandstofverbruik bekijken. | 113 |
| Een rapport van het aantal afgelegde        |     |
| kilometers bekijken                         | 113 |
| Informatiefuncties                          | 114 |
| Help                                        | 114 |
| Waar ik ben geweest                         | 115 |
| Calculator                                  | 116 |
| Eenheden                                    | 117 |
| GPS-informatie                              | 118 |

2/

# $\mathcal{C}$ $\bigcirc$ (Kaart) $\blacktriangleright$ $\bigcirc$ (Terug) $\triangleright$ Apps

Hiermee geeft u de handige functies weer die in het navigatiesysteem zijn ingebouwd.

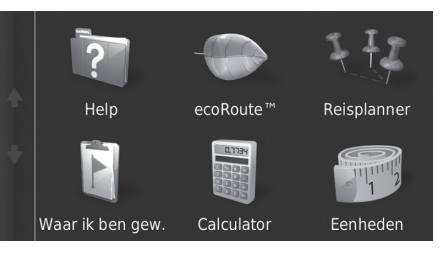

Selecteer een optie.

De volgende opties zijn beschikbaar:

• Help: Geeft de Help-functie weer.

➡ Help BLZ. 114

• ecoRoute<sup>™</sup>: Invoeren van de kilometerstand en de brandstofkosten en weergeven van brandstofverbruikinformatie, rapporten van het aantal afgelegde kilometers, uw rijgewoonten en informatie over het voertuig.

■ ecoRoute<sup>™</sup> BLZ. 107

• **Reisplanner**: Hiermee stelt u de reisplanner in om een reis met meerdere bestemmingen te maken en op te slaan.

De bestemmingenlijst bewerken BLZ. 100

- Nieuwe bestemming invoeren via Reisplanner BLZ. 96
- Waar ik ben gew.: Geeft uw eerdere routes en plaatsen op de kaart waar u bent gestopt weer.

#### Waar ik ben geweest BLZ. 115

• Calculator: Geeft de calculatorfunctie weer.

Calculator BLZ. 116

Eenheden: Geeft de functie voor het converteren van eenheden weer.
 Eenheden BLZ, 117

# β 🔐 (Kaart) ► 🚔 (Terug) ► Apps ► ecoRoute™

De functie ecoRoute<sup>™</sup> berekent het brandstofverbruik en de prijs van de brandstof voor het navigeren naar een bestemming, en biedt hulpmiddelen voor het verbeteren van het brandstofverbruik.

De gegevens die worden geboden door de functie ecoRoute<sup>™</sup> zijn enkel schattingen. Kalibreer het brandstofverbruik om nauwkeurigere brandstofrapporten te ontvangen voor uw specifieke voertuig en rijgewoonten.

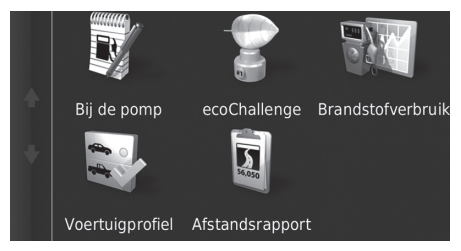

Selecteer een optie.

#### De volgende opties zijn beschikbaar:

• **Bij de pomp**: Hiermee kalibreert u het brandstofverbruik om nauwkeurigere brandstofrapporten te ontvangen.

Brandstofverbruik kalibreren BLZ. 111

- ecoChallenge: Helpt u het brandstofverbruik van het voertuig te maximaliseren door een score toe te kennen aan uw rijgewoonten.
  - ecoChallenge-scores bekijken BLZ. 112
- Brandstofverbruik: Hiermee geeft u het brandstofverbruik weer.

#### Difformatie over brandstofverbruik bekijken BLZ. 113

• Voertuigprofiel: Hiermee controleert of reset u de voertuiginformatie.

```
Dertuigprofiel bekijken BLZ. 110
```

• Afstandsrapport: Hiermee geeft u rapporten van het aantal afgelegde kilometers weer voor uw voertuig.

```
Een rapport van het aantal afgelegde kilometers bekijken BLZ. 113
```

#### ≥ ecoRoute™

Wanneer u de ecoRoute $^{\mathrm{TM}}$ -functies voor het eerst gebruikt, moet u voertuiginformatie invoeren.

Voertuigprofiel instellen BLZ. 108
### Voertuigprofiel instellen

#### 

Wanneer u de ecoRoute<sup>™</sup>-functies voor het eerst gebruikt, moet u voertuiginformatie invoeren.

×

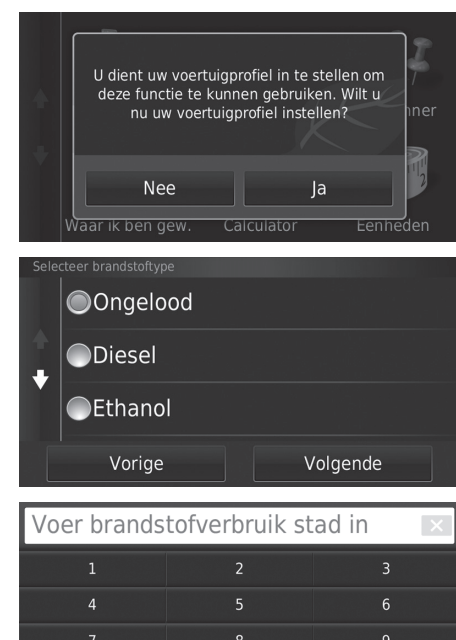

1. Selecteer Ja.

2. Selecteer een brandstoftype.

3. Selecteer Volgende.

- **4.** Voer het geschatte brandstofverbruik voor in de stad in.
- 5. Selecteer Volgende.

| Voer brandstofverbruik snelweg in |   |   |
|-----------------------------------|---|---|
|                                   | 2 |   |
| 4                                 |   | 6 |
|                                   | 8 |   |
|                                   |   | × |
|                                   |   |   |

 Voer het geschatte brandstofverbruik voor op de snelweg in.
 Selecteer Volgende.

- Voer brandstofprijs in € per L
   Image: Comparison of the second second seco
- 8. Voer de prijs van de brandstof in.
- 9. Selecteer Volgende.
  - Het bevestigingsbericht wordt weergegeven.
- 10. Selecteer OK.

## Voertuigprofiel bekijken

<sup>8</sup> <sup>Ω</sup><sub>MAP</sub> (Kaart) ▶ <sup>∞</sup><sub>BACK</sub> (Terug) ▶ Apps ▶ ecoRoute<sup>™</sup>

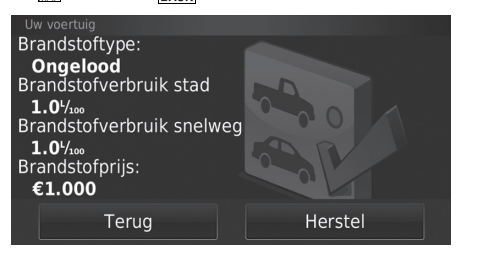

Selecteer Voertuigprofiel.

Als u het Voertuigprofiel wilt resetten, selecteert u Herstel.

### Brandstofverbruik kalibreren

#### 

U kunt het brandstofverbruik kalibreren, zodat u nauwkeurigere brandstofrapporten ontvangt voor uw specifieke voertuig en rijgewoonten. U kunt de kalibratie het beste uitvoeren wanneer u tankt.

| Brandstofprijs:<br>€150.000 | 1 | 2       | 3 |
|-----------------------------|---|---------|---|
| Verbruikte brandstof:       | 4 |         | 6 |
| 20 L                        |   | 8       | 9 |
| Afgelegde afstand:<br>100   |   |         | × |
| Annuleer                    | V | olgende |   |

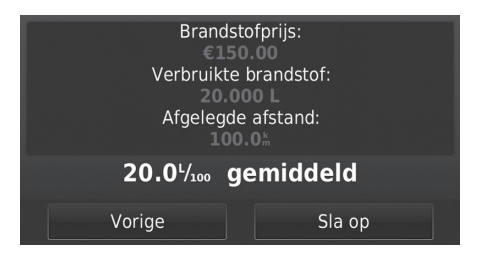

- 1. Voer de huidige brandstofprijs in.
- Voer de hoeveelheid brandstof in die het voertuig heeft gebruikt sinds u voor het laatst hebt getankt.
- **3.** Voer de afstand in die u hebt gereden sinds u voor het laatst hebt getankt.
- 4. Selecteer Volgende.
  - Het systeem berekent het gemiddelde brandstofverbruik.
- 5. Selecteer Sla op.

### ecoChallenge-scores bekijken

#### β Ω (Kaart) ► S (Terug) ► Apps ► ecoRoute™ ► ecoChallenge

De functie ecoChallenge helpt u het brandstofverbruik van het voertuig te maximaliseren door een score toe te kennen aan uw rijgewoonten. Hoe hoger de ecoChallenge-scores, hoe meer brandstof u hebt bespaard. De functie ecoChallenge verzamelt gegevens en berekent een score wanneer het voertuig in beweging is.

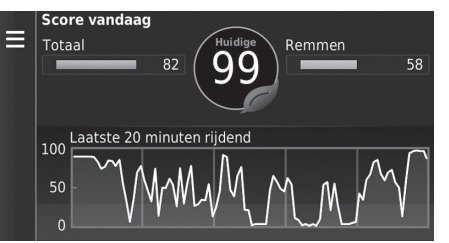

De volgende informatie wordt weergegeven:

- Huidig: Geeft de score voor uw huidige rijactiviteit weer.
- Totaal: Geeft een gemiddelde van de scores voor snelheid, acceleratie en remmen weer.
- Snelheid: Geeft uw score weer voor het rijden met het voertuig met de optimale snelheid voor het besparen van brandstof (voor de meeste voertuigen 72-96 km/h).
- Acceleratie: Geeft uw score voor soepele en geleidelijke acceleratie weer. U verliest punten door snelle acceleratie.
- Remmen: Geeft uw score voor soepel en geleidelijk remmen weer. U verliest punten door hard remmen.

#### ecoChallenge-scores bekijken

Als u de ecoChallenge-scores wilt resetten, selecteert u MENU of en vervolgens Herstel.

### Informatie over brandstofverbruik bekijken

#### <sup>6</sup> Ω<sub>MAP</sub> (Kaart) ► <sup>4</sup><sub>BACK</sub> (Terug) ► Apps ► ecoRoute<sup>™</sup> ► Brandstofverbruik

U kunt uw brandstofverbruik, uw totale brandstofkosten en het gemiddelde brandstofverbruik bekijken.

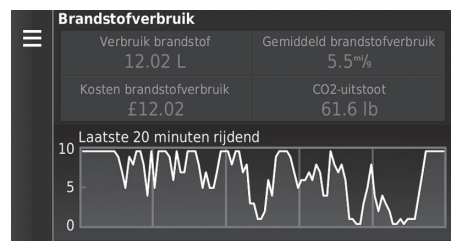

Selecteer een deel van de grafiek om hierop in te zoomen.

# Een rapport van het aantal afgelegde kilometers bekijken

<sup>6</sup> Q (Kaart) ► <sup>4</sup>/<sub>BACK</sub> (Terug) ► Apps ► ecoRoute<sup>™</sup> ► Afstandsrapport

U kunt rapporten van het aantal afgelegde kilometers bekijken die zijn opgeslagen op het systeem.

Selecteer een rapport.

► Geef het afstandsrapport weer.

Informatie over brandstofverbruik bekijken

Als u de informatie over **Brandstofverbruik** wilt resetten, selecteert u MENU of en vervolgens **Herstel**.

Een rapport van het aantal afgelegde kilometers bekijken

#### Afstandsrapporten

Afstandsrapporten bieden de afstand, de tijd, het gemiddelde brandstofverbruik en de brandstofkosten voor het navigeren naar een bestemming.

Voor elke route die u rijdt wordt een rapport van het aantal afgelegde kilometers opgesteld. Als u een route op het systeem stopzet, wordt een afstandsrapport opgesteld voor de afstand die u hebt afgelegd.

# Informatiefuncties

# Help

| General (Kaart) ► Section (Terug) ► Apps ► Help     Back     General (Terug) ► Apps ► Help     General (Terug) ► Apps ► Help     General (Terug) ► Apps ► Apps ► Help     General (Terug) ► Apps ► Apps ► Help     General (Terug) ► Apps ► Apps ► Apps ► Help     General (Terug) ► Apps ► Apps ► Help     General (Terug) ► Apps ► Apps ► A |                                                              | ≫ Help                                                                                          |
|----------------------------------------------------------------------------------------------------|--------------------------------------------------------------|-------------------------------------------------------------------------------------------------|
| <ul> <li>♀ Help</li> <li>▲ Aan de slag</li> <li>↓ Locaties zoeken</li> <li>Navigatie</li> </ul>                                                                                                    | Selecteer een Help-onderwerp dat u wilt<br>weergeven.        | U kunt Help-onderwerpen ook weergeven door op de<br>verschillende menuschermen 👔 te selecteren. |
| Zoeken in Help-onderwerpen                                                                                                    |                                                              |                                                                                                 |
|                                                                                                    | Q                                                            |                                                                                                 |
| Voer zoekopdracht in>       X         1       2       3       4       5       6       7       8       9       0         Q       W       E       R       T       Y       U       I       0       P         A       S       D       F       G       H       J       K       L         Q       Z       X       C       V       B       N       M       Alt       X                                                                                                    | 1. Voer een trefwoord in. Selecteer OK.                      |                                                                                                 |
| Q • <u>Aangepast vermijden</u>                                                                                                    | <b>2.</b> Selecteer een Help-onderwerp dat u wilt weergeven. |                                                                                                 |
| Afrit met diensten zoeken                                                                                                    |                                                              |                                                                                                 |
| Afstandsrapporten                                                                                                    |                                                              |                                                                                                 |
| • <u>Categorieën aan een opgeslagen locatie</u><br><u>toewijzen</u>                                                                                                    |                                                              |                                                                                                 |
|                                                                                                    |                                                              |                                                                                                 |

## Waar ik ben geweest

#### ℜ Q (Kaart) ► S (Terug) ► Apps ► Waar ik ben geweest

U kunt deze functie pas gebruiken wanneer de functie voor de reisgeschiedenis is ingeschakeld. U kunt vorige routes en plaatsen waar u bent gestopt op de kaart bekijken.

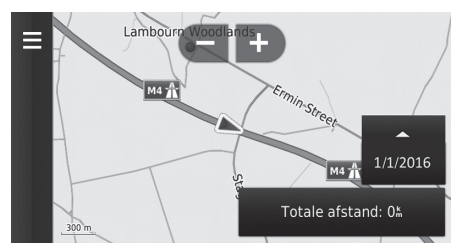

#### 🔊 Waar ik ben geweest

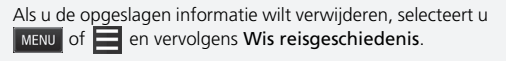

Als u selecteert, kunt u de dag selecteren waarop de reisgeschiedenis kan worden weergegeven.

## Calculator

Generation (Kaart) ► State (Terug) ► Apps ► Calculator
 Apps ► Calculator
 State (Terug) ► Apps ► Calculator
 State (Terug) ► Apps ► Calculator
 State (Terug) ► Apps ► Calculator
 State (Terug) ► Apps ► Calculator
 State (Terug) ► Apps ► Calculator
 State (Terug) ► Apps ► Calculator
 State (Terug) ► Apps ► Calculator
 State (Terug) ► Apps ► Calculator
 State (Terug) ► Apps ► Calculator
 State (Terug) ► Apps ► Calculator
 State (Terug) ► Apps ► Calculator
 State (Terug) ► Apps ► Calculator
 State (Terug) ► Apps ► Calculator
 State (Terug) ► Apps ► Calculator
 State (Terug) ► Apps ► Calculator
 State (Terug) ► Apps ► Calculator
 State (Terug) ► Apps ► Calculator
 State (Terug) ► Apps ► Calculator
 State (Terug) ► Apps ► Calculator
 State (Terug) ► Apps ► Calculator
 State (Terug) ► Apps ► Calculator
 State (Terug) ► Apps ► Calculator
 State (Terug) ► Apps ► Calculator
 State (Terug) ► Apps ► Calculator
 State (Terug) ► Apps ► Calculator
 State (Terug) ► Apps ► Calculator
 State (Terug) ► Apps ► Calculator
 State (Terug) ► Apps ► Calculator
 State (Terug) ► Apps ► Calculator
 State (Terug) ► Apps ► Calculator
 State (Terug) ► Apps ► Calculator
 State (Terug) ► Apps ► Calculator
 State (Terug) ► Apps ► Calculator
 State (Terug) ► Terug (Terug) ► Apps ► Calculator
 State (Terug) ► Terug (Terug) ► Terug (T

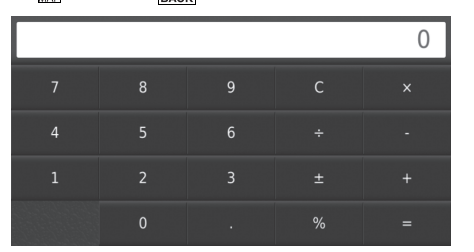

Voer een te berekenen numerieke waarde in.

### Eenheden

#### Generation (Kaart) ► Stark (Terug) ► Apps ► Eenheden Stark (Terug) ► Apps ► Eenheden Stark (Terug) ► Eenheden Stark (Terug) ► Eenheden Stark (Ter

| Reken om: | Afstand |  |
|-----------|---------|--|
| mijl      | km<br>= |  |
| 0         | 0       |  |
| 1 mijl =  | 1.61 km |  |

|   |   | ×  |
|---|---|----|
|   | 2 |    |
| 4 |   | 6  |
|   | 8 | 9  |
|   |   | ×  |
|   |   | ок |

- Selecteer, indien nodig, een meetwaardecategorie (bijv. Afstand).
  - Selecteer een meetwaardecategorie in de lijst.
     Selecteer Sla op.
- 2. Selecteer, indien nodig, een maateenheid (bijv. km).
  - Selecteer een maateenheid in de lijst. Selecteer Sla op.
- **3.** Voer een te converteren numerieke waarde in (bijv. 1000). Selecteer **OK**.

## **GPS-informatie**

<sup>6</sup> Q (Kaart) ► <sup>4</sup> (Terug)

Op het scherm GPS-info wordt de satellietstatus weergegeven.

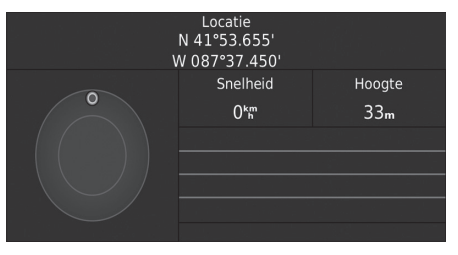

Selecteer en houd dit vast.
Een vaste balk geeft aan dat de GPSsatelliet klaar voor gebruik is.

# Problemen oplossen

| Problemen oplossen                   | 120 |
|--------------------------------------|-----|
| Kaart, spraak, bestemmingen invoeren | 120 |
| Verkeer                              | 121 |
| Navigatie, route bepalen             | 122 |
| Updaten, dekking, kaartfouten        | 123 |
| Display, accessoires                 | 123 |
| Diverse vragen                       | 124 |
|                                      |     |

# Kaart, spraak, bestemmingen invoeren

| Probleem                                                                                  | Oplossing                                                                                                    |
|-------------------------------------------------------------------------------------------|----------------------------------------------------------------------------------------------------|
| Het start-bevestigingsscherm wordt telkens weergegeven als ik de auto start.              | Dit is normaal. Het start-bevestigingsscherm herinnert u en uw gast-chauffeurs er aan het navigatiesysteem op een veilige manier te gebruiken. Het startbevestigingsscherm verdwijnt na een bepaalde tijd, zelfs als u niet <b>OK</b> selecteert.                                                                                                    |
| Het navigatiesysteem start automatisch opnieuw op (het keert terug naar het beginscherm). | Opnieuw opstarten kan worden veroorzaakt door extreme temperaturen of schokken op<br>een hobbelige weg en wijst niet noodzakelijk op een probleem. Raadpleeg als dit vaker<br>gebeurt uw dealer.                                                                                                    |
| Hoe specificeer ik een bestemming als de ingevoerde plaats of straat niet wordt gevonden? | Probeer de bestemming direct op de kaart te selecteren.<br>E Kaartinvoer BLZ. 74                                                                                                    |
| Hoe kan ik mijn favoriete plaatsen verwijderen?                                           | <ol> <li>Druk op A (Kaart) &gt; &gt; &gt; Opgeslagen &gt; &gt; Wis favoriet(en).</li> <li>Selecteer opgeslagen plaatsen die u wilt verwijderen.</li> <li>Selecteer Wis.</li> <li>Selecteer Ja.</li> </ol>                                                                                                    |
| Ik hoor de stem van het navigatiesysteem niet.                                            | <ol> <li>Druk op het pictogram (Aaart) en vervolgens op het pictogram (Terug). Selecteer<br/>Instelling &gt; Navigatie en stel Gesproken aanwijzingen in op aan.</li> <li>Druk op het pictogram (Home). Selecteer Instellingen &gt; Systeem &gt; tabblad Geluid/<br/>pieptoon.<br/>Zet Volume begeleiding hoger als het volume van de begeleiding laag is.<br/>Zie de gebruikershandleiding voor meer details.</li> </ol> |

### Verkeer

| Probleem                                           | Oplossing                                                                                         |
|----------------------------------------------------|---------------------------------------------------------------------------------------------------|
| Verkeersinformatie ontbreekt of wordt niet correct | Controleer het volgende:                                                                          |
| weergegeven. Wat is er aan de hand?                | • Verkeersinformatie is afhankelijk van een sterk signaal. Als de signaalsterkte te laag is, zijn |
|                                                    | de verkeersgegevens mogelijk niet beschikbaar.                                                    |
|                                                    | <ul> <li>Controleer of de verkeerspictogrammen zijn ingeschakeld.</li> </ul>                      |
|                                                    | Verkeersinformatie BLZ. 87                                                                        |
|                                                    | • Het is mogelijk dat er een tijdelijk technisch probleem is met de verkeersmeldingen voor        |
|                                                    | uw omgeving. U kunt contact opnemen met de klantendienst van Honda Automobile om                  |
|                                                    | te zien of er een storing is.                                                                     |
|                                                    | Contactgegevens Honda klantenservice BLZ. 128                                                     |
|                                                    | <ul> <li>Neem als het probleem aanhoudt contact op met uw erkende Honda-dealer.</li> </ul>        |
|                                                    | <ul> <li>Verkeersinformatie is alleen beschikbaar in bepaalde gebieden.</li> </ul>                |

# Navigatie, route bepalen

| Probleem                                                                                                    | Oplossing                                                                                                    |
|----------------------------------------------------------------------------------------------------|----------------------------------------------------------------------------------------------------|
| Het navigatiesysteem leidt me volgens een andere route<br>dan ik zelf of andere navigatiesystemen zouden kiezen.     | Het navigatiesysteem probeert de optimale route te bepalen. U kunt de routevoorkeuren die gebruikt worden bij het bepalen van een route wijzigen. Dopnieuw berekenen met gebruikmaking van een andere routevoorkeur BLZ. 104                                                                                                    |
| De straat waar ik me bevindt is niet weergegeven op het kaartscherm.                                                 | De database met kaarten wordt voortdurend bijgewerkt.                                                                                                    |
| Het voertuigpositiepictogram volgt de weg niet.                                                                      | <ul> <li>Controleer of de GPS-antenne (die in het dashboard zit) niet geblokkeerd is. Verwijder voor een optimale ontvangst alle andere dingen van het dashboard, zoals radardetectors, mobiele telefoons of losse voorwerpen.</li> <li>Metallic ruitfolie of achteraf aangekochte apparaten kunnen de GPS-ontvangst storen. Raadpleeg uw dealer.</li> <li></li></ul> |
| Hoe laat ik de kaart stoppen met ronddraaien tijdens het rijden?                                                     | <ol> <li>Druk op het pictogram</li></ol>                                                                                                    |
| De weergegeven "Aankomsttijd" neemt soms toe,<br>hoewel ik dichter bij mijn bestemming kom.                          | "Aankomsttijd" is gebaseerd op de snelheidslimiet op elke weg. Afhankelijk van de verkeersomstandigheden, kan de "Aankomsttijd" op een eerder of later tijdstip worden berekend.                                                                                                    |
| Mijn hoogte (weergegeven als ik de huidige positie bekijk) schijnt te variëren hoewel mijn hoogte niet is veranderd. | Dit is normaal. De hoogte kan ±30 m variëren vanwege GPS-berekeningsfouten.                                                                                                    |
| Mijn hoogte ontbreekt op het scherm "huidige positie".                                                               | De hoogte wordt alleen weergegeven als de GPS-antenne signalen kan ontvangen van<br>minstens vier satellieten. Probeer het voertuig naar een open plek te verplaatsen. De hoogte<br>wordt ook niet weergegeven als de berekende hoogte nul is of onder zeeniveau ligt.                                                                                                |

# Updaten, dekking, kaartfouten

| Probleem                                                                                       | Oplossing                                                                                                    |
|------------------------------------------------------------------------------------------------|----------------------------------------------------------------------------------------------------|
| Mijn plaats maakt geen deel uit van een volledig geverifieerd en gedetailleerd dekkingsgebied. | De database met kaarten wordt voortdurend bijgewerkt.                                                                                                    |
| Werkt het navigatiesysteem buiten het dekkingsgebied?                                          | Het navigatiesysteem werkt niet buiten het kaartdekkingsgebied. U kunt de kaartdekking optimaliseren door uit te zoomen van de kaart.<br><b>Xaartdekking</b> BLZ. 128 |

## Display, accessoires

| Probleem                                                | Oplossing                                                      |
|---------------------------------------------------------|----------------------------------------------------------------|
| Het display is vaag als de auto in zeer koud weer wordt | Dit is normaal. Het display wordt helderder na enkele minuten. |
| gestart.                                                |                                                                |

# Diverse vragen

| Probleem                                     | Oplossing                                                                                                    |
|----------------------------------------------|----------------------------------------------------------------------------------------------------|
| Mijn klok loopt vaak een uur voor of achter. | De instelling van de klok wordt automatisch bijgewerkt op basis van uw GPS-locatie. Als u in de buurt van de grens van een tijdzone rijdt, is de automatische update waarschijnlijk de reden.                                 |
| Hoe wijzig ik de interface-taal?             | Druk op het pictogram 💼 (Home) en selecteer vervolgens het tabblad Instellingen > Systeem > Overige > Taal.<br>Selecteer de gewenste taal voor de taal van het systeem.<br>Zie de gebruikershandleiding voor meer informatie. |

# **Referentie-informatie**

| Systeembeperkingen                   | 126 |
|--------------------------------------|-----|
| GPS                                  | 126 |
| Adresberekening                      | 126 |
| Database                             | 126 |
| Klantenondersteuning                 | 128 |
| Problemen oplossen                   | 128 |
| Een navigatie-update verkrijgen      | 128 |
| Contactgegevens Honda klantenservice | 128 |
| Uw dealer bezoeken                   | 128 |
| Kaartdekking                         | 128 |
| Verkeersinformatie                   | 128 |

| Wettelijke informatie  | 129 |
|------------------------|-----|
| Gebruikersovereenkomst | 129 |

# GPS

De signalen, ontvangen van de GPS satellieten, zijn extreem zwak (minder dan een miljoenste van de sterkte van een plaatselijk FM-station) en vragen een ongehinderd zicht op de hemel. De GPS-antenne bevindt zich in het dashboard. De ontvangst van het signaal kan gemakkelijk worden onderbroken of gestoord door het volgende:

- Een metallische kleur op de voorruit of de zijramen
- Mobiele telefoons, PDA's of andere elektronische apparaten, geplaatst in een oplader of los op het dashboard liggend
- Afstandsbedieningen of "verborgen" voertuig-traceersystemen, gemonteerd in de buurt van de navigatie-eenheid
- Elektronische audio-apparaten, gemonteerd in de buurt van de navigatie-eenheid
- Bomen, hoge gebouwen, viaducten, tunnels of bovengrondse elektrische leidingen

GPS is een systeem van het Amerikaanse Ministerie van Defensie. Om veiligheidsredenen zijn er bepaalde onnauwkeurigheden in het GPSsysteem ingebouwd, die constant door het navigatiesysteem moeten worden gecompenseerd.

Dit kan leiden tot sporadische positiefouten van enkele honderden meters.

## Adresberekening

Het bestemmingspictogram toont de locatie van een bestemmingsadres alleen bij benadering. Dit doet zich voor als het aantal mogelijke adressen verschilt van het aantal werkelijke adressen op een blok. Het adres 1425 op een blok van 1400 met 100 mogelijke adressen (omdat dit blok wordt gevolgd door het blok van 1500) wordt door het systeem weergegeven op een kwart van het blok. Als er slechts 25 werkelijke adressen op het blok zijn, zou de werkelijke locatie van adres 1425 aan het einde van het blok zijn.

### Database

De gedigitaliseerde kaartdatabase geeft de omstandigheden weer zoals die bestonden op verschillende tijdstippen voor de productie. Hierdoor kan uw database mogelijk onnauwkeurige of onvolledige informatie bevatten doordat tijd is verstreken, vanwege wegwerkzaamheden, gewijzigde omstandigheden of andere oorzaken.

Zo kunnen bijvoorbeeld sommige plaatsen/ oriëntatiepunten ontbreken als u in de database zoekt omdat de naam verkeerd werd gespeld, de plaats verkeerd werd gecatalogeerd, of omdat een plaats/oriëntatiepunt nog niet in de database zit. Dit geldt ook voor politiebureaus, ziekenhuizen en andere openbare instellingen. Vertrouw niet op het navigatiesysteem als u politiehulp of medische zorg nodig heeft. Controleer uw informatie altijd aan de hand van plaatselijke informatiebronnen. De database omvat, analyseert, verwerkt, houdt geen rekening met noch reflecteert de volgende informatiecategorieën:

- Kwaliteit of veiligheid van de buurt
- Dichtheid van de bevolking
- Beschikbaarheid of nabijheid van politie
- Nood-, reddings-, medische, of andere hulp
- Bouwterreinen, -zones, of -gevaren
- Afgesloten wegen en rijstroken
- Wettelijke bepalingen (zoals het type voertuig, gewicht, lading, hoogte en snelheidsbeperkingen)
- De helling of de staat van de weg
- De hoogte van bruggen, de breedte, het gewicht of andere beperkingen
- De veiligheid van verkeersfaciliteiten
- Speciale gebeurtenissen
- Het soort of de staat van het wegdek

Elke inspanning werd geleverd om de nauwkeurigheid van de database te controleren. Het aantal onnauwkeurigheden dat u ervaart neemt toe naarmate u langer wacht met het laden van een bijgewerkte kaartdatabase.

Een navigatie-update verkrijgen BLZ. 128

Wij accepteren geen aansprakelijkheid voor incidenten die voortvloeien uit een fout in het programma of uit veranderde omstandigheden die hierboven niet zijn genoemd.

## Problemen oplossen

Raadpleeg als u geconfronteerd wordt met een specifiek probleem dat u zelf niet kunt oplossen de volgende hulpbronnen:

• Voor problemen met het navigatiesysteem:

**Problemen oplossen** BLZ. 120 Of neem contact op met uw dealer.

• Voor problemen die verband houden met het verkeer:

Verkeer BLZ. 121

- Voor het melden van problemen met de database of plaatsen/oriëntatiepunten:
  - Ga naar https://my.garmin.com/mapErrors/ report.faces

# Een navigatie-update verkrijgen

Honda werkt continu het navigatiesysteem bij en nieuwe software wordt meestal jaarlijks beschikbaar gesteld.

Neem voor informatie over navigatie-updates voor uw voertuig contact op met uw erkende Honda-dealer voor meer informatie over het updateprogramma dat beschikbaar is voor uw voertuig.

## Contactgegevens Honda klantenservice

Neem contact op met uw dealer.

# Uw dealer bezoeken

Als u een vraag heeft die niet opgelost kan worden met de beschikbare hulpbronnen, kunt u uw dealer raadplegen. Probeer het probleem te identificeren (bijv. de fout doet zich voor als u een specifiek adres invoert, als u op een bepaalde weg rijdt, of alleen als het koud is) zodat de serviceadviseur het probleem kan melden aan de fabriek en een oplossing kan worden gevonden. Wees geduldig: de serviceadviseur is mogelijk niet vertrouwd met uw specifieke probleem.

# Kaartdekking

Het navigatiesysteem biedt kaartdekking voor Albanië, Andorra, Oostenrijk, Azoren, Balearen, Wit-Rusland, België, Bosnië-Herzegovina, Bulgarije, Canarische Eilanden (Gran Canaria/ Tenerife), Kanaaleilanden, Ceuta, Kroatië, Tsjechië, Denemarken, Estland, Finland, Frankrijk, Frans-Guyana, Duitsland, Gibraltar, Griekenland, Guadeloupe, Hongarije, IJsland, Ierland, Isle of Man, Italië, Letland, Liechtenstein, Litouwen, Luxemburg, Macedonië, Madeira, Malta, Martinique, Moldavië, Monaco, Nederland, Noorwegen, Polen, Portugal, Réunion, Roemenië, Sint-Batholomeus, San Marino, Servië/ Montenegro/Kosovo, Slowakije, Slovenië, Spanje, Zweden, Zwitserland, Turkije, Groot-Brittannië en Oekraïne

## Verkeersinformatie

Continu bijgewerkte verkeersinformatie is beschikbaar in grote stedelijke gebieden.

### Gebruikersovereenkomst

#### LICENTIEOVEREENKOMST EINDGEBRUIKER

De beschikbaar gestelde inhoud ("Gegevens") wordt onder licentie gebruikt en niet verkocht. Door dit pakket te openen, of door de Gegevens te installeren, kopiëren of anderszins te gebruiken, gaat u ermee akkoord dat u bent gebonden aan de voorwaarden van deze overeenkomst. Als u niet akkoord gaat met de voorwaarden van deze overeenkomst, mag u de Gegevens niet installeren, kopiëren, gebruiken, doorverkopen of overbrengen. Als u de voorwaarden van deze overeenkomst wilt afwijzen, en de Gegevens niet hebt geïnstalleerd, gekopieerd of gebruikt, moet u binnen dertig (30) dagen na aankoop contact opnemen met uw verkoper of met HERE North America, LLC (zoals hieronder omschreven) voor terugbetaling van de aankoopprijs. Om contact op te nemen met HERE gaat u naar www.here.com.

De Gegevens worden uitsluitend voor persoonlijk, intern gebruik verstrekt en mogen niet worden doorverkocht. Deze worden beschermd door copyright, en zijn onderworpen aan de volgende bepalingen (deze Licentieovereenkomst voor de eindgebruiker) en voorwaarden waarmee u enerzijds, en HERE en haar licentiegevers (inclusief hun licentiegevers en leveranciers) anderzijds akkoord gaan. Voor de doeleinden van deze bepalingen wordt onder "HERE" verstaan (a) HERE North America , LLC met betrekking tot Gegevens voor Noord-, Midden- en Zuid-Amerika en/of de regio Azië Pacific en (b) HERE Europe B.V. voor Gegevens voor Europa, het Midden-Oosten en/of Afrika.

De Gegevens bevatten bepaalde informatie en gerelateerde inhoud die door derde partijen onder licentie worden geleverd aan HERE en die zijn onderworpen aan de van toepassing zijnde bepalingen en copyright-kennisgevingen van leveranciers die op de volgende URL worden uiteengezet: http://corporate.navteq.com/ supplier terms.html.

#### BEPALINGEN EN VOORWAARDEN

Licentiebeperkingen voor gebruik: U gaat ermee akkoord dat uw licentie om deze Gegevens te gebruiken beperkt is en is onderworpen aan de voorwaarde dat de Gegevens uitsluitend worden gebruikt voor persoonlijke, niet-commerciële doeleinden, en niet voor servicebureaus, timesharing of andere vergelijkbare doeleinden. Tenzij anders hierin vermeld, stemt u ermee in geen enkel gedeelte van deze Gegevens te reproduceren, kopiëren, wijzigen, decompileren, demonteren of aan reverse-engineering te onderwerpen, en dat u de Gegevens in geen enkele vorm en voor geen enkel doel mag overdragen of distribueren, uitgezonderd voor zover dit is toegestaan door verplichte geldende wettelijke voorschriften.

Licentiebeperkingen voor overdracht: Uw beperkte licentie staat geen overdracht of wederverkoop van de Gegevens toe. Als uitzondering hiervoor geldt dat u de Gegevens en alle bijbehorende materialen op permanente basis mag overdragen als: (a) u geen exemplaren van de Gegevens behoudt; (b) de ontvanger instemt met de bepalingen van deze Licentieovereenkomst voor de eindgebruiker; en (c) u de Gegevens in exact dezelfde vorm overdraagt als u deze hebt aangeschaft door de originele media (bijv. de cd-rom of dvd die u hebt aangeschaft), alle originele verpakkingsmaterialen, alle handleidingen en

andere documentatie fysiek over te dragen. Specifiek geldt dat sets met meerdere schijven alleen mogen worden overgedragen of verkocht als volledige set, zoals u deze hebt ontvangen, en niet als subset hiervan.

**Aanvullende licentiebeperkingen:** Behalve in gevallen waarin u een specifieke licentie hebt verkregen van HERE in een afzonderlijke schriftelijke overeenkomst, en zonder beperking van de voorgaande paragraaf, is uw licentie onderworpen aan de voorwaarde dat u de Gegevens gebruikt zoals is voorgeschreven in deze overeenkomst, en mag u deze Gegevens niet gebruiken (a) met enige producten, systemen of toepassingen die zijn geïnstalleerd in of anderszins zijn verbonden met of in communicatie staan met voertuigen die geschikt zijn voor toepassingen van voertuignavigatie, positionering, verzending, routebegeleiding in realtime, wagenparkbeheer of vergelijkbare toepassingen; of (b) met, of in communicatie met, inclusief zonder beperking, mobiele telefoons, palmtop- en handheldcomputers, pagers en personal digital assistants oftewel PDA's.

Waarschuwing: Deze Gegevens kunnen onnauwkeurige of onvolledige informatie bevatten als gevolg van factoren als verloop van tijd, gewijzigde omstandigheden, gebruikte bronnen en de aard van het verzamelen van uitgebreide geografische gegevens, die elk tot onjuiste resultaten kunnen leiden.

Geen garantie: Deze Gegevens worden in de huidige staat aan u geleverd en u stemt ermee in dat u deze op eigen risico gebruikt. HERE en haar licentiegevers (en hun licentiegevers en leveranciers) bieden geen garanties of toezeggingen van welke aard dan ook, expliciet of impliciet, inclusief maar niet beperkt tot, met betrekking tot inhoud, kwaliteit, nauwkeurigheid, volledigheid, effectiviteit, betrouwbaarheid, geschiktheid voor een bepaald doel, nut, gebruik of resultaten die moeten worden bereikt met deze Gegevens, of dat de Gegevens of server continu beschikbaar of vrij van fouten zullen zijn. Beperking van garantie: HERE EN HAAR LICENTIEGEVERS (INCLUSIEF HUN LICENTIEGEVERS EN LEVERANCIERS) WIJZEN ALLE GARANTIES, UITDRUKKELIJK OF IMPLICIET, VAN KWALITEIT, PRESTATIES, VERKOOPBAARHEID, GESCHIKTHEID VOOR EEN BEPAALD DOEL OF NIET-INBREUKMAKENDE AARD VAN DE HAND. In sommige staten, rechtsgebieden en landen zijn bepaalde garantie-uitsluitingen niet toegestaan waardoor de bovenstaande beperking mogelijk voor u niet van toepassing is.

Beperking van aansprakelijkheid: HERE EN HAAR LICENTIEGEVERS (INCLUSIEF HUN LICENTIEGEVERS EN LEVERANCIERS) WIJZEN ALLE AANSPRAKELIJKHEID JEGENS U VAN DE HAND MET BETREKKING TOT ENIGE CLAIM, EIS OF ACTIE, ONGEACHT DE AARD VAN DE CLAIM, FIS OF ACTIF WAARIN WORDT BEWEERD DAT FR SPRAKE IS VAN ENIG VERLIES, LETSEL OF SCHADE, DIRECT OF INDIRECT, ALS GEVOLG VAN HET GEBRUIK OF BEZIT VAN DEZE GEGEVENS: EVENEENS VOOR ENIGE WINSTDERVING, VERLIES VAN INKOMSTEN, CONTRACTEN OF BESPARINGEN, OF ENIGE ANDERE DIRECTE, INDIRECTE, INCIDENTELE, SPECIALE OF GEVOLGSCHADE DIE VOORTKOMT UIT UW GEBRUIK OF HET NIET KUNNEN GEBRUIKEN VAN DEZE GEGEVENS, ENIG DEFECT IN DEZE GEGEVENS, OF HET NIET NAKOMEN VAN DEZE BEPALINGEN OF VOORWAARDEN. OOK IN HET GEVAL VAN EEN ACTIE VOOR

CONTRACT OF ONRECHTMATIGE DAAD OF OP BASIS VAN EEN GARANTIE, ZELFS ALS HERE OF HAAR LICENTIEGEVERS OP DE HOOGTE ZIJN GESTELD VAN DE MOGELIJKHEID VAN DERGELIJKE SCHADE. In sommige staten, rechtsgebieden en landen zijn bepaalde beperkingen van aansprakelijkheid of schade niet toegestaan waardoor de bovenstaande beperking mogelijk voor u niet van toepassing is.

Exportbeperkingen: U stemt ermee in geen enkel deel van de Gegevens of enig direct product daarvan te exporteren vanuit welke locatie dan ook, tenzii in overeenstemming met. en met alle licenties en goedkeuringen die hieronder zijn vereist, toepasselijke exportwetten. -regels en -voorschriften, inclusief maar niet beperkt tot de wetten, regels en voorschriften van het Office of Foreign Assets Control van de Department of Commerce (Ministerie van Economische zaken) van de VS en het Bureau of Industry and Security van de Department of Commerce (Ministerie van Economische zaken) van de VS. Als enige van dergelijke exportwetten. -reaels of -voorschriften het HERE onmoaelijk maken te voldoen aan enige van de verplichtingen onder deze overeenkomst om Gegevens te leveren of te distribueren, zal een dergelijke nalating worden verontschuldigd en zal deze niet worden beschouwd als het niet nakomen van deze Overeenkomst

Volledige overeenkomst: Deze bepalingen en voorwaarden vormen de volledige overeenkomst tussen HERE (en haar licentiegevers, inclusief hun licentiegevers en leveranciers) en u met betrekking tot het onderwerp van deze overeenkomst en vervangen in hun geheel alle schriftelijke of mondelinge overeenkomsten die eerder tussen ons bestonden met betrekking tot dergelijke onderwerpen.

Scheidbaarheid: U en HERE gaan ermee akkoord dat als enig deel van deze overeenkomst onwettig of niet-afdwingbaar blijkt, het desbetreffende deel zal worden gescheiden en dat de rest van de Overeenkomst met volledig effect van kracht blijft.

**Toepasselijke wet:** De bovenstaande bepalingen en voorwaarden vallen onder het recht van de staat Illinois (voor Gegevens voor Noord-, Midden- en Zuid-Amerika) en/of de regio Azië Pacific) of Nederland (voor Gegevens voor Europa, het Midden-Oosten en Afrika), zonder uitvoering van (i) de keuze van de geldende wet, of (ii) het Verdrag der Verenigde Naties inzake internationale koopovereenkomsten betreffende roerende zaken, dat expliciet is uitgesloten. Voor alle geschillen, claims en acties die voortkomen uit of verband houden met de Gegevens ("Claims"), gaat u ermee akkoord onderworpen te zijn aan de persoonlijke rechtsbevoegdheid van (a) de staat Illinois voor Claims met betrekking tot Gegevens voor Noord-, Midden- en Zuid-Amerika en/of de regio Azië Pacific die u hieronder hebt verkregen, en (b) Nederland voor Gegevens voor Europa, het Midden-Oosten en/of Afrika die u hieronder hebt verkregen.

Eindgebruikers bij overheidsinstanties: Als de Gegevens worden verkregen door of namens de regering van de Verenigde Staten of enige andere entiteit die rechten nastreeft of toepast die gewoonlijk worden geclaimd door de regering van de Verenigde Staten, vormen deze Gegevens een commercieel item zoals gedefinieerd bij 48 C.F.R. ("FAR") 2.101, zijn deze in licentie gegeven overeenkomstig deze Licentieovereenkomst voor de eindaebruiker, en zal elk exemplaar van de Gegevens dat is geleverd of anderszins wordt verstrekt, zoals van toepassing worden gemarkeerd en opgenomen met de volgende Kennisgeving van gebruik, en worden behandeld in overeenstemming met deraeliike Kennisaevina:

#### KENNISGEVING VAN GEBRUIK

NAAM CONTRACTANT (FABRIKANT/ LEVERANCIER):

#### HERE

ADRES VAN CONTRACTANT (FABRIKANT/ LEVERANCIER):

#### 425 West Randolph Street, Chicago, IL 60606.

Deze Gegevens zijn een commercieel item zoals gedefinieerd in FAR 2.101 en zijn onderworpen aan de Licentieovereenkomst voor de eindgebruiker waaronder deze Gegevens zijn verstrekt.

© 1987-2013 HERE. Alle rechten voorbehouden.

Als de beambte voor aanbestedingen, de overheidsinstantie of enige overheidsbeambte weigert de hierbij verstrekte legenda te gebruiken, moet de beambte voor aanbestedingen, de overheidsinstantie of de overheidsbeambte HERE op de hoogte stellen voordat verdere of alternatieve rechten in de Gegevens worden verlangd.

© 1987-2013 HERE. Alle rechten voorbehouden.

# Spraakopdrachten

| Spraakopdrachten*1    | 134 |
|-----------------------|-----|
| Navigatie-opdrachten  | 134 |
| Lijst van categorieën | 136 |

### Navigatie-opdrachten

Het systeem accepteert alleen deze opdrachten op een kaart-/begeleidingsscherm.

#### Opdrachten spraakactivering

Navigation

#### Navigatie-opdrachten

View Map Go Home Find Place Find Address Find Category Find Town Find Junction Favourites Choose from Recently Found Stop Route Detour

#### Andere opdrachten

Back Page Up Page Down Exit \*1: Spraakopdrachten kunnen worden gebruikt in Brits Engels, Duits, Italiaans, Frans en Spaans. Yes No Navigate Main Menu

Start New Route Add to Active Route View List Change Country Along Route Near Destination Near Current Location View Categories

#### Opdrachten regelnummer

- 1
- 2 3
- 4
- 5

#### Opdrachten categorie

Restaurants Everyday Life Banks & Cashpoints Rest Areas Attractions Medical Care Shopping Petrol Station Parking Art & Entertainment Recreation Transit Lodging

#### Opdrachten subcategorie

All Restaurants Browse By Style Barbecue Coffee and Tea Delis Doughnuts and Bakeries Fast Food Fish and Seafood Grills Pizza Steakhouses Wine, Beer, and Spirits

All Everyday Life Vehicle Services Car Washes Colleges and Universities Community Services Convenience Store Fitness and Gyms Laundry Services Libraries Places of Worship Post Offices Schools Veterinary Clinics

All Attractions Amusement Parks Event Centres Historical Landmarks Museums and Galleries Offbeat Places Parks and Gardens Tourist Information Wineries and Breweries Zoos and Aquariums

All Medical Care Hospitals Medical Services Pharmacies All Shopping Books, Music, and Films Clothing and Accessories Computers and Electronics Convenience Store Department Stores Florists and Gifts Grocer's Shop Home and Garden Housewares Office Supply and Shipping Pharmacies Shopping Centres Sporting Goods Wine, Beer, and Spirits

All Art & Entertainment Bars and Pubs Casinos Cinemas Museums and Galleries Nightclubs Performing Arts All Recreation Amusement Parks Bowling Centre Camps and Retreats Golfing Skiing and Winter Sports Sport Centres Stadiums and Tracks

All Transit Airports Bus Stations Vehicle Rental Ferry Terminals Transit Service Motorway Services Train Stations Travel Agents

All Lodging Bed and Breakfast or Inn Campground or RV Park Hotel or Motel

| Restaurants              |                          | Dagelijks leven         |                         | Recreatie               |                              |
|--------------------------|--------------------------|-------------------------|-------------------------|-------------------------|------------------------------|
| Barbecue                 | Visrestaurant            | Garages                 | Wasserettes             | Amusementsparken        | Skiën en wintersport         |
| Koffie en thee           | Grillrestaurant          | Autowasstraten          | Bibliotheken            | Bowlingbaan             | Sportcentra                  |
| Lunchrooms               | Pizzeria                 | Hogescholen en univers. | Gebedsruimten           | Campings en retraites   | Stadions en<br>atletiekbanen |
| Donuts en warme          | Bistro                   | Wijkdiensten            | Postkantoren            | Golfen                  |                              |
| bakkers                  |                          |                         |                         |                         |                              |
| Snackbar                 | Wijn, bier en sterke     | Warenhuis               | Scholen                 | Medische zorg           |                              |
|                          | dranken                  |                         |                         |                         |                              |
| Winl                     | kelen                    | Fitnesscentra           | Dierenartsen            | Dokters                 | Apotheken                    |
| Boeken, muziek en films  | Huis en tuin             | Kunst en amusement      |                         | Ziekenhuizen            |                              |
| Kleding en accessoires   | Huishoudelijke artikelen | Cafés en kroegen        | Musea en galerieën      | C                       | V                            |
| Computers en elektronica | Kantoorbenodigdheden en  | Casino's                | Nachtclubs              | Luchthavens             | Treinstations                |
|                          | transport                |                         |                         |                         |                              |
| Warenhuis                | Apotheken                | Bioscopen               | Beeldende kunsten       | Busstations             | Transportdienst              |
| Warenhuizen              | Winkelcentra             | Attracties              |                         | Autoverhuur Reisbureaus |                              |
| Bloemisten en            | Sportartikelen           | Amusementsparken        | Parken en tuinen        | Vertrekpunt veerboten   | Chauffeurscafés              |
| geschenken               |                          |                         |                         |                         |                              |
| Kruidenier               | Wijn, bier en sterke     | Zalencentra             | Toeristeninfo           | Tankstations            |                              |
|                          | dranken                  |                         |                         |                         |                              |
| Log                      | gies                     | Historische locaties    | Wijnmak. en             | Banken en geldautomaten |                              |
|                          |                          |                         | brouwerijen             |                         |                              |
| Logies en ontbijt        | Hotel/motel              | Musea en galerieën      | Dierentuinen en aquaria | Parkeerplaatsen         |                              |
| Camping of RV-park       |                          | Locaties niet op het    |                         | Rustplaatsen            |                              |
|                          |                          | gebaande pad            |                         |                         |                              |

# Symbolen

| 📧 Knop Spreken              | 11,  | 17 |
|-----------------------------|------|----|
| * Pictogram weergavemodus 3 | 3,7, | 26 |

### Getallen

| 3D-kaart 30 |
|-------------|
|-------------|

### Α

| Aangepast vermijden | . 39 |
|---------------------|------|
| Afstandsrapport     | 113  |
| Apps-menu           | 106  |

#### В \_

| Beginscherm                | 3   |
|----------------------------|-----|
| Berekenmodus               | 37  |
| Bestemming invoeren        | 54  |
| Adres                      | 61  |
| Favorieten                 | 72  |
| HONDA                      | 60  |
| Kaartinvoer                | 74  |
| Recent                     | 73  |
| Rubrieken                  | 66  |
| Bestemming wijzigen        | 92  |
| Bestemmingenlijst bewerken | 100 |
| Bovenste navigatiescherm   | 3   |
| Brandstofverbruik 111,     | 113 |

### С

| Calculator                           | 116 |
|--------------------------------------|-----|
| Categorieën                          |     |
| Lijst van categorieën                | 136 |
| Contactgegevens Honda klantenservice | 128 |

#### D

| Dashboards 3 | 34 |
|--------------|----|
|--------------|----|

### Ε

| ecoChallenge          | 112 |
|-----------------------|-----|
| ecoRoute <sup>™</sup> | 107 |
| Eenheden 45,          | 117 |

### F

| Favoriete plaatsen | 19 |
|--------------------|----|
| Opslaan            | 19 |
| Verwijderen 24,    | 25 |
| Wijzigen           | 22 |

### G

| GPS-informatie 1 | 18 |
|------------------|----|
|------------------|----|

### Η

|  | Help | 10, 114 |
|--|------|---------|
|--|------|---------|

### I

| Informatiefuncties 114             |
|------------------------------------|
| Instelling                         |
| Instellingen voor weergavemodus 26 |
| Kaart en voertuig 28               |
| Navigatie                          |
| Overige instellingen 45            |
| Persoonlijke informatie 18         |
| Taal en toetsenbord 46             |
| Terugzetten van gegevens 51        |
| Toestel 49                         |
| Verkeer 44                         |
| Instellingen voor weergavemodus 26 |

### Κ

| Kaart en voertuig             | 28 |
|-------------------------------|----|
| Kaartbediening 8              | 32 |
| Kaartdekking 12               | 28 |
| Kaartdetail                   | 31 |
| Kaartknoppen                  | 33 |
| Kaartlagen                    | 34 |
| Kaartmenu 8                   | 33 |
| Kaartscherm                   | 78 |
| Pictogram                     | 6  |
| Kaartscherm-legenda           | 6  |
| Kaartthema                    | 32 |
| Kaartupdate                   |    |
| Update-gegevens verkrijgen 12 | 28 |
| Kaartweergave                 | 30 |
| Klantenondersteuning 12       | 28 |
| Koers boven                   | 30 |
|                               |    |

### Μ

| 1ijn Kaarten | 5 |
|--------------|---|
|              | 5 |

### Ν

| Naar huis                  | . 8 |
|----------------------------|-----|
| Naar uw bestemming rijden  | 78  |
| Navigatie                  | 36  |
| Nieuwe bestemming invoeren | 95  |
| Noord boven                | 30  |

### 0

| Omrijden             | 90 |
|----------------------|----|
| Opstarten            | 16 |
| Overige instellingen | 45 |

# Index

| Persoonlijke informatie |     | . 18 |
|-------------------------|-----|------|
| Problemen oplossen      | 12, | 120  |

### R

Ρ

| Route annuleren  | 10 |
|------------------|----|
| Route berekenen  | 75 |
| Route stopzetten | 89 |
| Route wijzigen   | 89 |

### S

Spraakherkenning ...... 17

#### Spraakopdrachten

| Basisbediening             | 5    |
|----------------------------|------|
| Index spraakopdrachten     | 134  |
| Spraakbedieningssysteem    | . 17 |
| Systeembeperkingen         | 126  |
| Systeemsoftware updaten    |      |
| Update-gegevens verkrijgen | 128  |

#### Т

| Taal en toetsenbord      | 46 |
|--------------------------|----|
| Te vermijden             | 38 |
| Terugzetten van gegevens | 51 |
| Thuislocatie             | 18 |
| Toestel                  | 49 |
| Tussenpunten toevoegen   | 91 |

### V

| Verkeer            |       |     |
|--------------------|-------|-----|
| Indicator          |       | . 6 |
| Instelling         |       | 44  |
| Verkeersinformatie |       | 87  |
| Voertuig           |       | 29  |
| Voertuigprofiel 10 | )8, 1 | 10  |

### W

| Waar ik ben geweest     | 115  |
|-------------------------|------|
| Werking spraakbediening | . 11 |
| Wettelijke informatie   | 129  |

138